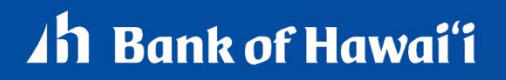

# Bank of Hawai'i Positive Pay and Accounts Reconciliation Conversion:

## POSITIVE PAY AND ACCOUNTS RECONCILIATION USER GUIDE

## Table of Contents

| ACCOUNT RECONCILIATION AND POSITIVE PAY                | 4        |
|--------------------------------------------------------|----------|
| COMPANY USER SIGN ON THROUGH SINGLE SIGN ON (SSO)      | 4        |
| About Sign On                                          | 4        |
| COMPANY USER LOGIN CREDENTIALS                         | 5        |
| Company User ID Requirements                           | 5        |
| WELCOME                                                |          |
| About the Welcome Page                                 | 5        |
| Welcome Page Components                                | 6        |
| COMMUNICATIONS                                         |          |
| About Mail and Alerts                                  | 7        |
| Downloading Forms and Documents                        | 7        |
| ALERTS                                                 | 8        |
| About Alerts                                           | 8        |
| Reading Received Alert Messages                        | 9        |
| Subscribing to Account and Non-account Alerts          | 9        |
| Subscribing to Custom Alerts                           | 10       |
| Changing Alert Subscriptions                           | 11       |
| Deleting Alert Subscriptions                           | 12       |
| Account Alerts                                         | 13       |
| Non-account Alerts                                     | 15       |
| SELF-ADMINISTRATION                                    | 20       |
| Changing My Password - Company Users                   | 20       |
| Changing My E-mail Addresses - Company Users           | 21       |
| Adding My Telephone Numbers - Company Users            | 21       |
| Changing My Telephone Numbers - Company Users          | 22       |
| Deleting My Telephone Numbers - Company Users          | 23       |
| Stopping Text Message Delivery from a Mobile Device    | 24       |
| Re-enrolling a Mobile Device for Text Message Delivery | 24       |
| Supported Telephone Control Codes                      | 24       |
| About Favorites.                                       | 25<br>25 |
| Adding Favorites                                       | 25       |
| Viewing Activity - Company Users                       | 20       |
| COMPANY ADMINISTRATION                                 | 27       |
| Unlocking a Company User                               | 27       |
| Changing a Company User's Password (Not Applicable)    | 28       |
| Changing a Company User's Telephone Number             | 28       |
| Viewing Unsuccessful Company User Login Attempts       | 30       |
| User Profiles                                          | 30       |
| Roles and Service and Account Entitlements             | 38       |
| Approvals                                              | 45       |
|                                                        |          |
| SERVICE ADMINISTRATION                                 | 48       |

| Changing the Company Stale Date - Full Reconciliation        |         |
|--------------------------------------------------------------|---------|
| Changing the Account Stale Date - Full Reconciliation        | 49      |
| Changing the Company Stale Date - Positive Pay               | 49      |
| Changing the Account Stale Date - Positive Pay               | 50      |
| Changing the Minimum Exception Amount - Positive Pay         | 51      |
| Changing the Minimum Payee Exception Amount - Positive Pay   | 52      |
| Changing the Minimum Exception Amount - Reverse Positive Pay | 53      |
| POSITIVE PAY                                                 | 54      |
| About Positive Pay                                           |         |
| About Reverse Positive Pay                                   |         |
| About Payee Positive Pay                                     |         |
| Check Exceptions                                             | 54      |
| Decisions                                                    | 60      |
| Check Issues                                                 | 63      |
| File Formats & Requirements                                  | 77      |
| FULL ACCOUNT RECONCILIATION                                  |         |
| About Full Account Reconciliation                            |         |
| Check Issues                                                 |         |
| File Formats & Requirements                                  |         |
| Statements & Activity                                        |         |
| CHECK IMAGING                                                |         |
| About Check Imaging                                          | 105     |
|                                                              | 105 105 |
| Check Image Viewer Controls - Single Image                   | 105     |
| Check image viewer Controls - Single image                   |         |

## **ACCOUNT RECONCILIATION AND POSITIVE PAY**

Bank of Hawai'i's Account Reconciliation and Positive Pay Services are an online banking solution that provides companies with additional reconciliation and check fraud protection.

Account Reconciliation allows for account monitoring and balancing.

Positive Pay matches check issue information submitted to BOH with information presented for payment on posted transactions. In the event of a mismatch, exceptions are generated so companies can review and make decisions on them.

## COMPANY USER SIGN ON THROUGH SINGLE SIGN ON (SSO)

#### About Sign On

Account Reconciliation and Positive Pay will be accessed through a Single Sign On (SSO) from Bankoh Business Connections (BBC). Companies and users entitled to the Positive Pay entitlement in BBC will see a Positive Pay link in their menu bar that initiates a SSO to the Account Reconciliation and Positive Pay service.

| Ah Bank of Hawaii | Home | Payments / Transfers | Fraud / Risk Management | Reporting | Administration & Settings |
|-------------------|------|----------------------|-------------------------|-----------|---------------------------|
|                   |      |                      | Positive Pay            |           |                           |
| Home              |      |                      | X X X X                 |           |                           |
|                   |      |                      |                         |           |                           |

After clicking on the Positive Pay link, a new browser tab will open that will bring you to the Positive Pay and Account Reconciliation service.

| h Bank of Hawat'i Welcome Account Services Administration                                                              | Hi,   Log Off<br>Last Login: Jan 3, 2025, 3:58:32 PM ET                                             |
|----------------------------------------------------------------------------------------------------|----------------------------------------------------------------------------------------------------|
| Positive Pay and Account Reconciliation FDIC FDIC-Insured - Backed by the full faith and credit of the U.S. Government | Approvals () Exceptions                                                                             |
| Accounts Summary                                                                                                    | <b>P</b>                                                                                            |
| You are not entitled to view any account balances. Contact your administrator to gain account access.                  | To access your balances go back to<br>the previous BBC tab, or visit<br>Bankoh Business Connections |
| Exception Decisions O All decisions My decisions                                                                       | Alerts and Messages                                                                                 |
|                                                                                                    | You have received no alerts or<br>bank messages within the last<br>seven days.                      |
|                                                                                                    | View All                                                                                            |

Please note that this service is only used for Positive Pay and Account Reconciliation and is not used for real time balance reporting or money movement. Navigate back to BBC for non-Positive Pay and Account Reconciliation Services.

## **COMPANY USER LOGIN CREDENTIALS**

## **Company User ID Requirements**

- Must exactly match the User ID from BBC. This requirement is to ensure the SSO between BBC and Positive Pay and Account Recon is in sync.
- Should be at least four characters in length but no more than 26.
- Should include a combination of two of the following types of characters (special characters not allowed):
  - Letters: A through Z, upper and/or lower-case. User IDs are not case sensitive.
  - Numbers: 0 through 9.
- Cannot be the same ID assigned to another user in the same company.

Note: Spaces and special characters are not supported.

## WELCOME

## About the Welcome Page

The **Welcome** page appears upon a company user's successful sign on and provides an at-a-glance view of important information.

There are two types of **Welcome** pages: Welcome and Dashboard.

## Welcome Page Components

| Item Number | Item Description                                                                      |
|-------------|---------------------------------------------------------------------------------------|
| 1           | Welcome message: User first and last name with last login date and time.              |
|             |                                                                                       |
|             |                                                                                       |
|             |                                                                                       |
|             |                                                                                       |
|             |                                                                                       |
|             |                                                                                       |
| 2           | Message Center: Links to view mail and alert messages and send secure mail.           |
|             |                                                                                       |
|             |                                                                                       |
|             |                                                                                       |
|             |                                                                                       |
|             |                                                                                       |
| 3           | Bulletins: Short messages posted by the financial organization.                       |
|             |                                                                                       |
|             |                                                                                       |
|             |                                                                                       |
|             |                                                                                       |
| 4           | Account Balances: Not Applicable. Navigate back to BBC to view your account balances. |
|             |                                                                                       |
|             |                                                                                       |
|             |                                                                                       |

| Item Description                                        |
|---------------------------------------------------------|
| Favorites: Links to frequently used functions or pages. |
|                                                         |
|                                                         |
|                                                         |

Welcome Page Sample

| Bank of Hawal'i Welcome Account Services Administration                                                                | Hi,   Log Off<br>Last Login: Jan 3, 2025, 3:58:32 PM ET                                             |
|----------------------------------------------------------------------------------------------------|----------------------------------------------------------------------------------------------------|
| Positive Pay and Account Reconciliation FDIC FDIC-Insured - Backed by the full faith and credit of the U.S. Government | ⊘ Approvals ① Exceptions                                                                            |
| Accounts Summary                                                                                                    | <b>e</b>                                                                                            |
| 4 You are not entitled to view any account balances. Contact your administrator to gain account access.                | To access your balances go back to<br>the previous BBC tab, or visit<br>Bankoh Business Connections |
| Exception Decisions O All decisions My decision                                                                        | s Alerts and Messages                                                                               |
|                                                                                                    | You have received no alerts or<br>bank messages within the last<br>seven days.                      |
|                                                                                                    | 3 <u>View All</u>                                                                                   |

## **COMMUNICATIONS**

## **About Mail and Alerts**

Customers should contact Bank of Hawai'i Cash Management Servicing directly at <u>cmsrequest@boh.com</u> or by phone at 808-694-8021 or toll free at 844-232-0118. Do not use the Contact Us through the Positive Pay and Account Reconciliation application.

## **Downloading Forms and Documents**

- 1 Click Administration > Communications > Forms and Documents
- 2 Click the checkbox next to the **Document Name** column for the document you want to download.

#### Download Documents Page Sample

#### Communications

Mail and Alerts

Forms and Documents

6

Sent Mail

Manage Alerts

Contact Us

#### **Download Documents**

| Document Name        | Description                      |
|----------------------|----------------------------------|
| Test CSV File        | Testing CSV File Description     |
| Test Word Document   | Test Word Document Description   |
| Test XLSX File       | Testing XLSX File Description    |
| Testing PDF Document | Testing PDF Document Description |
| Testing TXT Document | Testing TXT Document Description |

## **ALERTS**

### **About Alerts**

Alerts are messages that inform company users that a specific event has taken place.

Alert messages are displayed in Positive Pay and Account Reconciliation for 90 days, after which they are archived for three years. Alerts are not automatically deleted.

Alerts are delivered in Positive Pay and Account Reconciliation optionally through e-mail and SMS text. Alerts are always sent to company users in their Positive Pay and Account Reconciliation mailbox. Company users can also have alerts delivered to their primary and/or secondary e-mail address and/or mobile telephone number (if applicable).

There are many alerts available to help companies reduce the risk of fraud stay on top of account, transaction, and user activity. The combination of user roles, services, and account entitlements determine the alerts available to company users. Messages are delivered throughout the day depending on the topic and when the information is available. Mandatory alerts notify company users of important events and cannot be turned off. Mandatory alerts appear with a check mark and cannot be deleted.

The Manage Alerts page provides a central area for company users to manage their alert subscriptions. It includes three main categories of alerts: Account Alerts, Non-account Alerts, and Custom Alerts.

Account Alerts are divided into the following subcategories:

- Account Reconciliation & Positive Pay
- Stop Payment

Non-account alerts are not sub-categorized. Custom alerts are notifications that company users define and are ideal for setting up reminders for something such as payroll.

The material contained in this Guide is for your information only and is not intended for distribution. The materials and information are considered confidential and proprietary.

## **Reading Received Alert Messages**

- 1. Click Administration > Communications > Mail and Alerts.
- 2. Click the link in the **Subject** column for alert you want to view.

User Profile Activity Alert Page Sample

| Communications    |           |                        |                   |                   |
|-------------------|-----------|------------------------|-------------------|-------------------|
| Mail and Alerts   | Sent Mail | Forms and Documents    | Manage Alerts     | Contact Us        |
| ( Back            |           | Positive Pay Exception | on Reminder Alert |                   |
| Alert Information | )         |                        |                   |                   |
| Alert Type:       |           |                        | Positive Pay E    | xception Reminder |
| Account:          |           |                        | - CM Te           | est Account 1     |
| UserID:           |           |                        |                   |                   |
| Date Iriggered:   |           |                        | 01/03/2025 0      | 1:20:00 PM (ET)   |

This is a reminder that there are Positive Pay Exception Items for account \*3782 that have not been decisioned. Click on the Positive Pay Exception Manager link online to make a determination on the items. For more information, contact Customer Support.

## Subscribing to Account and Non-account Alerts

- 1. Click Administration > Communications > Manage alerts.
- 2. Click the Account, Non-account, or Multiple Accounts tab.
- 3. For account alerts, first select an account from the drop down.
- 4. Click the + icon beside the alert subscriptions you want to add. The section expands, showing the alert description and delivery options.
- 5. If applicable, enter alert criteria.
- Click the check box associated with each Send To option to which you want the alert sent. The Send To column does not appear if an e-mail or mobile telephone (if applicable) is not defined.
- 7. Click **Add** below the alert subscriptions you want to add.

| Manage Alerts                                                                                                    |                                                                                                    |
|----------------------------------------------------------------------------------------------------|----------------------------------------------------------------------------------------------------|
| Use this page to manage the alerts you receive and how you receive them. You can add new alerts, change<br>mailbox. Available destinations depend upon the contact information you enter in <u>Personal Preferences</u> . | existing alerts, or delete non-mandatory alerts. Enabled alerts are always delivered to your online banking |
| Account Non-Account Multiple Accounts Custom                                                                                                    |                                                                                                    |
| Account<br>CM Test Account 1 -                                                                                                    |                                                                                                    |
| Active                                                                                                    |                                                                                                    |
| Account Reconciliation & Positive Pay Alerts                                                                                                    |                                                                                                    |
| Account Stale Date                                                                                                    | ☑ ⊗                                                                                                    |
|                                                                                                    | Send To:                                                                                                    |
|                                                                                                    |                                                                                                    |
| Check Issue Approval Pending                                                                                                    | Ľ⊗                                                                                                    |
|                                                                                                    | Send To:                                                                                                    |
|                                                                                                    |                                                                                                    |
| Positive Pay                                                                                                    |                                                                                                    |
|                                                                                                    | Send To:                                                                                                    |

## Subscribing to Custom Alerts

- 1. Click Administration > Communications > Manage alerts.
- 2. Click the **Custom** tab.
- 3. Click the **Add new alert** link.
- 4. In the **Subject** field, type the subject. Up to 120 alphanumeric characters.
- 5. In the **Alert message** field, type the message you want to include.
- 6. Select one or more **Send to** options.
- 7. Select a **Frequency**:

| One time                                                 | Sends the alert once on a date in the future.                                                                                                    |
|----------------------------------------------------------|----------------------------------------------------------------------------------------------------|
| Weekly                                                   | Sends the alert on the same day each week. The date provided in the <b>Next send on</b> field determines the day on which the alert is sent.        |
| Every other week                                         | Sends the alert on the same day every other week. The date provided in the <b>Next send on</b> field determines the day on which the alert is sent. |
| Twice a month - the<br>15th and last day of<br>the month | Sends the alert on the 15th and last day of the month.                                                                                              |
| Monthly                                                  | Sends the alert on the same date every month. The date provided in the <b>Next send on</b> field determines the day on which the alert is sent.     |

Page 10

| Monthly - last day of the month               | Sends the alert on the last day of each month.                                                                                                    |
|-----------------------------------------------|----------------------------------------------------------------------------------------------------|
| Every three months                            | Sends the alert on the same day every three months. The date provided in the <b>Next send on</b> field determines the day on which the alert is sent. |
| Every three months -<br>last day of the month | Sends the alert on the last day of the month, every three months.                                                                                     |
| Every six months                              | Sends the alert on same day every six months. The date provided in the <b>Next send on</b> field determines the day on which the alert is sent.       |
| Every six months - last<br>day of the month   | Sends the alert on the last day of the month, every six months.                                                                                       |
| Yearly                                        | Sends the alert on the same date every year. The date provided in the <b>Next send on</b> field determines the day on which the alert is sent.        |
| Custom                                        | Sends the alert on unique <b>Send on</b> dates. At least one date is required but up to 25 custom dates can be scheduled at one time.                 |

- 8. If applicable, in the **Next send on** field, type the date on which the alert should be sent or click the icon and select a date.
- 9. If applicable, select an **End on** option:
  - Continue indefinitely
  - Continue until this date
  - Continue for this many occurrences. Specify when you want to stop receiving the alert based on the number of times it is delivered.
- 10. Click Add Alert.

| Manage Alerts                                                                                                    |   |  |  |  |  |  |
|----------------------------------------------------------------------------------------------------|---|--|--|--|--|--|
| Use this page to manage the alerts you receive and how you receive them. You can add new alerts, change existing alerts, or delete non-<br>mandatory alerts. Enabled alerts are always delivered to your online banking mailbox. Available destinations depend upon the contact<br>information you enter in <u>Personal Preferences</u> . |   |  |  |  |  |  |
| Account Non-Account Multiple Accounts Custom                                                                                                    |   |  |  |  |  |  |
| No custom alerts are available at this time.                                                                                                    |   |  |  |  |  |  |
| Add New Alert                                                                                                    | _ |  |  |  |  |  |

## **Changing Alert Subscriptions**

1 Click Administration > Communications > Manage alerts.

- 2 Click the Account Alerts, Non-account Alerts, Multiple Accounts or Custom Alerts tab.
- 3 For account alerts, select an account from the drop down.
- 4 Click the **Edit** icon beside the alert subscription you want to change.
- 5 If applicable, change the alert criteria and change the **Send to** options as needed.
- 6 Click Save alert.

| count Non-Account Multiple Accounts Custom                          |
|---------------------------------------------------------------------|
|                                                                     |
| Test Account 1 -                                                    |
| tive                                                                |
| ount Reconciliation & Positive Pay Alerts                           |
| Account Stale Date                                                  |
| Notifies you when the stale date setting for an account is changed. |
| Send To:                                                            |
| ✓ Email                                                             |
| Email                                                               |
|                                                                     |

## **Deleting Alert Subscriptions**

- 1. Click Administration > Communications > Manage alerts.
- 2. Click the Account Alerts, Non-account Alerts, Multiple Accounts or Custom Alerts tab.
- 3. For account alerts, select an account from the drop down.
- 4. Click the Delete icon link beside the alert subscription you want to stop receiving.
  - 4.1 For custom alerts, a **Delete Custom Alert** page appears after the **Delete** link is clicked. Review the alert as needed and then click **Delete alert**.

| this page to                                                                                                    | manage the alerts you receive and how y                                                                                                    | ou receive them. You can add new alerts, o                                                                                                    | hange existing al                                                                 | erts, or delete non-                                                                                    |               |  |
|----------------------------------------------------------------------------------------------------|----------------------------------------------------------------------------------------------------|----------------------------------------------------------------------------------------------------|-----------------------------------------------------------------------------------|----------------------------------------------------------------------------------------------------|---------------|--|
| andatory alerts. Enabled alerts are always delivered to your online banking mailbox. Available destinations depend upon the contact<br>formation you enter in <u>Personal Preferences</u> .                                                                                                    |                                                                                                    |                                                                                                    |                                                                                   |                                                                                                    |               |  |
| ou choose to r<br>sages and Da<br>can change y<br>ctions, or by s<br>additional ass<br>act us in Sec                                                                                                    | eceive text message alerts, you are agre<br>ata Rates May Apply, see your Carrier for<br>your alert selections at any time. Messag<br>sending STOP as a reply to an alert me-<br>istance, <b>type HELP in response to a m</b><br>ure email using the Contact us Link on th | sing to the <u>Text Message Terms and Cond</u><br>details. The frequency of text messages v<br>as can be discontinued by removing your m<br>ssage or directly to 20736.<br>essage from 20736 or send an email to <u>sm</u><br>is site. | itions and our post<br>vill depend on the<br>obile phone numb<br>is_support@bank. | ted <u>Privacy Policy</u> .<br>alerts you choose.<br>er, changing your ale<br><u>com</u> . You can also | rt            |  |
| Account A                                                                                                    | Alerts Non-account Alerts                                                                                                    | Custom Alerts                                                                                                    |                                                                                   |                                                                                                    |               |  |
| Alert                                                                                                    |                                                                                                    | Se                                                                                                    | nd To                                                                             |                                                                                                    |               |  |
| New Balan                                                                                                    | ice Account                                                                                                    | eur                                                                                                    | ice.user@sample                                                                   | .com                                                                                                    | <u>Change</u> |  |
| Contract Contract | dress Changed<br>u when your e-mail address is changed.                                                                                                    | ×.                                                                                                    | eunice.user@san<br>(000) 111-2222 (te                                             | nple.com<br>ext message)                                                                                |               |  |
| This alert is                                                                                                    | mandatory and cannot be deleted.                                                                                                    |                                                                                                    | Save alert                                                                        | Do not save alert                                                                                       |               |  |
| <ul> <li>Telephone</li> </ul>                                                                                                    | Number Changed                                                                                                    | eur                                                                                                    | ice.user@sample                                                                   | .com                                                                                                    | Change        |  |
| <ul> <li>User Telep</li> </ul>                                                                                                    | hone Number Changed                                                                                                    | eur                                                                                                    | ice.user@sample                                                                   | .com                                                                                                    | Change        |  |
| Password                                                                                                    | Changed                                                                                                    | eur                                                                                                    | ice.user@sample                                                                   | .com                                                                                                    | <u>Change</u> |  |
|                                                                                                    | e Approval Pending                                                                                                    | eur                                                                                                    | ice.user@sample                                                                   | .com                                                                                                    | <u>Change</u> |  |
| <ul> <li>User Profile</li> </ul>                                                                                                    |                                                                                                    |                                                                                                    | ioo uoor@oomplo                                                                   | com                                                                                                    | <u>Change</u> |  |
| User Profile                                                                                                    | e Activity                                                                                                    | eur                                                                                                    | lice.usei@sample                                                                  |                                                                                                    |               |  |
| <ul> <li>User Profile</li> <li>User Profile</li> <li>Updated U</li> </ul>                                                                                                    | e Activity<br>ser Entitlements                                                                                                    | eur                                                                                                    | ice.user@sample                                                                   | .com                                                                                                    | <u>Change</u> |  |

#### **Account Alerts**

#### Account Reconciliation & Positive Pay Alerts

#### Account Reconciliation Alert

Notifies company users when the Account Reconciliation Statement Report is generated.

The Account Reconciliation alert is optional.

#### Requirements

| Service            | Role | Account Type | Account Entitlement |
|--------------------|------|--------------|---------------------|
| Full Account Recon | N/A  | Checking     | Allow Entry         |

#### Account Reconciliation Statement Report Delay Alert

Notifies company users when the Account Reconciliation Statement Report is delayed.

The Account Reconciliation Statement Report Delay alert is mandatory.

#### Requirements

| Service            | Role | Account Type | Account Entitlement |
|--------------------|------|--------------|---------------------|
| Full Account Recon | N/A  | Checking     | Allow Entry         |

#### Account Stale Date Alert

Notifies company users when the stale date setting for an account is changed.

The Account Stale Date alert is optional.

#### Requirements

| Service            | Role           | Account Type | Account Entitlement |
|--------------------|----------------|--------------|---------------------|
| Full Account Recon | Administration | Checking     | Allow Entry         |
| Positive Pay       | Administration | Checking     | Entitled Account    |

#### Check Issue Approval Pending Alert

Notifies company users when a check issue requires approval.

The Check Issue Approval Pending alert is optional.

*Note:* Company users receive this alert even if they have already provided an approval.

#### Requirements

| Service                                            | Role     | Account<br>Type | Account Entitlement                                                                           |
|----------------------------------------------------|----------|-----------------|-----------------------------------------------------------------------------------------------|
| Positive Pay and Positive Pay<br>Issue Maintenance | Approval | Checking        | Entitled Account (for Positive Pay) and Allow<br>Approve (for Positive Pay Issue Maintenance) |
| Full Account Recon                                 | Approval | Checking        | Allow Approve                                                                                 |

#### **Positive Pay Alert**

Notifies company users when an exception item requires their attention.

The Positive Pay alert is optional.

#### Requirements

| Service      | Role | Account Type | Account Entitlement |
|--------------|------|--------------|---------------------|
| Positive Pay | N/A  | Checking     | Entitled Account    |

#### Page 14

#### Positive Pay Exception Reminder Alert

Notifies company users an hour before the close of their exception decision window that there are exception items without decisions.

The Positive Pay Exception Reminder alert is optional.

#### Requirements

| Service      | Role | Account Type | Account Entitlement |
|--------------|------|--------------|---------------------|
| Positive Pay | N/A  | Checking     | Entitled Account    |

#### **Reverse Positive Pay Alert**

Notifies company users when an exception item requires their attention.

The Reverse Positive Pay alert is optional.

#### Requirements

| Service              | Role | Account Type | Account Entitlement |
|----------------------|------|--------------|---------------------|
| Reverse Positive Pay | N/A  | Checking     | Allow View          |

#### **Reverse Positive Pay Exception Reminder Alert**

Notifies company users an hour before the close of their exception decision window that there are exception items without decisions.

The Reverse Positive Pay Exception Reminder alert is optional.

#### Requirements

| Service              | Role | Account Type | Account Entitlement |
|----------------------|------|--------------|---------------------|
| Reverse Positive Pay | N/A  | Checking     | Allow View          |

#### **Non-account Alerts**

#### Account Closure Alert

Notifies company users when a checking or savings account is unavailable for use.

The Account Closure alert is optional.

#### Requirements

| Service | Role           | Account Type | Account Entitlement |
|---------|----------------|--------------|---------------------|
| N/A     | Administration | N/A          | N/A                 |

#### Company Stale Date Alert

Notifies company users when their company's stale date setting is changed.

The Company Stale Date alert is optional.

#### Requirements

| Service                            | Role           | Account Type | Account Entitlement |
|------------------------------------|----------------|--------------|---------------------|
| Positive Pay or Full Account Recon | Administration | N/A          | N/A                 |

#### **Decision File Approval Pending Alert**

Notifies company users when a decision file requires approval.

The Decision File Approval Pending alert is optional.

*Note:* Company users receive this alert even if they have already provided an approval.

#### Requirements

| Service                              | Role     | Account Type | Account Entitlement |
|--------------------------------------|----------|--------------|---------------------|
| Positive Pay or Reverse Positive Pay | Approval | N/A          | N/A                 |

#### Decision File Import Completed with Errors Alert

Notifies company users when a decision file is imported with errors.

The Decision File Import Completed with Errors alert is optional.

#### Requirements

| Service                              | Role | Account Type | Account Entitlement |
|--------------------------------------|------|--------------|---------------------|
| Positive Pay or Reverse Positive Pay | N/A  | N/A          | N/A                 |
|                                      |      |              |                     |

#### Decision File Import Failed Alert

Notifies company users when a decision file fails to import because the format is incorrect.

The Decision File Import Failed alert is optional.

#### Requirements

| Service      | Role | Account Type | Account Entitlement |
|--------------|------|--------------|---------------------|
| Positive Pay | N/A  | N/A          | N/A                 |

#### E-mail Address Changed Alert

Notifies company users when their e-mail address is changed.

The E-mail Address Changed alert is mandatory.

#### Requirements

| Service | Role | Account Type | Account Entitlement |
|---------|------|--------------|---------------------|
| N/A     | N/A  | N/A          | N/A                 |

#### Issue File Approval Pending Alert

Notifies company users when an issue file is pending approval.

The Issue File Approval Pending alert is optional.

Note: Company users receive this alert even if they have already provided an approval.

#### Requirements

| Service                            | Role     | Account Type | Account Entitlement |
|------------------------------------|----------|--------------|---------------------|
| Full Account Recon or Positive Pay | Approval | N/A          | N/A                 |

#### Issue File FTP Completed with Errors Alert

Notifies company users when a check issue file is transmitted through file transfer protocol (FTP) but has errors.

The Issue File FTP Completed with Errors alert is optional.

#### Requirements

| Service                            | Role | Account Type | Account Entitlement |
|------------------------------------|------|--------------|---------------------|
| Full Account Recon or Positive Pay | N/A  | N/A          | N/A                 |

#### Issue File FTP Completed with Notes Alert

Notifies company users when a check issue file is transmitted through file transfer protocol (FTP) and provides details for some records in the file. For example, when a record is successfully uploaded but has a zero-dollar amount.

The Issue File FTP Completed with Notes alert is optional.

#### Requirements

| Service                            | Role | Account Type | Account Entitlement |
|------------------------------------|------|--------------|---------------------|
| Full Account Recon or Positive Pay | N/A  | N/A          | N/A                 |

#### Issue File FTP Failed Alert

Notifies company users when a check issue file fails to transmit through File Transfer Protocol (FTP).

The Issue File FTP Failed alert is optional.

#### Requirements

| Service                            | Role | Account Type | Account Entitlement |
|------------------------------------|------|--------------|---------------------|
| Full Account Recon or Positive Pay | N/A  | N/A          | N/A                 |

#### Issue File FTP Successful Alert

Notifies company users when a check issue file is successfully transmitted through File Transfer Protocol (FTP).

The Issue File FTP Successful alert is optional.

#### Requirements

| Service                            | Role | Account Type | Account Entitlement |
|------------------------------------|------|--------------|---------------------|
| Full Account Recon or Positive Pay | N/A  | N/A          | N/A                 |

#### Issue File Import Completed with Errors Alert

Notifies company users when an issue file is imported with errors.

The Issue File Import Completed with Errors alert is optional.

#### Requirements

| Service                            | Role | Account Type | Account Entitlement |
|------------------------------------|------|--------------|---------------------|
| Full Account Recon or Positive Pay | N/A  | N/A          | N/A                 |

Page 18

#### Issue File Import Failed Alert

Notifies company users when an issue file fails to import because the format is incorrect.

The Issue File Import Failed alert is optional.

#### Requirements

| Service                            | Role | Account Type | Account Entitlement |
|------------------------------------|------|--------------|---------------------|
| Full Account Recon or Positive Pay | N/A  | N/A          | N/A                 |

#### Password Changed Alert

Notifies company users when a user's password is successfully changed.

The Password Changed alert is mandatory.

#### Requirements

| Service | Role | Account Type | Account Entitlement |
|---------|------|--------------|---------------------|
| N/A     | N/A  | N/A          | N/A                 |

#### Telephone Number Changed Alert

Notifies company users when they add or change a telephone number.

The Telephone Number Changed alert is mandatory.

#### Requirements

| Service | Role | Account Type | Account Entitlement |
|---------|------|--------------|---------------------|
| N/A     | N/A  | N/A          | N/A                 |

#### Updated User Entitlements Alert

Notifies company users when their service entitlements have changed.

The Updated User Entitlements alert is optional.

#### Requirements

| Service | Role | Account Type | Account Entitlement |
|---------|------|--------------|---------------------|
| N/A     | N/A  | N/A          | N/A                 |

#### User Profile Activity Alert

Notifies a company's administrator when a company user profile is added, changed, or deleted by another company administrator.

The User Profile Activity alert is optional.

#### Requirements

| Service | Role           | Account Type | Account Entitlement |
|---------|----------------|--------------|---------------------|
| N/A     | Administration | N/A          | N/A                 |

#### **User Profile Approval Pending Alert**

Notifies a company's administrator when a request to add, change, or delete a company user profile requires approval.

The User Profile Approval Pending alert is optional.

Note: Company users receive this alert even if they have already provided an approval.

#### Requirements

| Service | Role           | Account Type | Account Entitlement |
|---------|----------------|--------------|---------------------|
| N/A     | Administration | N/A          | N/A                 |

#### User Telephone Number Changed Alert

Notifies company administrators when another company user changes their telephone number.

The User Telephone Number Changed alert is optional.

#### Requirements

| Service | Role           | Account Type | Account Entitlement |
|---------|----------------|--------------|---------------------|
| N/A     | Administration | N/A          | N/A                 |

## **Self-Administration**

## Changing My Password - Company Users

Because Positive Pay and Account Reconciliation is accessed through Single Sign On through BBC, you will not know your password nor need to change it.

## Changing My E-mail Addresses - Company Users

- 1. Click Administration > Self Administration > Personal Preferences.
- 2. Click the edit icon link beside the e-mail address you want to change.
- 3. Enter primary e-mail address or enter secondary e-mail address field, type the e-mail address. Up to 100 alphanumeric characters are allowed.
- 4. Click Update

## Adding My Telephone Numbers - Company Users

All users are required to have at least one telephone number, either land line or mobile. Up to six phone numbers are allowed.

- 1. Click Administration > Self Administration > Manage contact preferences.
- 2. Click the Add link. This link does not appear if you already have six telephone numbers defined.
- 3. Complete the **Telephone** fields and then click **Save changes**:

| Label                              | Home, Work, Work2, Mobile, Mobile2, and Other. Each label can be used once.                                                                                                    |
|------------------------------------|----------------------------------------------------------------------------------------------------|
|                                    | If enabled for your company, domestic mobile telephone numbers can<br>be used to receive alert notifications. Message and data rates may apply;<br>see your carrier for details.                                                                                                    |
| Country/region                     | The numeric country code associated with the telephone number. Select from a list of country names. These are mapped to the appropriate one to three-digit country code.                                                                                                    |
| Area/city code and<br>local number | The telephone number separated by the one of the following characters:<br>left and right parentheses, hyphen, period, or spaces. Up to 30<br>characters (digits and separator characters) are allowed.                                                                                        |
| Extension (optional)               | Required when an extension is needed to reach the user within an office phone system. Up to 16 numeric characters are allowed.                                                                                                    |
|                                    | Some phone systems require entry of additional characters, often<br>referred to as control codes, to reach an extension. The following control<br>codes are allowed: Pound (#), Star (*), Comma (short pause -<br>approximately 2 seconds), Period (long pause - approximately 5<br>seconds). |
|                                    | Multiple comma and period characters can be placed before or after an extension to add pause time during system generated calls that are made to users for the purpose of validating their information.                                                                                       |

For example, ..12345. This example extension has a 10 second pause time before the extension and a 5 second pause time after. During a system generated call, the system waits 10 seconds before dialing the extension and waits 5 seconds after it dials before playing an affirmation message such as "Hello. This is Example Bank. Please press 1 to...".

4. If available, click the **Use with alerts** option beside a mobile phone number so it appears as a delivery option for the alerts that are available for SMS/text message delivery. This option can only be assigned to one mobile device at a time.

**Note:** A welcome message is sent to the selected mobile number after you set up your first alert for SMS/text delivery.

5. Click Add.

If your company requires multiple approvals for Administration, the user profile is submitted for approval by other Administrators in your company.

## Changing My Telephone Numbers - Company Users

All users are required to have at least one telephone number, either landline or mobile. Users can choose to have up to six phone numbers.

- 1. Click Administration > Self Administration > Manage contact preferences.
- 2. Click the **Edit** link beside the number you want to change.
- 3. Change the Telephone fields as needed and then click Save changes:

| Label                              | Home, Work, Work2, Mobile, Mobile2, and Other. Each label can be used once.                                                                                                    |
|------------------------------------|----------------------------------------------------------------------------------------------------|
|                                    | If enabled for your company, domestic mobile telephone numbers can<br>be used to receive alert notifications. Message and data rates may apply;<br>see your carrier for details.                         |
| Country/region                     | The numeric country code associated with the telephone number. Select from a list of country names. These are mapped to the appropriate one to three-digit country code.                                 |
| Area/city code and<br>local number | The telephone number separated by the one of the following characters:<br>left and right parentheses, hyphen, period, or spaces. Up to 30<br>characters (digits and separator characters) are allowed.   |
| Extension (optional)               | Required when an extension is needed to reach the user within an office phone system. Up to 16 numeric characters are allowed.                                                                           |
|                                    | Some phone systems require entry of additional characters, often referred to as control codes, to reach an extension. The following control codes are allowed: Pound (#), Star (*), Comma (short pause - |

The material contained in this Guide is for your information only and is not intended for distribution. The materials and information are considered confidential and proprietary.

approximately 2 seconds), Period (long pause - approximately 5 seconds).

Multiple comma and period characters can be placed before or after an extension to add pause time during system generated calls that are made to users for the purpose of validating their information.

For example, ..12345. This example extension has a 10 second pause time before the extension and a 5 second pause time after. During a system generated call, the system waits 10 seconds before dialing the extension and waits 5 seconds after it dials before playing an affirmation message such as "Hello. This is Example Bank. Please press 1 to...".

4. If available, click the **Use with alerts** option beside a domestic mobile phone number so it appears as a delivery option for the alerts that are available for SMS/text message delivery. This option can only be assigned to one mobile device at a time.

**Note:** If this option is already assigned to a domestic mobile number and you are reassigning it to a different domestic number, the new number is automatically opted-in, and your subscribed text message alerts are updated to reflect the new number. If this option is not already assigned to a domestic number, a welcome message is sent to the selected mobile number after you set up your first alert for SMS/text delivery.

5. Click Update

If your company requires multiple approvals for Administration, the user profile is submitted for approval by other Administrators in your company.

## Deleting My Telephone Numbers - Company Users

- 1. Click Administration > Self Administration > Manage contact preferences.
- 2. Click the **Delete** link beside the number you want to delete. If the number you delete is the only destination set up to receive mandatory alerts, then your primary e-mail address is automatically set up to receive mandatory alerts after the number is deleted.

**Note:** The Delete link does not appear if only one telephone number is set up.

- 2.1 If you selected to delete a mobile number that is set up to receive text message alerts, click **Delete number**.
- 3. Click Delete.

If your company requires multiple approvals for Administration, the user profile is submitted for approval by other Administrators in your company.

#### Personal Preferences Page Sample

| Change Password             | Personal Preferences          | User Activity Report                                                           |
|-----------------------------|-------------------------------|--------------------------------------------------------------------------------|
| Email                       |                               |                                                                                |
| The primary e-mail addre    | ess listed below will be used | for bank communications such as alerts and electronic statement notifications. |
| A secondary e-mail addre    | ess can be added for use as   | an optional or backup e-mail.                                                  |
| Primary Email Address       |                               |                                                                                |
| minary Email Address.       |                               | Ľ                                                                              |
| Secondary Email<br>Address: |                               | 12 (1)                                                                         |
|                             |                               |                                                                                |
| Telephone                   |                               |                                                                                |
|                             | isted below may be used to    | contact or notify you for security reasons                                     |
| ne telephone numbers i      | isted below may be used to    | contact of notify you for security reasons.                                    |
| Mobile:                     |                               | III COLORIDA INC. INC. INC. INC. INC. INC. INC. INC.                           |
| Vork:                       |                               | 区 (                                                                            |
|                             |                               |                                                                                |

## Stopping Text Message Delivery from a Mobile Device

1. Reply with stop to any text message alert you receive.

## Re-enrolling a Mobile Device for Text Message Delivery

If you have stopped SMS/text message delivery to your mobile device, you can re-enroll it by completing the steps in this task.

- 1. Delete the mobile phone number.
- 2. Re-add the mobile phone number.

**Note:** Ensure you select the Use with alerts option when re-adding the domestic mobile phone number. This option can only be assigned to one mobile device at a time.

3. Change your alert subscriptions so that one or more alerts are set up to be delivered to the mobile phone number.

## Supported Telephone Control Codes

Telephone control codes can be used for companies that do not allow direct dialing of an extension.

The material contained in this Guide is for your information only and is not intended for distribution. The materials and information are considered confidential and proprietary.

For example, if the phone system plays a message and requires pressing the pound key (#) to reach an extension, you can account for the message and pound key by including the appropriate control codes. The following control codes are allowed:

- Digits 0-9
- Pound (#)
- Star (\*)
- Comma (,) short pause (about 2 seconds)
- Period (.) long pause (about 5 seconds)

Control codes are not masked or hidden. Extensions continue to be preceded by the "x" character, with no spaces; example: (414) 286-2489 x,#..00000

#### **About Favorites**

Favorites are hyperlinks to frequently used pages (up to five pages). A company user's entitlements determine the pages available for selection.

Once created, favorites are available on the Welcome page or the Shortcuts panel on the Dashboard.

#### **Adding Favorites**

- 1. Click the star icon in the upper left corner then click on the edit icon.
- 2. Use the drop down to select up to 5 pages to favorites, then select a page you want to add as a favorite.
- 3. Click Update.

Manage Favorites Page Sample

| わ Bank of Hawai'i |              |                                                 |   |  |
|-------------------|--------------|-------------------------------------------------|---|--|
| F                 | Positive Pay | Favorites                                       | Ċ |  |
|                   | Comm         |                                                 |   |  |
|                   | Mailand      | Selected 1 of max 5                             |   |  |
|                   | Mail and     | Multi-Select<br>Positive pay exceptions manager | - |  |
|                   | Receive      |                                                 |   |  |
|                   | Received m   | Update                                          |   |  |
|                   |              | Cancel                                          | ) |  |

## **Deleting Favorites**

- 1. Click the star icon in the upper left corner then click on the edit icon.
- 2. Click the X icon beside the favorite you want to delete.

Manage Favorites Page Sample

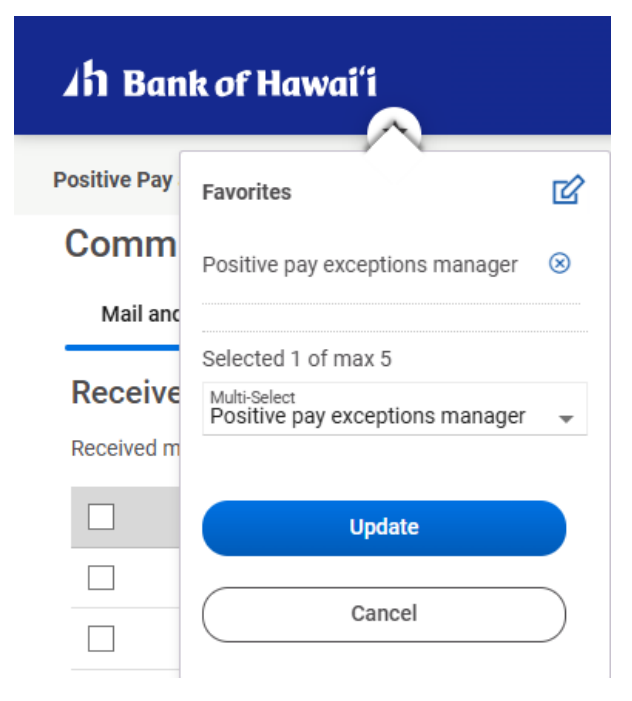

## Viewing Activity - Company Users

Company users who have the Administration role can view activity for all users. Company users who do not have the Administration role can only view their own activity.

- 1. Click Administration > Self Administration > User Activity Report.
- 2. Complete the following fields and then click Generate report:

| Output to  | Accept the default Screen option or select CSV file.                                                                                                    |  |
|------------|----------------------------------------------------------------------------------------------------|--|
| Function   | Select one or more <b>Function</b> options.                                                                                                    |  |
|            | <b>Note:</b> Service entitlements determine the functions available for selection. Use Ctrl-click or command-click (Macintosh) to select multiple items. |  |
| User ID    | All users, Enter user ID, or Specific user.                                                                                                    |  |
| Date range | Specific date or From/To range.                                                                                                    |  |

## **COMPANY ADMINISTRATION**

## Unlocking a Company User

- 1. Click Administration > Company Administration > Manage users.
- 2. Click the System access link beside the user who you want to unlock.
- 3. Clear the User Locked check box and then click Save changes.
- 4. Passwords do not need to be reset due to use of SSO and Token Device Serial Number is Not Applicable.

User Profile - Edit User Information Page Sample

| Edit User Info                                                                                                    |                                                 |   |  |  |  |
|----------------------------------------------------------------------------------------------------|-------------------------------------------------|---|--|--|--|
| Edit user information and click "Save Change                                                                                                    | Edit user information and click "Save Changes". |   |  |  |  |
| Return to User Profile                                                                                                    |                                                 |   |  |  |  |
| User: JASON2 (Jason2 Nakayama2)                                                                                                    |                                                 |   |  |  |  |
| User Information                                                                                                    |                                                 |   |  |  |  |
| Password (Optional)                                                                                                    | ě                                               | 2 |  |  |  |
| Confirm Password (Optional)                                                                                                    |                                                 | 2 |  |  |  |
| First Name<br>Jason2                                                                                                    |                                                 |   |  |  |  |
| Last Name<br>Nakayama2                                                                                                    |                                                 |   |  |  |  |
| Additional Information (Optional)                                                                                                    |                                                 |   |  |  |  |
| User Locked (Optional)                                                                                                    |                                                 |   |  |  |  |
| User Secure Token Maintenance                                                                                                    |                                                 |   |  |  |  |
| The Fulfillment Date allows you to monitor when the user's token device has been sent by the bank. If not already present, enter the Token Device Serial<br>Number. Entry will register the token device to the user and activate the secure token at the user's next sign on. |                                                 |   |  |  |  |
| Fulfillment Date:                                                                                                    | N/A                                             |   |  |  |  |
| Token Device Serial Number:                                                                                                    |                                                 |   |  |  |  |
|                                                                                                    |                                                 |   |  |  |  |
| Save Changes Cancel                                                                                                    |                                                 |   |  |  |  |

## Changing a Company User's Password (Not Applicable)

## Changing a Company User's Telephone Number

- 1. Click Administration > Company Administration > Manage users.
- 2. Click the link in the **User ID** column for the user you want to change.
- 3. Click the Edit Contact Information link.
- 4. Change the User Telephone Number fields as needed:

| Label          | Home, Work, Work2, Mobile, Mobile2, and Other. Each label can be used once.                                                                                                    |  |  |
|----------------|----------------------------------------------------------------------------------------------------|--|--|
|                | If enabled for your company, domestic mobile telephone numbers can<br>be used to receive alert notifications. Message and data rates may apply;<br>see your carrier for details. |  |  |
| Country/region | The numeric country code associated with the telephone number. Select from a list of country names. These are mapped to the appropriate one to three-digit country code.         |  |  |

The material contained in this Guide is for your information only and is not intended for distribution. The materials and information are considered confidential and proprietary.

| Area/city code and<br>local number | The telephone number separated by the one of the following characters: left and right parentheses, hyphen, period, or spaces. Up to 30 characters (digits and separator characters) are allowed.                                                                                                    |  |
|------------------------------------|----------------------------------------------------------------------------------------------------|--|
| Extension (optional)               | Required when an extension is needed to reach the user within an office phone system. Up to 16 numeric characters are allowed.                                                                                                    |  |
|                                    | Some phone systems require entry of additional characters, often<br>referred to as control codes, to reach an extension. The following control<br>codes are allowed: Pound (#), Star (*), Comma (short pause -<br>approximately 2 seconds), Period (long pause - approximately 5<br>seconds).                                                          |  |
|                                    | Multiple comma and period characters can be placed before or after an extension to add pause time during system generated calls that are made to users for the purpose of validating their information.                                                                                                    |  |
|                                    | For example,12345. This example extension has a 10 second pause time before the extension and a 5 second pause time after. During a system generated call, the system waits 10 seconds before dialing the extension and waits 5 seconds after it dials before playing an affirmation message such as "Hello. This is Example Bank. Please press 1 to". |  |

#### User Profile - Edit Contact Information Page Sample

| East Contact Information                                                                    |                                                                                                    |                                                                                                    |                                                        |        |
|---------------------------------------------------------------------------------------------|----------------------------------------------------------------------------------------------------|----------------------------------------------------------------------------------------------------|--------------------------------------------------------|--------|
| Edit contact information and click "Save                                                    | changes".                                                                                                    |                                                                                                    |                                                        |        |
| Return to User Profile                                                                      |                                                                                                    |                                                                                                    |                                                        |        |
| User:                                                                                       |                                                                                                    |                                                                                                    |                                                        |        |
| User E-mail Address                                                                         |                                                                                                    |                                                                                                    |                                                        |        |
| Primary E-mail Address                                                                      |                                                                                                    |                                                                                                    |                                                        |        |
|                                                                                             |                                                                                                    |                                                                                                    |                                                        |        |
| Secondary E-mail Address (Uptional)                                                         |                                                                                                    |                                                                                                    |                                                        |        |
| User Telephone Number                                                                       |                                                                                                    |                                                                                                    |                                                        |        |
| The telephone number used to contact (                                                      |                                                                                                    |                                                                                                    |                                                        |        |
| The telephone number used to contact to                                                     | or notify the user for security reasons.                                                                                       | An extension is required when needed to reach the u                                                                                                    | ser within an office phone system.                     |        |
| Label                                                                                       | Country/Region                                                                                                    | An extension is required when needed to reach the u<br>Area/City Code & Number                                                                         | ser within an office phone system.<br>Extension        |        |
| Label<br>Mobile                                                                             | Country/Region Country/Region Country/Region UNITED STATES                                                                     | An extension is required when needed to reach the u Area/City Code & Number  Area/City Code & Number                                                   | ser within an office phone system. Extension Extension | 8      |
| Label<br>Label<br>Label<br>Work                                                             | Country/Region     Country/Region     Country/Region     Country/Region     Country/Region     UNITED STATES     UNITED STATES | An extension is required when needed to reach the u Area/City Code & Number Area/City Code & Number Area/City Code & Number                            | Extension Extension Extension Extension                | 8      |
| Label Label Label Label Label Label Label Label Label Label Add additional telephone number | Country/Region     Country/Region     Country/Region     UNITED STATES     Country/Region     UNITED STATES                    | An extension is required when needed to reach the u Area/City Code & Number  Area/City Code & Number  Area/City Code & Number                          | Extension Extension Extension Extension                | 8      |
| Label Label Label Label Label Label Label Label Label Add additional telephone number       | Country/Region Country/Region Country/Region Country/Region Country/Region Country/Region UNITED STATES                        | An extension is required when needed to reach the u Area/City Code & Number  Area/City Code & Number  Area/City Code & Number  Area/City Code & Number | Extension Extension Extension Extension                | ⊗<br>⊗ |

#### 5. Click Save Changes.

6. If your company requires multiple approvals for Administration, click **Submit**.

Once a user profile has been submitted for approval, further changes cannot be made until all approvals have been received or the request is canceled. The changes to the user profile become effective once the required number of approvals is received.

## Viewing Unsuccessful Company User Login Attempts

The invalid login report should normally be blank as the SSO would not normally allow for invalid logins.

- 1. Click Administration > Company Administration > Invalid Login Report.
- 2. Select an **Output to** option.
  - Screen (HTML)
  - CSV file
  - PDF
- 3. Select a **Date range** option:
  - Specific date
  - From/To
- 4. Select a User ID option:
  - All users
  - Specific user
  - 4.1 Select a User status option: All, Locked, Unlocked
- 5. Click Generate report.

#### Invalid Login Report Page Sample

| Company Administration                              |                     |                                        |                                |                   |                      |                      |
|-----------------------------------------------------|---------------------|----------------------------------------|--------------------------------|-------------------|----------------------|----------------------|
| Manage Users                                        | Account Information | Account Administration                 | Approval Settings              | User Setup Report | Invalid Login Report |                      |
| Report Details                                      |                     |                                        |                                |                   |                      | <b>B</b>             |
| Date Range:<br>User ID:<br>User Status:<br>Send On: |                     | 12/14/2024<br>All<br>All<br>01/14/2025 | to 01/14/2025<br>08:44 PM (ET) |                   |                      | <u>Modify Search</u> |
|                                                     |                     | Ν                                      | lo Invalid Login Report av     | ailable.          |                      |                      |

## **User Profiles**

#### About Company User Profiles

A profile consists of a user's contact information, roles, entitled services and accounts, and limits. Profiles are created and managed by company administrators.

The company user creation process is divided into stages:

| Stage                    | Description                                                                                                    |
|--------------------------|----------------------------------------------------------------------------------------------------|
| Profile                  | The user's demographic information, including e-mail and phone number.                                                                                          |
| Roles                    | The <u>role or roles</u> user has in the company (Administration, Approval, and/or Setup).                                                                      |
| Services and<br>Accounts | The services and accounts the user can use and, if applicable, the user ID required for accessing an external service, such as Commercial Capture Xpress (CCX). |
| Limits                   | The user-specific limits for ACH, Wire, and Bill Pay services (depending on which services are enabled for the user).                                           |
| Verification             | A page that gives Administrators an opportunity to review the profile information before saving or submitting it.                                               |

User profiles are automatically saved after each stage is completed. Completed stages appear as hyperlinks on the progress bar which can be clicked to make changes if necessary. Administrators can save a user profile at any point in the creation process and complete the setup later. Saved user profiles appear in the **Manage Saved Users** section on the **User Administration** page and remain there until the profile is completed or deleted.

#### Adding Company Users

- 1. Click Administration > Company Administration > Manage users.
- 2. Click **Create new user**.
- 3. Complete the User Information and User Telephone Number fields and then click Continue:

| User ID                                | A user identification number. See the <u>Company User ID Requirements</u> section for details.                                         |
|----------------------------------------|----------------------------------------------------------------------------------------------------|
| Password                               | A temporary password the user only uses once at their first sign-on. See the <u>Company Password Requirements</u> section for details. |
| Confirm password                       | The password that was typed into the <b>Password</b> field.                                                                            |
| First name                             | The user's first name (up to 80 alphanumeric characters).                                                                              |
| Last name                              | The user's last name (up to 80 alphanumeric characters).                                                                               |
| Primary e-mail address                 | The user's main e-mail address (up to 100 alphanumeric characters).                                                                    |
| Secondary e-mail<br>address (optional) | The user's back-up e-mail address (up to 100 alphanumeric characters).                                                                 |
| Additional information<br>(optional)   | Descriptive text about the user (up to 30 alphanumeric characters).                                                                    |

| Label                              | Work, Work 1, Mobile, Mobile 1, Home, and Other. Each label can be used once, for a maximum of six phone numbers. At least one telephone number is required.                                                                                                    |  |  |  |
|------------------------------------|----------------------------------------------------------------------------------------------------|--|--|--|
| Country/region                     | Used for the numeric country code associated with the telephone<br>number. Select from a listing of country names, which are mapped to<br>the appropriate one to three-digit country code.                                                                                                    |  |  |  |
| Area/city code and<br>local number | The telephone number separated by the one of the following characters: left and right parentheses, hyphen, period, or spaces. Up to 30 characters (digits and separator characters) are allowed.                                                                                                    |  |  |  |
| Extension (optional)               | Required when an extension is needed to reach the user within an office phone system. Up to 16 numeric characters are allowed.                                                                                                    |  |  |  |
|                                    | Some phone systems require entry of additional characters, often referred to as control codes, to reach an extension. The following control codes are allowed:                                                                                                    |  |  |  |
|                                    | • Pound (#)                                                                                                    |  |  |  |
|                                    | • Star (*)                                                                                                    |  |  |  |
|                                    | Comma (short pause - approximately 2 seconds)                                                                                                    |  |  |  |
|                                    | <ul> <li>Period (long pause - approximately 5 seconds)</li> </ul>                                                                                                    |  |  |  |
|                                    | Multiple comma and period characters can be placed before or after an extension to add pause time during system generated calls that are made to users for the purpose of validating their information.                                                                                                    |  |  |  |
|                                    | For example,12345. This example extension has a 10 second pause time before the extension and a 5 second pause time after. During a system generated call, the system waits 10 seconds before dialing the extension and waits 5 seconds after it dials before playing an affirmation message such as "Hello. This is Example Company. |  |  |  |

Please press 1 to ... ".

- 4. **Optional:** Select one or more **User Role** options:
  - Allow this user to setup templates
  - Allow this user to approve transactions
  - Grant this user administration privileges
- 5. Click **Continue**.
- 6. **Optional:** Enable services and assign accounts:
  - 6.1 Click the **Add** link beside each service to entitle and if applicable, select the accounts to entitle and/or enter the user's ID for any external application.
- 7. Click **Continue**.

- 9. If the services enabled do not have limits, click **Continue**.
- 10. Verify the user's profile as needed and then click **Create User**.

For companies that do not require multiple approvals for Administration, clicking **Create User** creates and activates the user. For companies that require multiple approvals for Administration, clicking **Create User** submits the user profile for approval by other Administrators in the company.

#### New User - Verification Page Sample

| Company Ad                                                      | ministration        |                                                              |                        |                   |                      |
|-----------------------------------------------------------------|---------------------|--------------------------------------------------------------|------------------------|-------------------|----------------------|
| Manage Users                                                    | Account Information | Account Administration                                       | Approval Settings      | User Setup Report | Invalid Login Report |
| New User                                                        |                     |                                                              |                        |                   |                      |
| Profile                                                         |                     |                                                              |                        |                   |                      |
| Name:<br>User ID:<br>Primary E-mail Addres<br>Telephone Number: | IS:                 | Test User<br>Test<br>test@boh.com<br>Work: +1 (808) 694-0000 |                        |                   |                      |
| Roles                                                           |                     |                                                              |                        |                   |                      |
| Enabled Roles:                                                  |                     | Administration<br>Setup<br>Approval                          |                        |                   |                      |
| Services & Account                                              | s 🗹                 |                                                              |                        |                   |                      |
| Enabled Services:                                               |                     | 1 of 6 available                                             |                        |                   |                      |
| Limits 🗹                                                        |                     |                                                              |                        |                   |                      |
| Limits Completed:                                               |                     | None of the enabled services                                 | s include user limits. |                   |                      |
| Create User                                                     | Save as Draft       |                                                              |                        |                   |                      |

#### **Copying Company Users**

- 1. Click Administration > Company Administration > Manage users.
- 2. Click Create new user.
- 3. Complete the User Information and User Telephone Number fields and then click Continue:

| User ID                | A user identification number. See the <u>Company User ID Requirements</u> section for details.                                         |
|------------------------|----------------------------------------------------------------------------------------------------|
| Password               | A temporary password the user only uses once at their first sign-on. See the <u>Company Password Requirements</u> section for details. |
| Confirm password       | The password that was typed into the <b>Password</b> field.                                                                            |
| First name             | The user's first name (up to 80 alphanumeric characters).                                                                              |
| Last name              | The user's last name (up to 80 alphanumeric characters).                                                                               |
| Primary e-mail address | The user's main e-mail address (up to 100 alphanumeric characters).                                                                    |

The material contained in this Guide is for your information only and is not intended for distribution. The materials and information are considered confidential and proprietary.

|    | Secondary e-mail<br>address (optional) | The user's back-up e-mail address (up to 100 alphanumeric characters).                                                                                                    |
|----|----------------------------------------|----------------------------------------------------------------------------------------------------|
|    | Additional information<br>(optional)   | Descriptive text about the user (up to 30 alphanumeric characters).                                                                                                    |
|    | Label                                  | Work, Work 1, Mobile, Mobile 1, Home, and Other. Each label can be used once, for a maximum of six phone numbers. At least one telephone number is required.                                                                                                    |
|    | Country/region                         | Used for the numeric country code associated with the telephone<br>number. Select from a listing of country names, which are mapped to the<br>appropriate one to three-digit country code.                                                                                                    |
|    | Area/city code and<br>local number     | The telephone number separated by the one of the following characters:<br>left and right parentheses, hyphen, period, or spaces. Up to 30<br>characters (digits and separator characters) are allowed.                                                                                                    |
|    | Extension (optional)                   | Required when an extension is needed to reach the user within an office phone system. Up to 16 numeric characters are allowed.                                                                                                    |
|    |                                        | Some phone systems require entry of additional characters, often referred to as control codes, to reach an extension. The following control codes are allowed:                                                                                                    |
|    |                                        | • Pound (#)                                                                                                    |
|    |                                        | • Star (*)                                                                                                    |
|    |                                        | <ul> <li>Comma (short pause - approximately 2 seconds)</li> </ul>                                                                                                    |
|    |                                        | <ul> <li>Period (long pause - approximately 5 seconds)</li> </ul>                                                                                                    |
|    |                                        | Multiple comma and period characters can be placed before or after an extension to add pause time during system generated calls that are made to users for the purpose of validating their information.                                                                                                    |
|    |                                        | For example,12345. This example extension has a 10 second pause time before the extension and a 5 second pause time after. During a system generated call, the system waits 10 seconds before dialing the extension and waits 5 seconds after it dials before playing an affirmation message such as "Hello. This is Example Company. Please press 1 to". |
| 4. | Select the user to copy:               |                                                                                                    |

- 4.1 Select the **Copy user** radio button or click the **Select user** link.
- 4.2 Click the User ID of the user you want to copy and then click Copy user.
- 4.3 Click **Continue**.
- 5. Click Continue.
- 7. If the services enabled do not have limits, click **Continue**.

8. Verify the user's profile as needed and then click Create User.

For companies that do not require multiple approvals for Administration, clicking **Create User** creates and activates the user. For companies that require multiple approvals for Administration, clicking **Create User** submits the user profile for approval by other Administrators in the company.

| Company Administration                                           |                     |                                                              |                         |                   |                      |
|------------------------------------------------------------------|---------------------|--------------------------------------------------------------|-------------------------|-------------------|----------------------|
| Manage Users                                                     | Account Information | Account Administration                                       | Approval Settings       | User Setup Report | Invalid Login Report |
| New User                                                         |                     |                                                              |                         |                   |                      |
| Profile                                                          |                     |                                                              |                         |                   |                      |
| Name:<br>User ID:<br>Primary E-mail Address<br>Telephone Number: | :                   | Test User<br>Test<br>test@boh.com<br>Work: +1 (808) 694-0000 |                         |                   |                      |
| Roles                                                            |                     |                                                              |                         |                   |                      |
| Enabled Roles:                                                   |                     | Administration<br>Setup<br>Approval                          |                         |                   |                      |
| Services & Accounts                                              | <b></b><br>企        |                                                              |                         |                   |                      |
| Enabled Services:                                                |                     | 1 of 6 available                                             |                         |                   |                      |
| Limits 🗹                                                         |                     |                                                              |                         |                   |                      |
| Limits Completed:                                                |                     | None of the enabled service                                  | es include user limits. |                   |                      |
| Create User                                                      | Save as Draft       |                                                              |                         |                   |                      |

#### New User - Verification Page Sample

#### **Deleting Company Users**

Company user profiles cannot be recovered once deleted. If your company requires multiple approvals for user administration, a user profile that is pending changes cannot be deleted until all the required approvals have been received for the changes or the change request is canceled.

- 1. Click Administration > Company Administration > Manage users.
- 2. Click the link in the User ID column for the user you want to delete.
- 3. Click the **Delete user** link for the user you want to delete.
- 4. Click **Delete user**.

User Administration - Delete User Page Sample

#### About Saved Company User Profiles

Saved users are new user profiles that have been saved in an incomplete state. New user profiles are automatically saved at each stage in the user creation process. Saved user profiles appear under the **Manage Saved Users** section on the **Company Administration** page until the setup is complete or they are deleted.

Saved profiles cannot be used to sign on to the system until the setup is complete. Saved profiles cannot be copied.

#### User Administration Page Sample

| User Administratio           | n                                                           |                                                               |                                        |                  |
|------------------------------|-------------------------------------------------------------|---------------------------------------------------------------|----------------------------------------|------------------|
| Review the options listed be | elow for available user administration tasks. To quickly er | ntitle a new account for company users, go to Account Adm     | inistration.                           |                  |
| New User                     |                                                             |                                                               |                                        |                  |
| You will have an opportunity | y to copy an existing user during the process.              |                                                               |                                        |                  |
| Create New User              | )                                                           |                                                               |                                        |                  |
| Manage Existing Users        |                                                             |                                                               |                                        |                  |
| To manage a user's profile,  | roles, service & accounts, system access, or change limi    | ts, click on the appropriate user ID. Disabled users can only | be unlocked by contacting your finance | ial institution. |
| User ID                      | First Name                                                  | Last Name                                                     | Status                                 |                  |
|                              |                                                             |                                                               | Active                                 | System Access    |
|                              |                                                             |                                                               | Active                                 | System Access    |
|                              |                                                             |                                                               | Active                                 | System Access    |
|                              |                                                             |                                                               | Active                                 | System Access    |
|                              |                                                             |                                                               | Active                                 | System Access    |
|                              |                                                             |                                                               | Active                                 | System Access    |
| Manage Saved Users           |                                                             |                                                               |                                        |                  |
| User ID                      | First Name                                                  | Last Name                                                     |                                        | Additional Info  |
| TEST                         | Test                                                        | User                                                          |                                        |                  |
| TEST                         | Test                                                        | User                                                          |                                        |                  |
| TEST                         | Test                                                        | Test                                                          |                                        |                  |

#### **Completing Saved Company User Profiles**

- 1. Click Administration > Company Administration > Manage users.
- 2. In the **Manage Saved Users** section, click the link in the **User ID** column for the company user you want to complete.
- 3. Follow the steps in the <u>Adding Company Users</u> or <u>Copying Company Users</u> section of this document.

#### **Deleting Saved Company User Profiles**

- 1. Click Administration > Company Administration > Manage users.
- 2. In the Manage Saved Users section, click the Delete link beside the company user you want to delete.
- 3. Verify the information as needed and then click **Delete user**.

#### Approving Company User Changes

- 1. Click Administration > Company Administration > Approve user changes.
- 2. Select one or more company user changes to approve and then click **Approve**.

The changes to the user profile become effective once the required number of approvals is received.
# Canceling Company User Changes

- 1. Click Administration > Company Administration > Approve user changes.
- 2. Click the link in the User ID column for the user whose changes you want to cancel.
- 3. Click the Cancel user profile request link.
- 4. Verify the user information as needed and then click **Cancel request**.

### Viewing Profile Details for Company Users

- 1. Click Administration > Company Administration > User setup report.
- 2. Select an **Output to** option.
  - Screen (HTML)
  - CSV file
  - PDF
- 3. Select a User ID option:
  - All users
  - Specific user
- 4. Select a **Report by role** option:
  - All
  - User
  - Setup
  - Administration
  - Approval
- 5. Click Generate report.

| Manage Users      | Account Information | Account Administration | Approval Settings | User Setup Report | Invalid Login Report |               |
|-------------------|---------------------|------------------------|-------------------|-------------------|----------------------|---------------|
| eport Details     |                     |                        |                   |                   |                      |               |
|                   |                     |                        |                   |                   |                      | Modify Search |
| User ID:          |                     | All                    |                   |                   |                      |               |
| Roles:            |                     | All                    |                   |                   |                      |               |
| Report Created:   |                     | 01/15/2025 04          | 1:46 PM (ET)      |                   |                      |               |
| ollapse All       |                     |                        |                   |                   |                      |               |
|                   |                     |                        |                   |                   |                      |               |
| User ID:          |                     |                        |                   |                   |                      |               |
| First Name:       |                     |                        |                   |                   |                      |               |
| Last Name:        |                     |                        |                   |                   |                      |               |
| Primary E-mail Ad | dress               |                        |                   |                   |                      |               |
| Roles:            | Setup, Approval     |                        |                   |                   |                      |               |
| V Expand Full     | Report              |                        |                   |                   |                      |               |
|                   |                     |                        |                   |                   |                      |               |
|                   |                     |                        |                   |                   |                      |               |
| User ID:          |                     |                        |                   |                   |                      |               |
| First Name:       |                     |                        |                   |                   |                      |               |
| Last Name:        |                     |                        |                   |                   |                      |               |
| Primary E-mail Ad | dress:              |                        |                   |                   |                      |               |
|                   |                     |                        |                   |                   |                      |               |

# **Roles and Service and Account Entitlements**

## About Company User Roles

Roles allow companies to divide responsibilities among their users and reduce the risk of fraud.

There are three roles that can be assigned to a company user:

- 1. Setup
- 2. Approval
- 3. Administration

A company user can have one or more roles assigned or none.

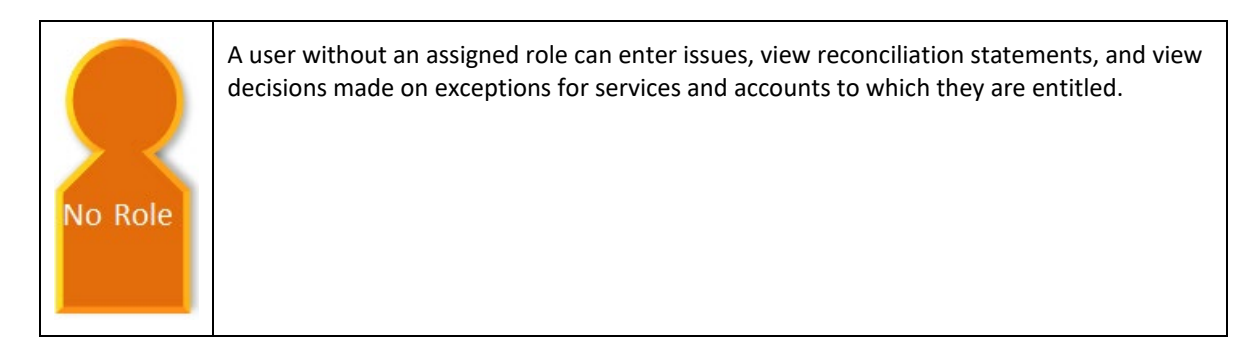

| Setup    | A user with the Setup role can create and maintain templates for transfer and payment<br>services and accounts to which they are entitled. This role is not applicable to Account<br>Recon Positive Pay Advantage services.                                                                                                    |
|----------|----------------------------------------------------------------------------------------------------|
| Approval | A user with the Approval role can approve issues, issue files, decisions made on exceptions, and decision files for services and accounts to which they are entitled.                                                                                                    |
| Admin    | A user with the Administration role is often referred to as an administrator. An<br>administrator can create and maintain company user profiles. This includes assigning<br>company users with their logon credentials, roles, service and account entitlements.<br>Administrators can also rename accounts, reset passwords, and modify the number of<br>approvals required for requests. |
| Admin.   | When a company is set up on Account Recon Positive Pay Advantage a user in the company is designated as the primary user and assigned the Administration role. The primary user is entitled to all services and to all accounts associated with those services based on the company's profile.                                                                                             |
|          | A company can have multiple administrators.                                                                                                    |

# Changing a Company User's Roles

- 1. Click Administration > Company Administration > Manage users.
- 2. Click the link in the User ID column for the user whose roles you want to change.
- 3. Click the Edit Roles link.
- 4. Add or remove the User Role options as needed:
  - Allow this user to setup templates
  - Allow this user to approve transactions
  - Grant this user administration privileges
- 5. Click Save changes.

#### User Profile - Edit Roles Page Sample

| Company Administration                           |                                                                      |                                              |                                   |                                     |                                 |  |  |
|--------------------------------------------------|----------------------------------------------------------------------|----------------------------------------------|-----------------------------------|-------------------------------------|---------------------------------|--|--|
| Manage Users                                     | Account Information                                                  | Account Administration                       | Approval Settings                 | User Setup Report                   | Invalid Login Report            |  |  |
| Edit Roles                                       |                                                                      |                                              |                                   |                                     |                                 |  |  |
| Edit the user's roles ar                         | nd click "Save Changes". Editi                                       | ng the user roles could affect th            | e user's access and funct         | ionality, including the cano        | ellation of scheduled requests. |  |  |
| Return to User Profile                           |                                                                      |                                              |                                   |                                     |                                 |  |  |
| User:                                            |                                                                      |                                              |                                   |                                     |                                 |  |  |
| User Roles (Op                                   | otional)                                                             |                                              |                                   |                                     |                                 |  |  |
| Allow user to set<br>(This entities the user     | up templates.<br>to template setup and template approv               | al capabilities for only those services and  | accounts to which the user has be | en entitled.)                       |                                 |  |  |
| Allow this user to<br>(This entitles the user to | o approve transactions<br>to transmit capabilities for only those s  | ervices and accounts to which the user ha    | is been entitiled.)               |                                     |                                 |  |  |
| Grant this user at (This will allow the use      | dministration privileges<br>er to add, modify, copy and delete users | , modify their roles, services and account a | access, rename accounts, and moc  | lify the number of approvers requir | ed for requests.)               |  |  |
| Save Changes                                     | Do not save chang                                                    | es                                           |                                   |                                     |                                 |  |  |

#### About Entitlements - Company Users

Entitlements provide companies with another control to divide responsibilities among their users and reduce the risk of fraud. For instance, one company user could be tasked with entering transactions while another is responsible for approving/transmitting them.

There are two types of entitlements:

- 1. Service
- 2. Account

As the names suggest, service entitlements grant access to services and account entitlements grant access to accounts. For many services these entitlements work together to give company users full access to a service and its features. For services that have associated account entitlements, if a company user is only entitled to the service but not the accounts, the menu navigation for the service is visible but access to the pages is limited and the service is unusable.

A company's administrator is responsible for assigning entitlements to its users.

#### Service Entitlements

Service entitlement names typically match or reflect the service name to which it provides access. For example, Stop Payment is the service entitlement name for the Stop Payment service. Access to some services, such as Positive Pay, are controlled through multiple service entitlements.

#### Account Entitlements

Account entitlement names indicate what they allow a company user to do. The service entitlement determines the account entitlements a company user sees.

*Note:* No account entitlement is needed to import or approve check issue files.

#### **Dependent Services**

Dependent services are services that must be enabled together. For example, when enabling the Positive Pay Exception Maintenance service for a company user the Positive Pay service must also be enabled.

The material contained in this Guide is for your information only and is not intended for distribution. The materials and information are considered confidential and proprietary.

#### Page 40

| If Enabled                         | Also Enable                                         |
|------------------------------------|-----------------------------------------------------|
| Positive Pay Issue Maintenance     | Positive Pay                                        |
| Positive Pay Exception Maintenance | Positive Pay                                        |
| Payee Positive Pay                 | Positive Pay                                        |
| Positive Pay Exception Correction  | Positive Pay and Positive Pay Exception Maintenance |

**Note:** The service in the right column must be enabled for the service in the left column to have any effect on the user's entitlements.

## Adding Service and Account Entitlements

- 1. Click Administration > Company Administration > Manage users.
- 2. Click the link in the User ID column for the user you want to change.
- 3. Click the Edit Services and Accounts link.
- 4. Click the **Add** link beside each service to enable and if applicable, select the accounts to entitle and/or enter the user's ID for any external application.
  - 4.1 Click **Save changes** for each enabled service.
- 5. Click Save changes.
- 6. If your company requires multiple approvals for user administration, click **Save Changes**. Once a user profile has been submitted for approval, further changes cannot be made until all approvals have been received or the request is canceled. The changes to the user profile become effective once the required number of approvals is received.

#### User Profile - Edit Services & Accounts Page Sample

| Edit \$           | Services & Accounts                                                 |                                               |                    |                                                           |             |           |  |
|-------------------|---------------------------------------------------------------------|-----------------------------------------------|--------------------|-----------------------------------------------------------|-------------|-----------|--|
| Edit ser          | Edit services and accounts by clicking the appropriate links below. |                                               |                    |                                                           |             |           |  |
| Return            | to User Profile                                                     |                                               |                    |                                                           |             |           |  |
| User:             |                                                                     |                                               |                    |                                                           |             |           |  |
| Servic            | es & Accounts                                                       |                                               |                    |                                                           |             |           |  |
| To enat           | ole a service and assign accounts, click                            | the appropriate link. To disable all          | services and acc   | counts, click "Clear All".                                |             |           |  |
| A green<br>bottom | dot (•) indicates that you have added of the screen.                | or changed a service.The red ( <b>x</b> ) inc | dicates that you I | have removed a service. To submit changes click "Save Cha | iges" at th | 1e        |  |
| 6 of 6 s          | ervices enabled                                                     |                                               |                    |                                                           | 9           | Clear All |  |
|                   | Service                                                             |                                               |                    |                                                           |             |           |  |
| $\checkmark$      | Full Account Recon                                                  |                                               |                    | Service enabled, accounts entitled.                       |             | $\otimes$ |  |
|                   | Description                                                         | Account Number                                | TRC                | Entitled Account Allow                                    | fransmit    |           |  |
|                   | CM Test Account 1                                                   |                                               |                    |                                                           | <b>~</b>    |           |  |
|                   | CM Test Account 2                                                   |                                               |                    |                                                           | ~           |           |  |
|                   |                                                                     |                                               |                    |                                                           | ∧ co        | ollapse   |  |
| $\checkmark$      | Information Reporting                                               |                                               |                    | Service enabled, accounts entitled.                       | Ċ           | $\otimes$ |  |
| $\checkmark$      | Positive Pay                                                        |                                               |                    | Service enabled, accounts entitled.                       | ď           | $\otimes$ |  |

### Removing Service and/or Account Entitlements

- 1. Click Administration > Company Administration > Manage users.
- 2. Click the link in the User ID column for the user you want to change.
- 3. Click the Edit Services and Accounts link.
- 4. Do one or more of the following:
  - To remove a service and its entitled accounts, click the **Change** link beside the service and then click the **Remove** link.
  - To remove account entitlements for a service, click the **Change** link beside the service, select the accounts to remove, and then click **Save changes**.
- 5. Click Save changes.

#### **Entitling New Accounts to Services**

- 1. Click Administration > Company Administration > Account Administration.
- 2. Select from the following options and then click **Go**:

| User    | Contains all user profiles in the company except for saved user profiles.<br>Users are shown in alphabetical order in this format: <b>first name last</b><br><b>name - user ID</b> .                     |
|---------|----------------------------------------------------------------------------------------------------|
| Account | Contains all accounts in the company. Accounts are shown in ad drop down list and a <b>Search</b> box appears beside the <b>Account</b> drop-down so that a specific account can be more easily located. |

#### Page 42

3. Assign service and account entitlements as appropriate:

| Service         | Service entitlement names typically match or reflect the service to which it provides access. Some services may have sub-entitlements that determine access to specific tasks or features.                                                                                                    |
|-----------------|----------------------------------------------------------------------------------------------------|
| Entitle Account | For account reconciliation and positive pay services, this account<br>entitlement allows a company user to view outstanding issues, stale<br>issues, exception decisions, status on issues, and enter and update issues<br>for the selected account (depending on the services entitled).                                       |
|                 | For other services, this account entitlement allows a company user to view an account and its activity and create transactions/requests from/for the selected account.                                                                                                    |
|                 | <i>Note:</i> For the Internal Transfer and Multiple Account Transfer services,<br>From and To check boxes allow you to choose whether a company user<br>can transfer money from and/or to a specific account.                                                                                                    |
| Allow Transmit  | For account reconciliation and positive pay services, this account<br>entitlement allows a company user to approve and make decisions on<br>exceptions for the selected account and allows those with the Approval<br>role to approve manually entered issues for the selected account<br>(depending on the services entitled). |
|                 | For other services, this account entitlement allows a company user with the Approval role to approve transactions for the selected account.                                                                                                    |
|                 | <i>Note:</i> The Allow Transmit column only appears when the transmit function is applicable to the service and the selected company user has the Approval role.                                                                                                    |
| Approve         | Allows a company user to submit a request to close or modify an account.                                                                                                    |

**Note:** The Entitle Account, Allow Transmit, and/or Approve account entitlements may not be applicable for some services.

4. Click Save changes.

#### Express Account Management Page Sample

#### Account Administration Use this page to quickly entitle one account to one user. Select the user and account to manage and click "Go". The available services for the account will be displayed below. Select the services that the selected account will be assigned to, and click "Save Changes". Saved changes will override current entitlements for the selected account and services. To review these changes go to User Administration. -Go Services for Checking -Allow Transmit Entitle Account $\checkmark$ Service Name From $\checkmark$ ~ Full Account Recon From ~ Information Reporting Erom $\checkmark$ Positive Pav From Positive Pay Exception Maintenance $\checkmark$ From ~ Positive Pay Issue Maintenance Save Changes Do not save changes

### Changing an Account Description

Account descriptions (nicknames) help company users to more easily identify specific accounts when they are used in transactions. Account numbers should not be used for account nicknames.

- 1. Click Administration > Company Administration > Manage account information.
- 2. Click the link in the **Description** column for the account you want to change.
- 3. In the **Description** field, type a name or description (up to 80 alphanumeric characters).
- 4. Click Save changes.

| Change Account | Description | Page Sample |
|----------------|-------------|-------------|
|                | ,           | 2 1         |

| Change Account Description                       |                                                                                                    |  |  |  |  |  |  |
|--------------------------------------------------|----------------------------------------------------------------------------------------------------|--|--|--|--|--|--|
| Please make the required changes and click "Save | Please make the required changes and click "Save Changes", To return to the list of accounts go to Account Administration. |  |  |  |  |  |  |
| Account Information                              |                                                                                                    |  |  |  |  |  |  |
| TRC:                                             |                                                                                                    |  |  |  |  |  |  |
| Account Number:                                  |                                                                                                    |  |  |  |  |  |  |
| Account Type:                                    | Checking                                                                                                    |  |  |  |  |  |  |
| Description:                                     |                                                                                                    |  |  |  |  |  |  |
| Save Changes Do not save change                  | ges                                                                                                    |  |  |  |  |  |  |

# Approvals

### **About Approvals**

Multiple approvals help companies reduce the risk of fraud by ensuring a change or transaction is approved by more than one company user before it is processed.

#### Administration

Multiple approvals can be required for company user profile additions, changes, and deletions.

### Transactions

Multiple approvals can be required to send a transaction and can be based on transaction amount. The number of approvals required can vary based upon the dollar amount of a request. Companies with multiple users can require transactions to be approved by users other than the ones who entered them, provided the setting is available for the service. The number of approvals required for a service should not be greater than the number of users authorized to approve/transmit the transactions.

Multiple approvals can be set uniquely by service.

#### **Issues and Decisions**

Multiple approvals can be required for exception decisions, imported decision files, issues, and imported issue files. The number of approvals required should not be greater than the number of users authorized to approve the issues/decisions.

### Requiring Multiple Approvals for Transactions

- 1. Click Administration > Company Administration > Manage approval settings.
- 2. In the Approvals Required for Transactions section, define the approval settings for the service:

| Request Amount                | Type the amount of the transaction.                                                                                    |
|-------------------------------|----------------------------------------------------------------------------------------------------|
| Approvals If Less or<br>Equal | Type the number of approvals required when the transaction amount is less than or equal to the <b>Request Amount</b> . |
| Approvals If Greater          | Type the number of approvals required when the transaction amount exceeds the <b>Request Amount</b> .                  |

- 3. **Optional:** If applicable, require transactions to be approved by users other than the users who entered them.
  - 3.1 Review your company's scheduled transactions and determine if any have been approved by the entry user (e.g., user who created the schedule). If a scheduled transaction has been approved by the entry user, have that user delete and recreate the schedule.

*Warning:* If this is step is not performed, then the scheduled transactions with an approval applied by the entry user will fail and be placed in the approval queue where the additional approval(s) can be applied.

Click the Require Separate Entry From Approval option. Services that have a checkmark (
 ✓) are required by the financial organization to have this control and cannot be changed.

#### 4. Click Save changes.

| pprovals Admini                                                                                        | istration Page S                                                                               | ample                                                            |                                               |                                                                                             |                                                                                                    |  |
|----------------------------------------------------------------------------------------------------|------------------------------------------------------------------------------------------------|------------------------------------------------------------------|-----------------------------------------------|---------------------------------------------------------------------------------------------|----------------------------------------------------------------------------------------------------|--|
| Manage Approval Set                                                                                    | tings                                                                                          |                                                                  |                                               |                                                                                             |                                                                                                    |  |
| Enter the required approvals for                                                                       | the selected services and click                                                                | 'Save Changes''.                                                 |                                               |                                                                                             |                                                                                                    |  |
| Approvals Required for Trans                                                                           | sactions                                                                                       |                                                                  |                                               |                                                                                             |                                                                                                    |  |
| To require multiple users to appr                                                                      | ove transactions, enter a transa                                                               | ction amount and the number                                      | of approvals required v                       | vhen a transaction is less than or equal to,                                                | or, exceeds that transaction amount.                                                                   |  |
| To require all transactions to be<br>amount to be approved by a user<br>only be selected for companies | approved by a user other than t<br>r other than the one who enters<br>with at least two users. | he one who enters them, select<br>them, enter an amount in the S | Require Separate Ent<br>Separate Entry From A | ry From Approval. To require only those tra<br>oproval If Equal Or Greater field. The Requi | ensactions that are at or above a specific dollar<br>ire Separate Entry From Approval check box should |  |
| Service Name 1                                                                                         | Request Amount                                                                                 | Approvals If Less or<br>Equal                                    | Approvals If<br>Greater                       | Require Separate Entry From<br>Approval                                                     | Separate Entry From Approval if Equal Or<br>Greater                                                    |  |
| Positive Pay Exception<br>Maintenance                                                                  | 0                                                                                              | 1                                                                | 1                                             |                                                                                             |                                                                                                    |  |
| Reverse Positive Pay                                                                                   | 0                                                                                              | 1                                                                | 1                                             |                                                                                             |                                                                                                    |  |
| Approvals Required for Setu                                                                            | p                                                                                              |                                                                  |                                               |                                                                                             |                                                                                                    |  |
| Service Name 🛧                                                                                         |                                                                                                |                                                                  | Approvals Requ                                | Approvals Required                                                                          |                                                                                                    |  |
| Administration                                                                                         |                                                                                                |                                                                  | 1                                             |                                                                                             |                                                                                                    |  |
| Approvals Required for Issue                                                                           | es/Decisions                                                                                   |                                                                  |                                               |                                                                                             |                                                                                                    |  |
| Enter the number of approvals re<br>Service Name 个                                                     | equired for check issue entry an                                                               | d import, and decision import.                                   | Approvals for Positive                        | Pay Exception Maintenance and Reverse P<br>Approvals Required                               | Positive Pay must be equal.                                                                            |  |
| Full Account Recon                                                                                     |                                                                                                |                                                                  |                                               | 1                                                                                           |                                                                                                    |  |
| Positive Pay Exception Mainten                                                                         | ance                                                                                           |                                                                  |                                               | 1                                                                                           |                                                                                                    |  |
| Positive Pay Issue Maintenance                                                                         | 2                                                                                              |                                                                  |                                               | 1                                                                                           |                                                                                                    |  |
| Reverse Positive Pay                                                                                   |                                                                                                |                                                                  |                                               | 1                                                                                           |                                                                                                    |  |
| Please check your appr<br>You will not be able to the                                                  | oval settings before they are s<br>ransmit a request if the number                             | aved.<br>of approvals required for a ser                         | vice is greater than the                      | number of users authorized to approve re                                                    | quests for a service.                                                                                  |  |
| Save Changes                                                                                           | Do not save changes                                                                            |                                                                  |                                               |                                                                                             |                                                                                                    |  |

## Requiring Multiple Approvals for Company User Administration

- 1. Click Administration > Company Administration > Manage approval settings.
- 2. In the **Approvals Required for Setup** section, in the **Approvals Required** field beside **Administration**, type the number of approvals required for user additions, changes, and deletions. Up to nine approvals can be required.
- 3. Click Save changes.

#### Approvals Administration Page Sample

#### Manage Approval Settings

Enter the required approvals for the selected services and click "Save Changes".

Approvals Required for Transactions

To require multiple users to approve transactions, enter a transaction amount and the number of approvals required when a transaction is less than or equal to, or, exceeds that transaction amount.

To require all transactions to be approved by a user other than the one who enters them, select Require Separate Entry From Approval. To require only those transactions that are at or above a specific dollar amount to be approved by a user other than the one who enters them, enter an amount in the Separate Entry From Approval If Equal Or Greater field. The Require Separate Entry From Approval check box should only be selected for companies with at least two users.

| Service Name ↑                                                                                                    | Request Amount         | Approvals If Less or<br>Equal | Approvals If<br>Greater | Require Separate Entry From<br>Approval | Separate Entry From Approval if Equal Or<br>Greater |  |  |
|----------------------------------------------------------------------------------------------------|------------------------|-------------------------------|-------------------------|-----------------------------------------|-----------------------------------------------------|--|--|
| Positive Pay Exception<br>Maintenance                                                                                                    | 0                      | 1                             | 1                       |                                         |                                                     |  |  |
| Reverse Positive Pay                                                                                                    | 0                      | 1                             | 1                       |                                         |                                                     |  |  |
| Approvals Required for Setup                                                                                                    |                        |                               |                         |                                         |                                                     |  |  |
| Service Name 1                                                                                                    |                        |                               | Approvals Required      | I.                                      |                                                     |  |  |
| Administration                                                                                                    |                        |                               | 1                       |                                         |                                                     |  |  |
| Approvals Required for Issues/Decisions<br>Enter the number of approvals required for check issue entry and import, and decision import. Approvals for Positive Pay Exception Maintenance and Reverse Positive Pay must be equal.            |                        |                               |                         |                                         |                                                     |  |  |
| Service Name 1                                                                                                    |                        |                               |                         | Approvals Required                      |                                                     |  |  |
| Full Account Recon                                                                                                    | Full Account Recon 1   |                               |                         |                                         |                                                     |  |  |
| Positive Pay Exception Maintenance                                                                                                    | 2                      |                               |                         | 1                                       |                                                     |  |  |
| Positive Pay Issue Maintenance                                                                                                    |                        |                               |                         | 1                                       |                                                     |  |  |
| Reverse Positive Pay                                                                                                    | Reverse Positive Pay 1 |                               |                         |                                         |                                                     |  |  |
| Please check your approval settings before they are saved.<br>You will not be able to transmit a request if the number of approvals required for a service is greater than the number of users authorized to approve requests for a service. |                        |                               |                         |                                         |                                                     |  |  |
| Save Changes Do n                                                                                                    | ot save changes        |                               |                         |                                         |                                                     |  |  |

### Requiring Multiple Approvals for Issues and Decisions

- 1. Click Administration > Manage approval settings.
- 2. In the **Approvals Required For Issues/Decisions** section, in the **Approvals Required** field, type the number of approvals required for each service. Up to nine approvals can be required.
- 3. Click Save changes.

#### Approvals Administration Page Sample

#### Manage Approval Settings

Enter the required approvals for the selected services and click "Save Changes".

Approvals Required for Transactions

To require multiple users to approve transactions, enter a transaction amount and the number of approvals required when a transaction is less than or equal to, or, exceeds that transaction amount

To require all transactions to be approved by a user other than the one who enters them, select Require Separate Entry From Approval. To require only those transactions that are at or above a specific dollar amount to be approved by a user other than the one who enters them, enter an amount in the Separate Entry From Approval If Equal Or Greater field. The Require Separate Entry From Approval check box should only be selected for companies with at least two users.

| Service Name 1                                                                                                    | Request Amount                                       | Approvals If Less or<br>Equal | Approvals If<br>Greater | Require Separate Entry From<br>Approval  | Separate Entry From Approval if Equal Or<br>Greater |
|----------------------------------------------------------------------------------------------------|------------------------------------------------------|-------------------------------|-------------------------|------------------------------------------|-----------------------------------------------------|
| Positive Pay Exception<br>Maintenance                                                                                                    | 0                                                    | 1                             | 1                       |                                          |                                                     |
| Reverse Positive Pay                                                                                                    | 0                                                    | 1                             | 1                       |                                          |                                                     |
| Approvals Required for Setup                                                                                                    |                                                      |                               |                         |                                          |                                                     |
| Service Name 1                                                                                                    |                                                      |                               | Approvals Required      |                                          |                                                     |
| Administration                                                                                                    |                                                      |                               | 1                       |                                          |                                                     |
| Approvals Required for Issues/De                                                                                                    | e <b>cisions</b><br>d for check issue entry and impo | rt, and decision import. Appr | ovals for Positive Pay  | Exception Maintenance and Reverse Positi | ve Pay must be equal.                               |
| Service Name ↑                                                                                                    |                                                      |                               |                         | Approvals Required                       |                                                     |
| Full Account Recon                                                                                                    |                                                      |                               |                         | 1                                        |                                                     |
| Positive Pay Exception Maintenance                                                                                                    |                                                      |                               |                         | 1                                        |                                                     |
| Positive Pay Issue Maintenance                                                                                                    |                                                      |                               |                         | 1                                        |                                                     |
| Reverse Positive Pay                                                                                                    |                                                      |                               |                         | 1                                        |                                                     |
| Please check your approval settings before they are saved.<br>You will not be able to transmit a request if the number of approvals required for a service is greater than the number of users authorized to approve requests for a service. |                                                      |                               |                         |                                          |                                                     |
| Save Changes Do no                                                                                                    | ot save changes                                      |                               |                         |                                          |                                                     |

# **SERVICE ADMINISTRATION**

# Changing the Company Stale Date - Full Reconciliation

The stale date is the number of days after which a check written for the corresponding account is considered stale.

- 1. Click Administration > Service Administration > Full Account Reconciliation Settings.
- 2. Click the Edit link.
- 3. In the **Company stale date setting** field, type the new setting.

The company stale date cannot exceed the days defined for the **Maximum stale date setting**. If the new company stale date is more restrictive than the stale date setting for an individual account, then the stale date setting for that account is automatically updated to match the new company stale date setting.

4. Click Save changes.

| Full Account Recon Administration - Edit | Company Stale Date Se | tting Page Sample? |
|------------------------------------------|-----------------------|--------------------|
|------------------------------------------|-----------------------|--------------------|

| Service Administrat         | ion          |                      |          |      |               |
|-----------------------------|--------------|----------------------|----------|------|---------------|
| Full Account Reconciliation | Positive Pay | Reverse Positive Pay |          |      |               |
| < Back                      |              |                      |          |      | Edit Settings |
| Edit Company Stale Da       | te Setting   |                      |          |      |               |
| Maximum Stale Date Setting: |              |                      | 180 Days |      |               |
| Company Stale Date Setting: |              |                      | 180      | Days |               |
| Save Cancel                 |              |                      |          |      |               |

# Changing the Account Stale Date - Full Reconciliation

The stale date is the number of days after which a check written for the corresponding account is considered stale.

- 1. Click Administration > Service Administration > Full Account Reconciliation Settings.
- 2. Click the link in the **Account** column for the account you want to change.
- 3. In the Stale date setting field, type the new setting.

The account stale date cannot exceed the days defined for the company.

4. Click Save changes.

Full Account Recon Administration - Edit Account Details Page Sample

| Service Administrat         | ion          |                      |     |                       |                      |
|-----------------------------|--------------|----------------------|-----|-----------------------|----------------------|
| Full Account Reconciliation | Positive Pay | Reverse Positive Pay |     |                       |                      |
| < Back                      |              |                      |     |                       | Edit Account Details |
| Account Information         |              |                      |     |                       |                      |
| TRC:<br>Account Number:     |              |                      |     |                       |                      |
| Stale Date Setting:         |              |                      | 180 | (Maximum is 180 Days) |                      |
| Save Cancel                 |              |                      |     |                       |                      |

# Changing the Company Stale Date - Positive Pay

The stale date is the number of days after which a check written for the corresponding account is considered stale.

1. Click Administration > Service Administration > Positive Pay settings.

- 2. Click the Edit link.
- 3. In the Company stale date setting field, type the new setting.

The company stale date cannot exceed the days defined for the **Maximum stale date setting**. If the new company stale date is more restrictive than the stale date setting for an individual account, then stale date setting for that account is automatically updated to match the new company stale date setting.

4. Click Save changes.

| Positive Pay Administration | - Edit Company Stale | Date Setting Page Sample |
|-----------------------------|----------------------|--------------------------|
|-----------------------------|----------------------|--------------------------|

| Service Administration      |              |                      |  |
|-----------------------------|--------------|----------------------|--|
| Full Account Reconciliation | Positive Pay | Reverse Positive Pay |  |
| < Back                      |              | Edit Settings        |  |
| Edit Company Stale Date     | Setting      |                      |  |
| Maximum Stale Date Setting: | 180 Days     |                      |  |
| Company Stale Date Setting: | 180          | Days                 |  |
| Save Cancel                 |              |                      |  |

# Changing the Account Stale Date - Positive Pay

The stale date is the number of days after which a check written for the corresponding account is considered stale.

- 1. Click Administration > Service Administration > Manage Positive Pay Settings.
- 2. Click the link in the **Account** column for the account you want to change.
- 3. In the **Stale date setting** field, type the new setting.

The account stale date cannot exceed the days defined for the company.

4. Click Save changes.

Positive Pay Administration - Edit Account Positive Pay Settings Page Sample

| ive Fay        | Reverse Fositive Fay                       |
|----------------|--------------------------------------------|
|                |                                            |
|                | Edit Account Details                       |
|                |                                            |
|                |                                            |
|                |                                            |
| 180            | (Maximum is 180 Days)                      |
| \$ 0.01        | (Maximum is \$0.01)                        |
| Amount<br>0.01 | (Maximum is \$0.01)                        |
| 0.01           | (Maximum is \$0.01)                        |
|                | 180<br>\$ Amount<br>0.01<br>Amount<br>0.01 |

# Changing the Minimum Exception Amount - Positive Pay

The minimum exception amount is the minimum dollar amount for exception generation. For example, if the minimum dollar amount is set to \$10, exceptions are generated for items that are equal to or greater than \$10.

- 1. Click Administration > Service Administration > Positive Pay settings.
- 2. Click the link in the **Account** column for the account you want to change.
- 3. In the **Positive pay exception minimum amount** field, type the new amount.
- 4. Click Save changes.

Page 51

Positive Pay Administration - Edit Account Positive Pay Settings Page Sample

| Service Administration          | on         |                |                       |
|---------------------------------|------------|----------------|-----------------------|
| Full Account Reconciliation     | Positive F | Pay            | Reverse Positive Pay  |
| <pre> Back</pre>                |            |                | Edit Account Details  |
| Account Information             |            |                |                       |
| TRC:<br>Account Number:         |            |                |                       |
| Stale Date Setting:             | 1          | 80             | (Maximum is 180 Days) |
| Minimum Exception Amount:       | \$         | Amount<br>0.01 | (Maximum is \$0.01)   |
| Minimum Payee Exception Amount: | A<br>C     | .mount<br>).01 | (Maximum is \$0.01)   |
|                                 |            |                |                       |
| Save Cancel                     |            |                |                       |

# Changing the Minimum Payee Exception Amount - Positive Pay

The minimum payee exception amount is the minimum dollar amount for payee exception generation. For example, if the minimum dollar amount is set to \$10, payee exceptions are generated for items that are equal to or greater than \$10.

- 1. Click Administration > Service Administration > Positive Pay settings.
- 2. Click the link in the **Account** column for the account you want to change.
- 3. In the Payee exception minimum amount field, type the new amount.
- 4. Click Save changes.

Positive Pay Administration - Edit Account Positive Pay Settings Page Sample

| Full Account Reconciliation | Positive Pay      | Reverse Positive Pay  |
|-----------------------------|-------------------|-----------------------|
| < Back                      |                   | Edit Account Details  |
| Account Information         |                   |                       |
| TRC:<br>Account Number:     |                   |                       |
| Stale Date Setting:         | 180               | (Maximum is 180 Days) |
| Minimum Exception Amount:   | Amount<br>\$ 0.01 | (Maximum is \$0.01)   |
|                             | Amount<br>0.01    | (Maximum is \$0.01)   |

# Changing the Minimum Exception Amount - Reverse Positive Pay

The minimum exception amount is the minimum dollar amount for exception generation. For example, if the minimum dollar amount is set to \$10, exceptions are generated for items that are equal to or greater than \$10.

- 1. Click Administration > Service Administration > Reverse Positive Pay settings.
- 2. Click the link in the **Account** column for the account you want to change.
- 3. In the Reverse Positive Pay exception minimum amount field, type the new amount.
- 4. Click Save changes.

Page 53

Reverse Positive Pay Administration - Edit Account Settings Page Sample

| Reverse Positive Pay | Administration - Ec | lit Account Settings |
|----------------------|---------------------|----------------------|
|----------------------|---------------------|----------------------|

| TRC:               |                                    |                          |   |
|--------------------|------------------------------------|--------------------------|---|
| Account number:    |                                    |                          |   |
| Reverse Positive I | Pay minimum exception amount: \$10 | ).00 (maximum is \$10.00 | ) |
|                    |                                    |                          |   |

# **POSITIVE PAY**

## About Positive Pay

Positive Pay helps to prevent check fraud by allowing company users to examine questionable checks and make decisions to pay or return them.

Positive Pay matches posted check information with check issue items like serial number and amount and creates exceptions if discrepancies are found. Positive Pay does not verify funds availability (i.e. account balances) when processing checks.

### About Reverse Positive Pay

Reverse Positive Pay helps to prevent check fraud by allowing company users to examine *every* check and make decisions to pay or return them.

Companies can have Positive Pay and Reverse Positive Pay services entitled but an account can only be entitled to one of the services.

### About Payee Positive Pay

Payee Positive Pay helps to prevent check fraud by comparing the payee names in a company user's check issue file against those stored by the financial organization. When the payees do not match perfectly an exception is created.

Exceptions generated from the payee comparison always appear with a Payee Mismatch exception reason.

Payee Positive Pay is available to companies that also use Positive Pay.

# **Check Exceptions**

### **About Check Exceptions**

Check exceptions are checks that are presented for payment that differ from the reconciliation file stored at the financial organization.

The material contained in this Guide is for your information only and is not intended for distribution. The materials and information are considered confidential and proprietary.

Page 54

×

### **Check Exception Reasons**

Checks can differ from the reconciliation file for many reasons.

| Exception<br>Reason    | Description                                                                                                    |
|------------------------|----------------------------------------------------------------------------------------------------|
| Duplicate Item         | Two or more checks paid with the same serial number.                                                                                                    |
| Amount<br>Mismatch     | The paid check amount and the issued amount are not the same.                                                                                                    |
| Future Dated           | The check was paid on a date earlier than when it was issued.                                                                                                    |
| Posted Against<br>Void | A paid check matched a voided issue.                                                                                                    |
| No Issue<br>Found      | A paid check had no matching issue.                                                                                                    |
| Serial Error           | A paid check is missing a serial number. For example, the serial number may not have been correctly read during processing.                                        |
| Payee<br>Mismatch      | The payee name on the posted check does not match the issued item. This Exception Reason is only applicable to companies that have the Payee Positive Pay service. |
| Posted Against<br>Stop | A paid check matched a stopped issue.                                                                                                    |

### Making Decisions on Check Exceptions

Company users can make pay or return decisions on check exceptions.

- 1 Click Account Services > Positive Pay > Manage exceptions.
- 2 Go to the **Check Exceptions Awaiting Decision** section to make a decision on one or more exceptions:

| Option                                  | Description                                                                                                    |
|-----------------------------------------|----------------------------------------------------------------------------------------------------|
| Make a decision on one exception        | <ol> <li>Click the Select decision link beside<br/>the exception on which you want to<br/>make a decision.</li> </ol> |
|                                         | 2. Click a link in the <b>Decision</b> column.                                                                        |
| Apply a decision to multiple exceptions | <ol> <li>Select the exceptions on which you<br/>want to make a decision.</li> </ol>                                   |

 Select an Apply this decision to selected exceptions option and then click Apply.

- 3 Click Continue.
- 4 Verify the decision as needed and then click **Approve/Transmit**.

#### Verify Decisions Page Sample

| Positive Pay              |                              |                       |                   |                     |                     |                          |              |                   |                      |            |
|---------------------------|------------------------------|-----------------------|-------------------|---------------------|---------------------|--------------------------|--------------|-------------------|----------------------|------------|
| Manage Exceptions         | Enter Issues/Voids           | Import Issues         | Import Decisions  | Update Issues/Voids | Exception Decisions | Outstanding Issues/Voids | Stale Issues | Issue/Void Status | Corrected Exceptions |            |
| Verify Decisions          |                              |                       |                   |                     |                     |                          |              |                   |                      |            |
| Checks that have been con | verted into an ACH electroni | c payment display wit | h a check number. |                     |                     |                          |              |                   |                      |            |
| Check Exceptions Await    | ing Decision                 |                       |                   |                     |                     |                          |              |                   |                      |            |
|                           |                              |                       |                   |                     |                     |                          |              |                   |                      |            |
| Decision                  | Account                      | Check                 | Issued Dat        | te Void Dat         | e                   | Amount                   | Amount Paid  | Exception Reason  | Payee                | Read Payee |
| Correction                |                              | 000000                | n/a               | n/a                 |                     |                          | \$1.50       | No Issue Found    |                      |            |
| Transmit                  | Cancel                       |                       |                   |                     |                     |                          |              |                   |                      |            |

### **Correcting Check Exceptions**

Company users can edit exceptions to correct discrepancies in the posted check information. Exceptions that are corrected automatically have a Correction decision applied to them.

#### 1 Click Account Services > Positive Pay > Manage exceptions.

| Manage        | Aanage Exceptions                  |                         |                         |                          |                            |               |             |       |                        |            |                                      |   |
|---------------|------------------------------------|-------------------------|-------------------------|--------------------------|----------------------------|---------------|-------------|-------|------------------------|------------|--------------------------------------|---|
| To make a de  | cision on an exception             | n, choose an applicable | decision, check the app | ropriate exceptions, and | I then click "Continue".   |               |             |       |                        |            |                                      |   |
| Check Exce    | Check Exceptions Awaiting Approval |                         |                         |                          |                            |               |             |       |                        |            |                                      |   |
| There are no  | decisions awaiting ap              | proval.                 |                         |                          |                            |               |             |       |                        |            |                                      |   |
| Check Exce    | ptions Awaiting Dec                | sision                  |                         |                          |                            |               |             |       |                        |            |                                      |   |
| Decisions car | n be made from 09:00               | AM to 04:00 PM ET. Ch   | ecks converted to ACH   | electronic payments app  | pear with "ACH" beside the | check number. |             |       |                        |            |                                      |   |
| ٩             |                                    |                         |                         |                          |                            |               |             |       |                        |            |                                      |   |
| Select All    | Decision                           | Account                 | Check 个                 | Issued Date              | Void Date                  | Issued Amount | Amount Paid | E     | Exception Reason Payee | Read Payee | Approval Status                      |   |
|               | Select Decision                    |                         | 0000000                 | n/a                      | n/a                        |               | \$1         | .00 N | No Issue Found         | n/a        | 0 of 1 received<br>Ready to transmit | ß |
|               | Select Decision                    |                         | 0000000                 | n/a                      | n/a                        |               | \$1         | .00 N | No Issue Found         | n/a        | 0 of 1 received<br>Ready to transmit | ß |
|               | Select Decision                    |                         | 0000000                 | 02/01/2024               | n/a                        | \$1.00        | \$1         | .00 S | Stale Dated            | n/a        | 0 of 1 received<br>Ready to transmit | ß |

Manage Exceptions Page Sample

2 Click the **Edit** link beside the exception to correct.

*Note:* This does not appear if the Positive Pay Exception Correction service is not entitled.

3 Correct the exception information as needed and then click **Continue**:

| Action              | Description                               |
|---------------------|-------------------------------------------|
| Reverse and re-post | 1. Change the <b>Posted check number</b>  |
|                     | and/or <b>Posted amount</b> by typing the |

Page 56

This action is recommended for items within the current deposit statement cycle; contact your financial organization to correct items posted on the last day of the statement cycle.

Adjust check amount

This action is recommended when only adjusting the posted dollar amount of an item.

Correct issued information

desired posted check number and/or amount.

- 1. Change the **Posted amount** to the desired posted amount.
- Change one or more of the following: Issued date, Issued amount, Issued payee.

**Tip:** Issued information can also be updated through the Account Services > Update issues menu option.

**Note:** Changes cannot be made to both the issued and posted information associated with an exception item.

Correct Exception Page Sample

| () Warning: N<br>statement<br>your bank f | odifying check details for items in prior<br>ycle will not process correctly. Please contact<br>or assistance. |
|-------------------------------------------|----------------------------------------------------------------------------------------------------|
| New Selection                             |                                                                                                    |
| Account:                                  |                                                                                                    |
| Posted Check Number                       |                                                                                                    |
| Issued Date:                              | n/a                                                                                                    |
| Void Date:                                | n/a                                                                                                    |
| Amount:                                   | n/a                                                                                                    |
| Posted Amount<br>\$1.00 USD               |                                                                                                    |
| Exception Reason:                         | No Issue Found                                                                                                 |
| Issued Payee:                             | n/a                                                                                                    |

4 Verify the correction as needed and then click **Continue**.

5 Click **X** to close the confirmation message.

The Decision for the exception is changed to Correction on the Manage Exceptions page.

### **Remove an Exception Correction**

Company users can remove corrections applied to check exceptions in error.

- 1. Click Account Services > Positive Pay > Manage exceptions.
- 2. Click the **Edit** link beside the exception from which you want to remove the correction.

*Note:* This does not appear if the Positive Pay Exception Correction service is not entitled.

3. Click the **Undo Changes** link.

The correction is removed from the exception on the Manage Exceptions page.

#### **Approving Check Exceptions**

Check exceptions can be approved after decisions have been made on them.

- 1. Click Account Services > Positive Pay > Manage exceptions.
- 2. Go to the Check Exceptions Awaiting Approval section and select the exceptions to approve.
- 3. Click Continue.
- 4. Verify the exceptions as needed and then click Approve/Transmit.

| verijy Decisions Page Sample | Verify | Decisions | Page | Sampl | е |
|------------------------------|--------|-----------|------|-------|---|
|------------------------------|--------|-----------|------|-------|---|

| Verify Decisions                                                                            |                           |            |             |           |        |             |                  |
|---------------------------------------------------------------------------------------------|---------------------------|------------|-------------|-----------|--------|-------------|------------------|
| Checks that have been converted into an ACH electronic payment display with a check number. |                           |            |             |           |        |             |                  |
| Check Exceptions Awaitin                                                                    | ng Decision               |            |             |           |        |             |                  |
| Decision                                                                                    | Account                   | Check      | Issued Date | Void Date | Amount | Amount Paid | Exception Reason |
| Correction                                                                                  | CM Test Account 1 - *3782 | 0000001012 | n/a         | n/a       |        | \$1.50      | No Issue Found   |
| Transmit                                                                                    | ancel                     |            |             |           |        |             |                  |

### Searching for Check Exceptions

- 1. Click Account Services > Positive Pay > Manage exceptions.
- 2. Search for exceptions that are pending decisions or approval by clicking the appropriate **Search exceptions** link.
- 3. Complete the following fields and then click **Search**:

Account The account number.

The material contained in this Guide is for your information only and is not intended for distribution. The materials and information are considered confidential and proprietary.

Page 58

**Check number** One check or a range of checks.

**Posted amount** Specific amount or a range of amounts.

Search Exceptions Page Sample

| match all fields will b | e returned.                            |         |
|-------------------------|----------------------------------------|---------|
| Account:                | ×                                      |         |
| Check number:           | From: 34464 Exact match                |         |
|                         | To (optional):                         |         |
| Posted amount:          | Specific amount: \$                    |         |
|                         | Range:<br>Greater than or equal to: \$ | nber. 1 |
|                         | Less than or equal to: \$              | nber.   |

# Searching for Corrected Check Exceptions

- 1. Click Account Services > Positive Pay > Corrected exceptions.
- 2. Complete the following fields and then click **Generate report**:

| Output to       | Screen, CSV file, or PDF                                         |
|-----------------|------------------------------------------------------------------|
| Accounts        | Accounts entitled to Positive Pay.                               |
| Date range      | Specific date, From/To, or Previous business day.                |
| Correction type | Issues and posted items, Issued items only, or Posted items only |

#### Corrected Exception Items Page Sample

| Corrected Except                    | ion Items          |                           |                                        |                     | <b>e b</b>    |
|-------------------------------------|--------------------|---------------------------|----------------------------------------|---------------------|---------------|
| Checks that have been co            | nverted into an AC | CH electronic payment are | displayed with an ACH indicator beside | e the check number. |               |
| The green ( ) indicates co          | prrected informati | on.                       |                                        |                     |               |
| View Criteria                       |                    |                           |                                        |                     | Modify Search |
| Item Information                    |                    |                           |                                        |                     |               |
| Account:                            |                    |                           |                                        |                     |               |
| Check Number:<br>Exception Reason:  |                    | No Issue Found            |                                        |                     |               |
| Correction Description:<br>User ID: |                    | PostedCheckChanged        |                                        |                     |               |
| Correction Date:                    |                    | 12/17/2024                |                                        |                     |               |
|                                     | Posted             |                           | Issued                                 | Current             |               |
| Check Number                        | 0000000            | (•)                       | n/a                                    | 000000              |               |
| Amount                              | \$1.00             |                           | n/a                                    | \$1.00              |               |

# Decisions

## **Deleting Decisions Made on Check Exceptions**

Decisions that are pending approval can be deleted. Once a decision is deleted the exception requires a new decision and re-approval.

- 1. Click Account Services > Positive Pay Manage exceptions.
- 2. Click the link in the **Check** column for the decision you want to delete.
- 3. Click the **Delete decision** link.
- 4. Verify the decision as needed and then click **Delete decision**.

Verify Decision Deletion Page Sample

| liew exceptions   |                     |
|-------------------|---------------------|
| Exception Details |                     |
| Decision:         | Return - fraud      |
| Account:          | *3456               |
| Check number:     | 8917 📾              |
| ssued date:       |                     |
| ssued amount:     |                     |
| Posted amount:    | \$50.00             |
| Exception reason: | No Issue Found      |
| ssued payee:      |                     |
| Decision user:    | ADMIN               |
| Decision date:    | 7/9/2014 9:29:53 AM |

# Adding a Delimited File Import Definition for Decisions

- 1. Click Account Services > Positive Pay > Import issues
- 2. Click the Add a file definition link.
- 3. Complete the following **Description** fields and then click **Continue**:

| Definition name | The name of the definition (up to 20 alphanumeric characters).       |
|-----------------|----------------------------------------------------------------------|
| Description     | Information about the definition (up to 20 alphanumeric characters). |
| File contents   | Decisions.                                                           |
| File type       | Delimited.                                                           |

4. Complete the following **Characteristics** fields and then click **Continue**:

| Field delimiter | The character used to separate the data: comma (,), dash (-), semi-colon<br>(;), or Tab.                                                                                                    |
|-----------------|----------------------------------------------------------------------------------------------------|
| Text qualifier  | A single or double quote that is placed on either side of the text so that if<br>a data field includes a character such as a comma, it is not considered a<br>field delimiter. For example, if a file includes a company name like<br>"Sample Company, Inc." the text qualifier ensures that the company<br>name is not separated by the comma during the import process. |

- 5. Optional: Select the Default Field Value options you want applied to all decisions in the file:
  - ABA/TRC
  - Account
  - Decision: Pay or Return
- 6. Click **Continue**.
- 7. Type the numeric order of the **Position Number** fields as they would appear in the file and then click **Add file definition**.

#### File Definition Confirmation Page Sample

| < Back                                                                              | File De                                                  | efinition Details Add another file definition                                                    |
|-------------------------------------------------------------------------------------|----------------------------------------------------------|--------------------------------------------------------------------------------------------------|
| Description 🗹 🛞                                                                     |                                                          |                                                                                                  |
| Definition Name:<br>Description:<br>File Contents:<br>File Type:<br>Characteristics | BBC Issue Add<br>BBC Standard<br>Issues<br>Delimited     | i<br>Issue                                                                                       |
| Field Delimiter:<br>Text Qualifier:<br>Amount Format:<br>Date Format:               | Comma (,)<br>Double Quote(<br>Decimal inclue<br>MMDDYYYY | ")<br>Jed (i.e. 123.00)                                                                          |
| Default Field Values (Optional)                                                     |                                                          |                                                                                                  |
| ABA/TRC:<br>Issue Type:<br>Issue Action:                                            | Issue<br>Add                                             |                                                                                                  |
| Field Properties                                                                    |                                                          |                                                                                                  |
| The field properties below describe the relat                                       | ive locations for the d                                  | ata in the record. "Not used" indicates that the field will not be present in the uploaded file. |
| Field Name                                                                          | Position Number                                          | Valid Field Properties                                                                           |
| Account                                                                             | 4                                                        | Numeric only (0-9), 17 characters max                                                            |
| Check Number                                                                        | 2                                                        | Numeric only (0-9), 15 characters max                                                            |
| Amount                                                                              | 3                                                        | Numeric only (0-9), greater than 0.00 and less than 100,000,000.00                               |

# Searching for Decisions Made on Check Exceptions

Company users can view the decisions made on check exceptions for entitled accounts regardless of who made the decisions.

- 1 Click Account Services > Positive Pay > Exception decisions.
- •
- 2 Complete the following fields and then click **Generate report**:

| Output to           | Screen, CSV, or PDF.                                                                                                    |
|---------------------|----------------------------------------------------------------------------------------------------|
| Account             | Accounts entitled to Positive Pay.                                                                                       |
| Decision date range | Specific date, From/To, or Previous business day.                                                                        |
| Decision option     | Include all decisions, Paid only, Return only, or Correction only (this option might not be available to all companies). |

#### Exception Decisions Page Sample

#### Exception Decisions

Auto decisions are displayed when no decision has been made. Checks that have been converted into an ACH electronic payment are displayed with an ACH indicator beside the check number.

| Hide Criteria Report Created: Accounts: Decision Option: Service: Total Reported Amount: Total Reported Items: | 01/15/2<br>All Acco<br>01/01/2<br>Include<br>Positive<br>\$6.00<br>6 | 025 06:51:18 PM (ET)<br>xmls<br>025 - 01/15/2025<br>all decisions<br>Pay |           |             |                      |
|----------------------------------------------------------------------------------------------------|----------------------------------------------------------------------|--------------------------------------------------------------------------|-----------|-------------|----------------------|
| Checking -<br>Total Reported Arnount :<br>Total Reported Items :                                               |                                                                      | \$3.00<br>3                                                              |           |             |                      |
| Check Number                                                                                                   | Amount                                                               | Issued Date                                                              | Void Date | Posted Date | Disposition Decision |
|                                                                                                    | \$0.90                                                               | n/a                                                                      | n/a       | 01/02/2025  | Correction           |
|                                                                                                    | \$1.10                                                               | n/a                                                                      | n/a       | 01/02/2025  | Correction           |
|                                                                                                    | \$1.00                                                               | n/a                                                                      | n/a       | 01/02/2025  | AutoReturn           |
| Checking -<br>Total Reported Amount :<br>Total Reported Items :                                                |                                                                      | \$3.00<br>3                                                              |           |             |                      |
| Check Number                                                                                                   | Amount                                                               | Issued Date                                                              | Void Date | Posted Date | Disposition Decision |
|                                                                                                    | \$0.90                                                               | n/a                                                                      | n/a       | 01/02/2025  | Correction           |
|                                                                                                    | \$1.10                                                               | n/a                                                                      | n/a       | 01/02/2025  | Correction           |
|                                                                                                    | \$1.00                                                               | n/a                                                                      | n/a       | 01/02/2025  | AutoReturn           |

# **Check Issues**

#### **About Check Issues**

Check issues are representations of checks written by company users.

Check issues can be manually added or imported through a file.

Single or a sequence of check issues can be added manually.

Check issues can be imported using a pre-defined or custom file import definition. When a company user imports a check issue file their approval is applied automatically to the file. Each check issue that is successfully imported is audited and available for review in user activity.

#### Adding Check Issues

Single check issues can be added manually to the system.

#### 1. Click Account Services > Positive Pay > Enter issues.

2. Complete the following fields:

| Account      | Entitled accounts.                      |
|--------------|-----------------------------------------|
| Check number | The number on the check.                |
| Amount       | The amount on the check.                |
| Issued date  | The date on which the check was issued. |

| Issue type       | Issue or Void.                                                                                                    |
|------------------|----------------------------------------------------------------------------------------------------|
| Рауее            | The name of the payee. Required if using payee matching.                                                                                                    |
| Sequential entry | Click this option if entering a sequence of check issue items. When this option is selected, the account information is pre-filled with the account from the previous entry and the check number is pre-filled with the next incremental check number. |

- 3. If entering sequential check issues, continue adding sequential check issue items until all items have been added.
- 4. Click Continue.

Verify Issue Page Sample

5. Verify the information and click the **Submit for approval** link or click **Add issue** (depending on your entitlements).

| Manage Exceptions     | Enter Issues/Voids         | Import Issues | Import Decisions |
|-----------------------|----------------------------|---------------|------------------|
| ssue Verification 🛛 🗹 |                            |               |                  |
| () Almost done. Pleas | se confirm the details bel | ow.           |                  |
| New Entry             |                            |               |                  |
| Entry Type            | Is                         | sue           |                  |
| Account Information   |                            |               |                  |
| Account:              |                            |               |                  |
| tem Details           |                            |               |                  |
| Check Number:         |                            |               |                  |
| Amount:               | \$1                        | .00           |                  |
| ssued Date:           | 01                         | /15/2025      |                  |
| Payee:                | Те                         | st            |                  |
|                       |                            |               |                  |

### Viewing the Status of Check Issues/Voids

Company users can view the status of manually entered and imported check issues.

- 1. Click Account Services > Positive Pay > Issue/Void status.
- 2. Complete the following fields and then click Generate report:

The material contained in this Guide is for your information only and is not intended for distribution. The materials and information are considered confidential and proprietary.

Page 64

| Output to                  | Screen, CSV, or PDF.                                              |
|----------------------------|-------------------------------------------------------------------|
| Accounts                   | Accounts entitled to Positive Pay.                                |
| Date range                 | Specific date or From/To.                                         |
|                            | <b>Note:</b> Not required if the Check number field is filled in. |
| Date type                  | Issued date, Posted date, Status updated date, or Void date       |
|                            | <b>Note:</b> Not required if the Check number field is filled in. |
| Amount (Optional)          | Type a specific dollar amount or range of dollar amounts.         |
| Check number<br>(Optional) | A specific check number.                                          |

#### Issue/Void Status Page Sample

| ssue/Void S       | Status           |                |                 |                     |               |                      |                      |                     | e 4                     |
|-------------------|------------------|----------------|-----------------|---------------------|---------------|----------------------|----------------------|---------------------|-------------------------|
| hecks that have I | been converted i | nto an ACH ele | ctronic payment | t are displayed wit | h an ACH indi | cator beside the che | eck number.          |                     |                         |
| View Crite        | eria             |                |                 |                     |               |                      |                      |                     | Modify Search           |
|                   | Checking         |                |                 |                     |               |                      |                      |                     |                         |
| Total Reported    | Amount :         |                | \$1.00          |                     |               |                      |                      |                     |                         |
| Total Reported I  | Items :          |                | 1               |                     |               |                      |                      |                     |                         |
| Check<br>Number   | Amount           | Issued Date    | Void Date       | Posted Date         | Status        | Status<br>Updated    | Payee                | Read Payee          | Payee<br>Match<br>Score |
|                   | \$1.00           | 01/03/2025     | n/a             | 01/03/2025          | Paid          | 01/04/2025           | AuxOnUs 15<br>digits | AUXANUS 1S<br>DIGIT | 91                      |
|                   | - Checking       |                |                 |                     |               |                      |                      |                     |                         |
| Total Reported    | Amount :         |                | \$1.00          |                     |               |                      |                      |                     |                         |
| Total Reported I  | Items :          |                | 1               |                     |               |                      |                      |                     |                         |
| Check<br>Number   | Amount           | Issued Date    | Void Date       | Posted Date         | Status        | Status<br>Updated    | Payee                | Read Payee          | Payee<br>Match<br>Score |
|                   | \$1.00           | 01/03/2025     | n/a             | 01/03/2025          | Paid          | 01/04/2025           |                      |                     | 100                     |
|                   |                  |                |                 | Showir              | ig 1 - 2 of 2 |                      |                      |                     |                         |
|                   |                  |                |                 |                     |               |                      |                      |                     |                         |

# Importing Check Issue Files

Large quantities of check issues can be imported into the system through a file. The company user who imports a check issue file automatically has their approval applied to the file.

- 1. Click Account Services > Positive Pay > Import issues.
- 2. Select a file definition and then click **Continue**.

- 3. Click **Browse** and select the file you want to import.
- 4. Click **Import file** to import the file and automatically apply your approval.

| mport Confirmation Page Sample                                  |                                                                                                    |
|-----------------------------------------------------------------|----------------------------------------------------------------------------------------------------|
| Import Confirmation                                             |                                                                                                    |
| The file has been successfully received and is being processed. |                                                                                                    |
| Import another file                                             |                                                                                                    |
| File Definition Name:                                           |                                                                                                    |
| Description:                                                    |                                                                                                    |
| File Name:                                                      |                                                                                                    |
| File Type:                                                      | FixedFormat                                                                                                    |
| Status:                                                         | To view the imported file processing status, go to $\begin{tabular}{c} \end{tabular} File Import Status \end{tabular}$ |

## File Transfer Protocol for Check Issue Files

Check issue files can be directly transmitted through File Transfer Protocol (FTP).

FTP transmission is not automatically enabled for companies; some set up by your financial organization is required to enable FTP transmission. Additional fees may apply for FTP transmissions.

Once FTP transmission is enabled and set up, the standard MICASH file format or a custom file import definition can be used.

### Viewing the Status of Imported Check Issue Files

Company users can view the status of check issue files that were imported in the last 40 calendar days to determine if the import was successful.

- 1. Click Account Services > Positive Pay > Import issues.
- 2. Click the View the status of files imported in the last 40 calendar days link.
- 3. Optional: If available, click the link in the File Name column to view the file details.

#### File Status Page Sample

| File Status                                                   |                       |                     |                            |                  |                           |                  |     | -         |
|---------------------------------------------------------------|-----------------------|---------------------|----------------------------|------------------|---------------------------|------------------|-----|-----------|
| Status of imported files in the last 40 calendar days.        |                       |                     |                            |                  |                           |                  |     |           |
| All approvals must be received before a file will be fu       | ally processed.       |                     |                            |                  |                           |                  |     |           |
| Import another file                                           |                       |                     |                            |                  |                           |                  |     |           |
| Imported Files                                                |                       |                     |                            |                  |                           |                  |     |           |
| (To view the records within a file that were not imported due | e to invalid data, cl | ick on the file nar | me.)                       |                  |                           |                  |     |           |
| File Name                                                     | Total<br>Records      | Issues in<br>File   | Total Amount for<br>Issues | Voids in<br>File | Total Amount<br>for Voids | Date<br>Imported | ↓ s | atatus    |
|                                                               | 8                     | 8                   | \$8.00                     | 0                | \$0.00                    | 12/16/2024       | C   | ompleted  |
|                                                               | 14                    | 14                  | \$14.00                    | 0                | \$0.00                    | 12/09/2024       | C   | completed |

# Status Descriptions for Imported Check Issue Files

| File Status             | Description                                                                                                    |
|-------------------------|----------------------------------------------------------------------------------------------------|
| Completed               | The file imported successfully without issues.                                                                                                    |
| Completed with errors   | The file was imported but some records in the file were not because of invalid data, format, and so on.                                                                                                    |
| Completed<br>with notes | The file processed successfully with additional details provided for some records in the file such as, the record was successfully uploaded with a \$0.00 dollar amount or the issue was paid on X date, and so on. |
| Pending<br>Approvals    | The file was imported and needs approval by another user or users in the company.<br>Once all approvals are received for a file, it is validated, and the status is updated.                                        |
| Rejected                | The file was not imported because it had an incorrect file format.                                                                                                    |
| Processing              | The file is the process of being imported. This status is typically seen when importing large issue files.                                                                                                    |

## About File Import Definitions

File import definitions outline the format for imported files.

File import definitions can be delimited or fixed. A delimited file is a flat text file consisting of data items separated by a specific character. A fixed file is a text file consisting of data that have specific lengths and positions.

# Adding a Delimited File Import Definition for Check Issues

- 1. Click Account Services > Positive Pay Import issues
- 2. Click the Add a file definition link.
- 3. Complete the following **Description** fields and then click **Continue**:

| Definition name | The name of the definition (up to 20 alphanumeric characters).       |
|-----------------|----------------------------------------------------------------------|
| Description     | Information about the definition (up to 20 alphanumeric characters). |
| File contents   | lssues.                                                              |
| File type       | Delimited.                                                           |

- 4. Complete the **Characteristics** fields and then click **Continue**:
  - Field delimiterThe character used to separate the data: comma (,), dash (-), semi-colon<br/>(;), or Tab.

| Text qualifier                   | A single or double quote that is placed on either side of the text so that if<br>a data field includes a character such as a comma, it is not considered a<br>field delimiter. For example, if a file includes a company name like<br>"Sample Company, Inc." the text qualifier ensures that the company<br>name is not separated by the comma during the import process. |
|----------------------------------|----------------------------------------------------------------------------------------------------|
| Amount format (if<br>applicable) | Decimal included (i.e. 123.00) or Decimal not included (i.e. 123). An applied decimal format is required if decimals are not included.                                                                                                    |
| Date format (if<br>applicable)   | MMDDYY, MMDDYYYY, MM/DD/YY, MM/DD/YYYY, MM-DD-YY, MM-DD-<br>YYYY, YYMMDD, YYYMMDD, YY/MM/DD, YY-MM-DD, or YYYY-MM-DD.                                                                                                    |

- 5. **Optional:** Select the **Default Field Value** options you want applied to all issues in the import file:
  - ABA/TRC
  - Account
  - Issue type: Issue or Void
  - Issue action: Add or Delete
- 6. Click **Continue**.
- 7. Type the numeric order of the **Position Number** fields as they would appear in the file and then click **Add file definition**.

| < Back                                       | File D                    | efinition Details                                                       | Add another file definition |  |
|----------------------------------------------|---------------------------|-------------------------------------------------------------------------|-----------------------------|--|
| Description 🗹 😣                              |                           |                                                                         |                             |  |
| Definition Name:                             | BBC Issue Add             | 1                                                                       |                             |  |
| Description:                                 | BBC Standard              | Issue                                                                   |                             |  |
| File Contents:                               | Issues                    |                                                                         |                             |  |
| File Type:                                   | Delimited                 |                                                                         |                             |  |
| Characteristics                              |                           |                                                                         |                             |  |
| Field Delimiter:                             | Comma (,)                 |                                                                         |                             |  |
| Text Qualifier:                              | Double Quote              | (")                                                                     |                             |  |
| Amount Format:                               | Decimal inclue            | ded ( i.e. 123.00)                                                      |                             |  |
| Date Format:                                 | MMDDYYYY                  |                                                                         |                             |  |
| Default Field Values (Optional)              |                           |                                                                         |                             |  |
| ABA/TRC:                                     |                           |                                                                         |                             |  |
| Issue Type:                                  | Issue                     |                                                                         |                             |  |
| Issue Action:                                | Add                       |                                                                         |                             |  |
| Field Properties                             |                           |                                                                         |                             |  |
| The field properties below describe the rela | ative locations for the d | lata in the record. "Not used" indicates that the field will not be pre | sent in the uploaded file.  |  |
| Field Name                                   | Position Number           | Valid Field Properties                                                  |                             |  |
| Account                                      | 4                         | Numeric only (0-9), 17 characters max                                   |                             |  |
| Check Number                                 | 2                         | Numeric only (0-9), 15 characters max                                   |                             |  |
| Amount                                       | 3                         | Numeric only (0-9), greater than 0.00 and less than 100.000.000         | 0.00                        |  |
|                                              |                           |                                                                         |                             |  |

File Definition Confirmation Page Sample

The material contained in this Guide is for your information only and is not intended for distribution. The materials and information are considered confidential and proprietary.

Page 68

# Adding a Fixed File Import Definition for Check Issues

- 1. Click Account Services > Positive Pay Import issues.
- 2. Click the Add a file definition link.
- 3. Complete the following **Description** fields and then click **Continue**:

| Definition name | The name of the definition (up to 20 alphanumeric characters).       |
|-----------------|----------------------------------------------------------------------|
| Description     | Information about the definition (up to 20 alphanumeric characters). |
| File contents   | Issues.                                                              |
| File type       | Fixed.                                                               |

4. Complete the **Characteristics** fields and then click **Continue**:

| Amount format (if<br>applicable) | Decimal included (i.e. 123.00) or Decimal not included (i.e. 123). An applied decimal format is required if decimals are not included. |
|----------------------------------|----------------------------------------------------------------------------------------------------|
| Date format (if<br>applicable)   | MMDDYY, MMDDYYYY, MM/DD/YY, MM/DD/YYYY, MM-DD-YY, MM-DD-YY, YYMMDD, YYYMMDD, YY/MM/DD, YY-MM-DD, or YYYY-MM-DD.                        |

- 5. Optional: Select the Default Field Value options you want applied to all issues in the import file:
  - ABA/TRC
  - Account
  - Issue type: Issue or Void
  - Issue action: Add or Delete

#### 6. Click Continue.

7. Complete the following Field Properties fields and then click Add file definition:

| Position Number | The numeric location of the field in the file. |
|-----------------|------------------------------------------------|
| Length          | The numeric length of the field in the file.   |

#### File Definition Confirmation Page Sample

| < Back                                           | File De               | efinition Details                                              | Add another file definition         |
|--------------------------------------------------|-----------------------|----------------------------------------------------------------|-------------------------------------|
| Description 🗹 🛞                                  |                       |                                                                |                                     |
| Definition Name:                                 | BOH Issue File        | 06                                                             |                                     |
| Description:                                     | BOH Existing F        | Positive Pay Issue 06                                          |                                     |
| File Contents:                                   | Issues                |                                                                |                                     |
| File Type:                                       | Fixed                 |                                                                |                                     |
| Characteristics                                  |                       |                                                                |                                     |
| Amount Format:                                   | Decimal not in        | cluded (i.e. 123)                                              |                                     |
| Applied Decimal Format:                          | Implied decimation    | al (123 = 1.23)                                                |                                     |
| Date Format:                                     | MMDDYY                |                                                                |                                     |
| Default Field Values (Optional)                  |                       |                                                                |                                     |
| ABA/TRC:                                         |                       |                                                                |                                     |
| Field Properties                                 |                       |                                                                |                                     |
| The field properties below describe the relative | e locations for the d | ata in the record. "Not used" indicates that the field will no | ot be present in the uploaded file. |
| Field Name                                       | Position Number       | Valid Field Properties                                         |                                     |
| Account                                          | 30 to 39              | Numeric only (0-9), 17 characters max                          |                                     |

| Account      | 001005   | Numeric only (o 5), 17 endiadeters max                             |
|--------------|----------|--------------------------------------------------------------------|
| Check Number | 2 to 11  | Numeric only (0-9), 15 characters max                              |
| Amount       | 14 to 23 | Numeric only (0-9), greater than 0.00 and less than 100,000,000.00 |
| Issued Date  | 24 to 29 | Numeric date in specified format (for example, MMDDYY)             |
|              |          |                                                                    |

## Changing Delimited and Fixed File Import Definitions for Check Issues

- 1. Click Account Services > Positive Pay > Import issues.
- 2. Click the link in the **Name** column for the file you want to change.
- 3. Change the file import definition as needed by clicking the **Edit description**, **Edit characteristics**, **Edit default field values**, or **Edit field properties** link.

Page 70

#### File Definition Details Page Sample

| < Back                                                           | File De                                             | efinition Details                                                       | Add another file definition |
|------------------------------------------------------------------|-----------------------------------------------------|-------------------------------------------------------------------------|-----------------------------|
| Description 🗹 ⊗                                                  |                                                     |                                                                         |                             |
| Definition Name:<br>Description:<br>File Contents:<br>File Type: | BOH Issue File<br>BOH Existing F<br>Issues<br>Fixed | 06<br>Positive Pay Issue 06                                             |                             |
| Characteristics                                                  |                                                     |                                                                         |                             |
| Amount Format:<br>Applied Decimal Format:<br>Date Format:        | Decimal not in<br>Implied decim<br>MMDDYY           | cluded (i.e. 123)<br>al (123 = 1.23)                                    |                             |
| Default Field Values (Optional)                                  |                                                     |                                                                         |                             |
| ABA/TRC:                                                         |                                                     |                                                                         |                             |
| Field Properties                                                 |                                                     |                                                                         |                             |
| The field properties below describe the rela                     | ative locations for the d                           | ata in the record. "Not used" indicates that the field will not be pres | sent in the uploaded file.  |
| Field Name                                                       | Position Number                                     | Valid Field Properties                                                  |                             |
| Account                                                          | 30 to 39                                            | Numeric only (0-9), 17 characters max                                   |                             |
| Check Number                                                     | 2 to 11                                             | Numeric only (0-9), 15 characters max                                   |                             |
| Amount                                                           | 14 to 23                                            | Numeric only (0-9), greater than 0.00 and less than 100,000,000         | .00                         |
| Issued Date                                                      | 24 to 29                                            | Numeric date in specified format (for example, MMDDYY)                  |                             |

## Deleting Delimited and Fixed File Import Definitions for Check Issues

File import definitions cannot be recovered once deleted.

- 1. Click Account Services > Positive Pay > Import issues.
- 2. Click the link in the Name column for the file you want to delete.
- 3. Click the **Delete file import definition** link.
- 4. Verify the definition as needed and then click **Delete**.

#### Verify File Definition Deletion Page Sample

#### Verify File Definition Deletion

| Are you sure you want to delete this File Defini<br>Once deleted, the file import definition cannot b | tion?<br>e recovered.                                        |                                                                               |
|----------------------------------------------------------------------------------------------------|--------------------------------------------------------------|-------------------------------------------------------------------------------|
| Description                                                                                           |                                                              |                                                                               |
| Definition Name:<br>Description:<br>File Contents:<br>File Twe:                                       | BOH Issue File 06<br>BOH Existing Positiv<br>Issues<br>Eived | ve Pay Issue 06                                                               |
| Characteristics                                                                                       | - NCG                                                        |                                                                               |
| Amount Format:<br>Applied Decimal Format:<br>Date Format:                                             | Decimal not include<br>Implied decimal (12<br>MMDDYY         | d (i.e. 123)<br>3 = 1.23)                                                     |
| Default Field Values (Optional)                                                                       |                                                              |                                                                               |
| ABA/TRC:                                                                                              |                                                              |                                                                               |
| Field Properties                                                                                      |                                                              |                                                                               |
| The field properties below describe the relative locations                                            | s for the data in the record.                                | "Not used" indicates that the field will not be present in the uploaded file. |
| Field Name                                                                                            | Position Number                                              | Valid Field Properties                                                        |
| Account                                                                                               | 30 to 39                                                     | Numeric only (0-9), 17 characters max                                         |
| Check Number                                                                                          | 2 to 11                                                      | Numeric only (0-9), 15 characters max                                         |
| Amount                                                                                                | 14 to 23                                                     | Numeric only (0-9), greater than 0.00 and less than 100,000,000.00            |
| Issued Date                                                                                           | 24 to 29                                                     | Numeric date in specified format (for example, MMDDYY)                        |
| Issue Type                                                                                            | 55 to 55                                                     | Issue, I, Void, V                                                             |

| Issued Date                             | 24 to 29  | Numeric date in specified format (for example, MMDDYY)                        |
|-----------------------------------------|-----------|-------------------------------------------------------------------------------|
| Issue Type                              | 55 to 55  | Issue, I, Void, V                                                             |
| Issue Action                            | 1 to 1    | Add, A, Delete, D                                                             |
| Debit/Credit (Optional)                 |           | Debit, D, Credit, C                                                           |
| Payee                                   | 56 to 135 | Alpha (a-z, A-Z), numeric (0-9), special characters (including spaces), 128 ( |
| Additional Payee Information (Optional) |           | Alpha (a-z, A-Z), numeric (0-9), special characters (including spaces), 128 ( |
|                                         |           |                                                                               |

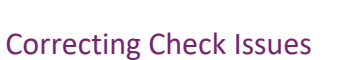

Delete

Cancel

Company users can update the amount, issued, date, or payee on check issues that do not match the information on the corresponding checks. When a check issue is updated to match the exception, the exception is removed from the Manage Exceptions page.

- Click Account Services > Positive Pay > Update Issues/Voids. 1.
- 2. Complete the following fields and then click **Continue**:

| Account    | Entitled accounts.                                                      |
|------------|-------------------------------------------------------------------------|
| Date range | Specific date, From/To, or Previous business day.                       |
| Include    | Exception issue items, Outstanding issue items, Outstanding void items. |
Check number (optional) Type a specific check number.

- 3. Click the link in the **Check** column for the issue you want to correct.
- 4. Correct the selected exception or outstanding issue:

| Issue Type        | Descrip            | tion                                                                              |
|-------------------|--------------------|-----------------------------------------------------------------------------------|
| Exception issue   | Change<br>then cli | the <b>Item Details</b> options as needed and ck <b>Continue</b> .                |
| Outstanding issue | 1.                 | Click the <b>Edit issue</b> link.                                                 |
|                   | 2.                 | Change the <b>Item Details</b> options as needed and then click <b>Continue</b> . |

5. Verify the information as needed and then click **Save changes**.

#### Verify Issue Page Sample

| Manage Exceptions             | Enter Issues/Voids | Import Issues     | Import Decisions | Update Issues/Voids |
|-------------------------------|--------------------|-------------------|------------------|---------------------|
| Issue Verification            |                    |                   |                  |                     |
| Account Information           |                    |                   |                  |                     |
| Account:                      | *3782              |                   |                  |                     |
| Item Details                  |                    |                   |                  |                     |
| Check Number:                 | 1028               |                   |                  |                     |
| Amount:                       | \$2.00             |                   |                  |                     |
| Issued Date:                  | 11/04/2            | 024               |                  |                     |
| Void Date:                    | n/a                |                   |                  |                     |
| Payee:                        | SFTP IN            | PORT TEST 85-1028 | 3                |                     |
| Additional Payee Information: |                    |                   |                  |                     |

#### **Deleting Outstanding Check Issues**

- 1. Click Account Services > Positive Pay > Update Issues/Voids.
- 2. Complete the following fields and then click **Search**:

| Account    | Entitled accounts.                                |
|------------|---------------------------------------------------|
| Date range | Specific date, From/To, or Previous business day. |
| Include    | Outstanding issue items.                          |

Check number (optional) Type a specific check number.

- 3. Click the **Delete** link beside the issue to delete.
- 4. Verify the issue as needed and then click **Yes, Delete**.

| Verify Issue Deletion Page Sample                                        |                                    |
|--------------------------------------------------------------------------|------------------------------------|
| Verify Issue Deletion                                                    |                                    |
| Are you sure you want to delete th<br>Once deleted, the item cannot be r | <b>is issue item?</b><br>ecovered. |
| New selection                                                            |                                    |
| Entry Type:                                                              | lssue                              |
| Account:                                                                 | *3782                              |
| Check Number:                                                            | 1028                               |
| Amount:                                                                  | \$1.00                             |
| Issued Date:                                                             | 11/04/2024                         |
| Void Date:                                                               | n/a                                |
| Payee:                                                                   | SFTP IMPORT TEST 85-1028           |
| Yes, Delete Cancel                                                       |                                    |

### Viewing/Downloading Check Issue File Content

Company users responsible for approving check issue files can view and/or download the content of files before approving them.

- 1. Click Account Services > Approve issues.
- 2. In the **Issue Files Pending Approval** section, click the link in the **Filename** column of file you want to view/download.
- 3. On the Approve File page, click the link beside the **File name** to be prompted by an internet browser message to open or save the file.

Approve File Page Sample

|                                    |                                             |                                                   |                                       | Print this page  |
|------------------------------------|---------------------------------------------|---------------------------------------------------|---------------------------------------|------------------|
| To approve this file, click "Ap    | pprove." To delete this file, click "Delete | this file." To view details for a different file, | return to Issue Approval - Selection. |                  |
| File Information                   |                                             |                                                   |                                       | Delete this file |
| Status:                            | Pending Approval                            |                                                   |                                       |                  |
| File Name:                         | MICASH_Test_File                            |                                                   |                                       |                  |
| Total records:                     | 2                                           |                                                   |                                       |                  |
| Issues in file:                    | 2                                           |                                                   |                                       |                  |
| Total amount for issues:           | \$1,106.17                                  |                                                   |                                       |                  |
| Voids in file:                     | 0                                           |                                                   |                                       |                  |
| Total amount for voids:            | \$0.00                                      |                                                   |                                       |                  |
| Uploaded by:                       | AUSER                                       |                                                   |                                       |                  |
| Upload date:                       | 10/11/2016 06:28:49 PM (ET)                 |                                                   |                                       |                  |
| Approval History Info              | ormation                                    |                                                   |                                       |                  |
| Approval status: 0 of 2 receiption | ived                                        |                                                   |                                       |                  |
| Action                             | User ID                                     | Date                                              | Time                                  |                  |
| Enter Request                      | AUSER                                       | 10/11/2016                                        | 06:28:49 PM (ET)                      |                  |
|                                    |                                             |                                                   |                                       |                  |
| Approve                            |                                             |                                                   |                                       |                  |

# Approving Check Issues and Check Issue Files

Company users can approve individual outstanding check issues and issue files.

- 1. Click Account Services > Approve issues.
- 2. Select the issues and/or issue files to approve and then click **Approve**.

| ew selection         |              |                             |             |            |           |                                      |  |
|----------------------|--------------|-----------------------------|-------------|------------|-----------|--------------------------------------|--|
| ssues Approved       |              |                             |             |            |           |                                      |  |
| Account              | Check        | <u>Amount</u>               | Issued Date | Issue Type | Payee     | Approval Status                      |  |
| *3456 - Main Account | 456765       | \$25.00                     | 05/30/2014  | Issue      | bob       | 2 of 2 received                      |  |
| ssue Files Approved  |              |                             |             |            |           |                                      |  |
| Filename             | Uploaded D   | Uploaded Date               |             | Uploaded E | <u>By</u> | Approval Status                      |  |
| customer delimited   | 07/09/2014 1 | 07/09/2014 10:56:24 AM (ET) |             | ADMIN      |           | 2 of 2 received<br>Ready to transmit |  |

Issue Approval Confirmation Page Sample

### Deleting Unapproved Check Issues and Check Issue Files

1. Click Account Services > Approve issues.

- 2. Do one of the following:
  - For single check issues, click the link in the **Check** column.
  - For check issue files, click the link in the **Filename** column.
- 3. Do one of the following:
  - For single check issues, click the **Delete this issue** link.
  - For check issue files, click the **Delete this file** link.
- 4. Verify the information as needed and then click **Delete**.

| Verify | Deletion | n Page | Sample |
|--------|----------|--------|--------|
|        |          |        |        |

| Den y Den                 | o li o li               |                  |                                |                         |  |
|---------------------------|-------------------------|------------------|--------------------------------|-------------------------|--|
| You have requested        | d to delete the followi | ng issue item. O | nce deleted, the following iss | ue cannot be recovered. |  |
| <u>/iew issue details</u> |                         |                  |                                |                         |  |
| Account Infor             | mation                  |                  |                                |                         |  |
| Account:                  | *3456 - Main Acc        | count            |                                |                         |  |
| Item Details              |                         |                  |                                |                         |  |
| Check number:             | 90099                   |                  |                                |                         |  |
| Amount:                   | \$250.00                |                  |                                |                         |  |
| Issued date:              | 7/11/2014               |                  |                                |                         |  |
| Issue type:               | Issue                   |                  |                                |                         |  |
| Payee:                    | Sally Smith             |                  |                                |                         |  |
| Approval Hist             | ory Information         |                  |                                |                         |  |
| Approval status: 0        | of 2 received           |                  |                                |                         |  |
| Action                    |                         | User ID          | Date                           | Time                    |  |
| Enter Request             |                         | ADMIN            | 07/11/2014                     | 03:41:21 PM (ET)        |  |

#### Searching for Outstanding Check Issues

Search for outstanding check issue items that have not yet passed the stale date for entitled accounts.

- 1. Click Account Services > Positive Pay > Outstanding Issues/Voids.
- 2. Complete the following fields and then click **Generate report**:

| Output to         | Screen, CSV, or PDF                                |
|-------------------|----------------------------------------------------|
| Account           | Accounts entitled to Positive Pay.                 |
| Issued date range | All, Specific date, From/To, Previous business day |

The material contained in this Guide is for your information only and is not intended for distribution. The materials and information are considered confidential and proprietary.

#### Page 76

#### Include

#### Outstanding Issues Page Sample

| Outstanding Issues/                               | Voids  |             |           |       |            |            | <b>e v</b>           |
|---------------------------------------------------|--------|-------------|-----------|-------|------------|------------|----------------------|
| View Criteria                                     |        |             |           |       |            |            | Modify Search        |
| Check                                             | ing -  |             |           |       |            |            |                      |
| Total Reported Amount :<br>Total Reported Items : |        | \$5.00<br>5 |           |       |            |            |                      |
| Check Number                                      | Amount | Issued Date | Void Date | Payee | Entry Type | Read Payee | Payee Match<br>Score |
|                                                   | \$1.00 | 12/16/2024  | n/a       |       | Issue      | n/a        | 0                    |
|                                                   | \$1.00 | 12/16/2024  | n/a       |       | Issue      | n/a        | 0                    |
|                                                   | \$1.00 | 12/17/2024  | n/a       |       | Issue      | n/a        | 0                    |
|                                                   | \$1.00 | 12/19/2024  | n/a       |       | Issue      | n/a        | 0                    |
|                                                   | \$1.00 | 12/19/2024  | n/a       |       | Issue      | n/a        | 0                    |

### Searching for Stale Check Issues

- 1 Click Account Services > Positive Pay > Stale issues.
- 2 Complete the following fields and then click Generate report:

| Output to         | Screen, CSV, or PDF                                   |
|-------------------|-------------------------------------------------------|
| Accounts          | Accounts entitled to Positive Pay.                    |
| Issued date range | All, Specific date, From/To, or Previous business day |

| S | tale Issues Page Sample                           |        |             |       |            |            |            |                |
|---|---------------------------------------------------|--------|-------------|-------|------------|------------|------------|----------------|
|   | Stale Issues                                      |        |             |       |            |            |            |                |
|   | View Criteria                                     |        |             |       |            |            |            |                |
|   | Obselves                                          |        |             |       |            |            |            |                |
|   | Total Reported Amount :<br>Total Reported Items : |        | \$1.00<br>1 |       |            |            |            |                |
|   | Check Number                                      | Amount | Issued Date | Payee | Stale Date | Entry Type | Read Payee | Payee Match So |
|   |                                                   | \$1.00 | 01/18/2024  |       | 07/17/2024 | Issue      |            | 97             |

# File Formats & Requirements

**Custom File Definition Field Requirements** 

Field requirements and formats for delimited and fixed file definitions.

The material contained in this Guide is for your information only and is not intended for distribution. The materials and information are considered confidential and proprietary.

Page 77

| Field           | Required                                    | Supported Formats/Characters                                                                                                    |  |  |
|-----------------|---------------------------------------------|----------------------------------------------------------------------------------------------------|--|--|
| Amount          | Yes                                         | Dollar amounts with or without a decimal (.) or dollar sign (\$). If the decimal is not included, the customer needs to select an applied decimal format, Whole Dollar (123 =123.00) or Implied (123 =1.23).   |  |  |
| Issue Date      | Yes                                         | MMDDYY, MMDDYYYY, MM/DD/YY, YYMMDD, YYYYMMDD, YY/MM/DD,<br>MM/DD/YYYY, MM-DD-YY, MM-DD-YYYY, YYYY/MM/DD, YY-MM-DD,<br>YYYY-MM-DD                                                                               |  |  |
| ABA/TRC         | No, if default is value defined.            | Numbers 0 - 9. Must match the routing number (ABA/TRC) set up with your financial organization.                                                                                                    |  |  |
| Account         | No, if default is value defined.            | Numbers 0 - 9. Must match the account number setup with your financial organization.                                                                                                    |  |  |
| Check<br>Number | Yes                                         | Numbers 0 - 9. Up to 15 characters allowed.                                                                                                    |  |  |
| Issue Type      | No, if default is value defined.            | I for issue or $v$ for void (not case sensitive). If this field is undefined or has characters other than I or $v$ , it defaults to I for issue.                                                               |  |  |
| Debit/Credit    | No                                          | Not a required field and not required in file or mapped in field definition.                                                                                                    |  |  |
| Issue Action    | No, if default is value defined.            | A for add or D for delete. If this field is left blank or has characters other than A or D, it defaults to A for add. This field must be mapped, however you do not need to include it within the actual file. |  |  |
| Payee Name      | Only required<br>for Payee<br>Positive Pay. | Letters A - Z and numbers 0 - 9. Up to 96 characters allowed for non-<br>payee positive pay accounts. Up to 80 characters allowed for payee<br>positive pay accounts.                                          |  |  |

# **FULL ACCOUNT RECONCILIATION**

# About Full Account Reconciliation

Full Account Reconciliation allows company users to balance account activities. Full Account Reconciliation uses the serial number and dollar amount to compare paid checks to issues and provides the results of the comparison to company users for balancing purposes. Company users can enter, import, and update check issues which are compared to the checks posted to an account. If a posted check is corrected (adjusted, or reversed/re-posted), the original posted check and the corrected check are included in the Full Account Reconciliation Statements and Activity.

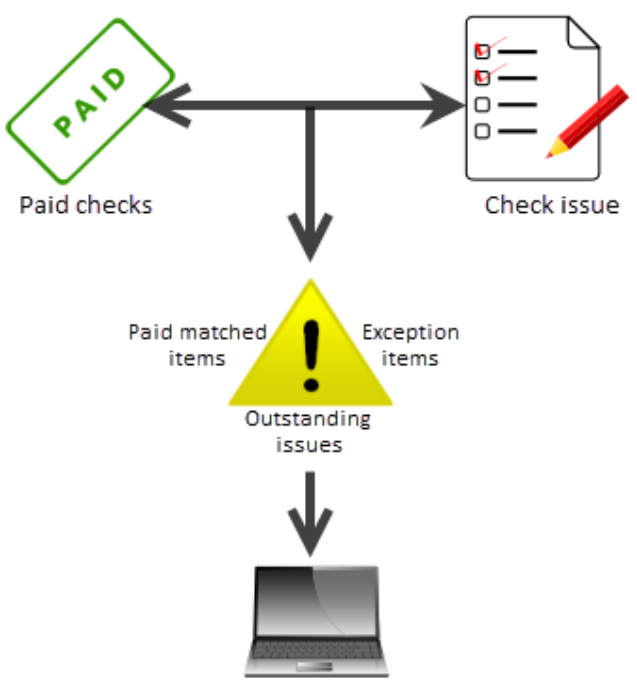

Account Reconciliation

Outstanding issues are checks that have not been paid. Exceptions are paid checks that differ from their related issues. Paid matched items are checks that cleared successfully without any exceptions.

## **Check Issues**

#### About Check Issues

Check issues are representations of checks written by company users.

Check issues can be manually added or imported through a file.

Single or a sequence of check issues can be added manually.

Check issues can be imported using a pre-defined or custom file import definition. When a company user imports a check issue file their approval is applied automatically to the file. Each check issue that is successfully imported is audited and available for review in user activity.

### Adding Check Issues/Voids

Single check issues can be added manually to the system.

- 1. Click Account Services > Full Account Reconciliation > Enter Issues/Voids.
- 2. Complete the following fields:

Account

Entitled accounts.

**Check number** The number on the check.

Page 79

| Amount           | The amount on the check.                                                                                                    |
|------------------|----------------------------------------------------------------------------------------------------|
| Issued date      | The date on which the check was issued.                                                                                                    |
| Issue type       | Issue or Void.                                                                                                    |
| Payee            | The name of the payee. Required if using payee matching.                                                                                                    |
| Sequential entry | Click this option if entering a sequence of check issue items. When this option is selected, the account information is pre-filled with the account from the previous entry and the check number is pre-filled with the next incremental check number. |

3. If entering sequential check issues, continue adding sequential check issue items until all items have been added.

#### 4. Click **Continue**.

Verify Issue Page Sample

5. Verify the information and click the **Submit for approval** link or click **Add issue** (depending on your entitlements).

| Issue Verification                                |                                      |  |  |
|---------------------------------------------------|--------------------------------------|--|--|
| () Almost done. Please confirm the details below. |                                      |  |  |
| New Entry                                         |                                      |  |  |
| Entry Type                                        | Issue                                |  |  |
| Account Information                               |                                      |  |  |
| Account:                                          | CM Test Account 1 - Checking - *3782 |  |  |
| Item Details                                      |                                      |  |  |
| Check Number:                                     | 1096                                 |  |  |
| Amount:                                           | \$1.00                               |  |  |
| Issued Date:                                      | 01/15/2025                           |  |  |
| Payee:                                            | Test Issue                           |  |  |
| To submit this request without approving, cli     | ck Submit for approval.              |  |  |
| Add Issues Cancel                                 |                                      |  |  |

### Importing Check Issue Files

Large quantities of check issues can be imported into the system through a file. The company user who imports a check issue file automatically has their approval applied to the file.

The material contained in this Guide is for your information only and is not intended for distribution. The materials and information are considered confidential and proprietary.

Page 80

- 1. Click Account Services > Full Account Reconciliation > Import issues.
- 2. Select a file definition and then click Continue.
- 3. Click **Browse** and select the file you want to import.
- 4. Click Import file to import the file and automatically apply your approval.

Import Confirmation Page Sample

| Import Confirmation                                             |                                                                                                    |
|-----------------------------------------------------------------|----------------------------------------------------------------------------------------------------|
| The file has been successfully received and is being processed. |                                                                                                    |
| Import another file                                             |                                                                                                    |
| File Definition Name:                                           |                                                                                                    |
| Description:                                                    |                                                                                                    |
| File Name:                                                      |                                                                                                    |
| File Type:                                                      | FixedFormat                                                                                                    |
| Status:                                                         | To view the imported file processing status, go to $\begin{tabular}{c} \mbox{File Import Status} \\ \mbox{File Import Status} \\ \end{tabular}$ |

#### File Transfer Protocol for Check Issue Files

Check issue files can be directly transmitted through File Transfer Protocol (FTP).

FTP transmission is not automatically enabled for companies; some set up by your financial organization is required to enable FTP transmission. Additional fees may apply for FTP transmissions.

Once FTP transmission is enabled and set up, a custom file import definition can be used.

File Name Requirements - "IE\_101106\_XXXXXXX.\*" where XXXXXXX represents your 7 digit Positive Pay and Account Reconciliation Company ID number. Please contact Bank of Hawai'i Cash Management Servicing if you need assistance with your Company ID.

File Header Requirements – "XXXXXX, File Definition Name" where XXXXXX represents your 7 digit Positive Pay and Account Reconciliation Company ID number and File Definition Name is the name you saved in the Import Issues File Definition creation process.

#### Viewing the Status of Imported Check Issue Files

Company users can view the status of check issue files that were imported in the last 40 calendar days to determine if the import was successful.

- 1. Click Account Services > Full Account Reconciliation > Import issues.
- 2. Click the View the status of files imported in the last 40 calendar days link.
- 3. Optional: If available, click the link in the File Name column to view the file details.

#### File Status Page Sample

| File Status                                                   |                       |                     |                            |                  |                           |                  |           |
|---------------------------------------------------------------|-----------------------|---------------------|----------------------------|------------------|---------------------------|------------------|-----------|
| Status of imported files in the last 40 calendar days.        |                       |                     |                            |                  |                           |                  |           |
| All approvals must be received before a file will be fu       | ally processed.       |                     |                            |                  |                           |                  |           |
| Import another file                                           |                       |                     |                            |                  |                           |                  |           |
| Imported Files                                                |                       |                     |                            |                  |                           |                  |           |
| (To view the records within a file that were not imported due | e to invalid data, cl | ick on the file nar | ne.)                       |                  |                           |                  |           |
| File Name                                                     | Total<br>Records      | lssues in<br>File   | Total Amount for<br>Issues | Voids in<br>File | Total Amount<br>for Voids | Date<br>Imported | ↓ Status  |
|                                                               | 8                     | 8                   | \$8.00                     | 0                | \$0.00                    | 12/16/2024       | Completed |
|                                                               | 14                    | 14                  | \$14.00                    | 0                | \$0.00                    | 12/09/2024       | Completed |

### Status Descriptions for Imported Check Issue Files

| File Status             | Description                                                                                                    |
|-------------------------|----------------------------------------------------------------------------------------------------|
| Completed               | The file imported successfully without issues.                                                                                                    |
| Completed with errors   | The file was imported but some records in the file were not because of invalid data, format, and so on.                                                                                                    |
| Completed<br>with notes | The file processed successfully with additional details provided for some records in the file such as, the record was successfully uploaded with a \$0.00 dollar amount or the issue was paid on X date, and so on. |
| Pending<br>Approvals    | The file was imported and needs approval by another user or users in the company.<br>Once all approvals are received for a file, it is validated and the status is updated.                                         |
| Rejected                | The file was not imported because it had an incorrect file format.                                                                                                    |
| Processing              | The file is the process of being imported. This status is typically seen when importing large issue files.                                                                                                    |

#### About File Import Definitions

File import definitions outline the format for imported files.

File import definitions can be delimited or fixed. A delimited file is a flat text file consisting of data items separated by a specific character. A fixed file is a text file consisting of data that have specific lengths and positions.

#### Adding a Delimited File Import Definition for Check Issues

- 1. Click Account Services > Full Account Reconciliation > Import issues
- 2. Click the Add a file definition link.
- 3. Complete the following **Description** fields and then click **Continue**:

**Definition name** The name of the definition (up to 20 alphanumeric characters).

The material contained in this Guide is for your information only and is not intended for distribution. The materials and information are considered confidential and proprietary.

Page 82

| Description   | Information about the definition (up to 20 alphanumeric characters). |
|---------------|----------------------------------------------------------------------|
| File contents | Issues.                                                              |
| File type     | Delimited.                                                           |

4. Complete the **Characteristics** fields and then click **Continue**:

| Field delimiter                  | The character used to separate the data: comma (,), dash (-), semi-colon (;), or Tab.                                                                                                    |
|----------------------------------|----------------------------------------------------------------------------------------------------|
| Text qualifier                   | A single or double quote that is placed on either side of the text so that if<br>a data field includes a character such as a comma, it is not considered a<br>field delimiter. For example, if a file includes a company name like<br>"Sample Company, Inc." the text qualifier ensures that the company<br>name is not separated by the comma during the import process. |
| Amount format (if<br>applicable) | Decimal included (i.e. 123.00) or Decimal not included (i.e. 123). An applied decimal format is required if decimals are not included.                                                                                                    |
| Date format (if<br>applicable)   | MMDDYY, MMDDYYYY, MM/DD/YY, MM/DD/YYYY, MM-DD-YY, MM-DD-<br>YYYY, YYMMDD, YYYMMDD, YY/MM/DD, YY-MM-DD, or YYYY-MM-DD.                                                                                                    |

- 5. **Optional:** Select the **Default Field Value** options you want applied to all issues in the import file:
  - ABA/TRC
  - Account
  - Issue type: Issue or Void
  - Issue action: Add or Delete
- 6. Click Continue.
- 7. Type the numeric order of the **Position Number** fields as they would appear in the file and then click **Add file definition**.

#### File Definition Confirmation Page Sample

| Add File Definition Confirmation                                                                                                    |                                                                   |                                                                                                    |  |  |  |
|----------------------------------------------------------------------------------------------------|-------------------------------------------------------------------|----------------------------------------------------------------------------------------------------|--|--|--|
| The following file impo                                                                                                    | The following file import definition has been added successfully. |                                                                                                    |  |  |  |
| New selection Add another                                                                                                    | New selection Add another file definition                         |                                                                                                    |  |  |  |
| Description                                                                                                    |                                                                   |                                                                                                    |  |  |  |
| Definition Name:<br>Description:<br>File Contents:<br>File Type:                                                                                                    | C<br>F<br>F                                                       | lecision Sample<br>ixed File<br>Decisions<br>ixed                                                     |  |  |  |
| Characteristics                                                                                                    |                                                                   |                                                                                                    |  |  |  |
| Amount Format:                                                                                                    | C                                                                 | Decimal included ( i.e. 123.00)                                                                       |  |  |  |
| Default Field Values (Option                                                                                                    | nal) 🗹                                                            |                                                                                                    |  |  |  |
| ABA/TRC:<br>Account:<br>Decision:                                                                                                    | 1<br>×<br>F                                                       | 21301028<br>3782 - CM Test Account 1<br>Pay                                                           |  |  |  |
| Field Properties                                                                                                    |                                                                   |                                                                                                    |  |  |  |
| The field properties below describe the relative locations for the data in the record. "Not used" indicates that the field will not be present in the uploaded file. |                                                                   |                                                                                                    |  |  |  |
| Field Name                                                                                                    | Position Number                                                   | Valid Field Properties                                                                                |  |  |  |
| Check Number                                                                                                    | 1 to 9                                                            | Numeric only (0-9), 15 characters max                                                                 |  |  |  |
| Decision Reason (Optional)                                                                                                    | 10 to 30                                                          | Alpha (a-z, A-Z) numeric(0-9) special characters (including spaces): list of reasons provided by bank |  |  |  |
| Amount (Optional)                                                                                                    |                                                                   | Numeric only (0-9), greater than 0.00 and less than 100,000,000.00                                    |  |  |  |

#### Adding a Fixed File Import Definition for Check Issues

- 1. Click Account Services > Full Account Reconciliation > Import issues.
- 2. Click the **Add a file definition** link.
- 3. Complete the following **Description** fields and then click **Continue**:

| Definition name | The name of the definition (up to 20 alphanumeric characters).       |
|-----------------|----------------------------------------------------------------------|
| Description     | Information about the definition (up to 20 alphanumeric characters). |
| File contents   | Issues.                                                              |
| File type       | Fixed.                                                               |

4. Complete the **Characteristics** fields and then click **Continue**:

| Amount format (if<br>applicable) | Decimal included (i.e. 123.00) or Decimal not included (i.e. 123). An applied decimal format is required if decimals are not included. |
|----------------------------------|----------------------------------------------------------------------------------------------------|
| Date format (if                  | MMDDYY, MMDDYYYY, MM/DD/YY, MM/DD/YYYY, MM-DD-YY, MM-DD                                                                                |
| applicable)                      | YYYY, YYMMDD, YYYYMMDD, YY/MM/DD, YY-MM-DD, or YYYY-MM-DD.                                                                             |

- 5. **Optional:** Select the **Default Field Value** options you want applied to all issues in the import file:
  - ABA/TRC

The material contained in this Guide is for your information only and is not intended for distribution. The materials and information are considered confidential and proprietary.

Page 84

- Account
- Issue type: Issue or Void
- Issue action: Add or Delete
- 6. Click Continue.
- 7. Complete the following Field Properties fields and then click Add file definition:

| Position Number | The numeric location of the field in the file. |
|-----------------|------------------------------------------------|
| Length          | The numeric length of the field in the file.   |

#### File Definition Confirmation Page Sample

Add File Definition Confirmation

| O The following file impo                                        | ort definition has bee | en added successfully.                                                                                          |
|------------------------------------------------------------------|------------------------|----------------------------------------------------------------------------------------------------|
| New selection Add another                                        | file definition        |                                                                                                    |
| Description                                                      |                        |                                                                                                    |
| Definition Name:<br>Description:<br>File Contents:<br>File Type: | (<br>F<br>F            | Decision Sample<br>Fixed File<br>Decisions<br>Fixed                                                             |
| Characteristics                                                  |                        |                                                                                                    |
| Amount Format:                                                   | ſ                      | Decimal included ( i.e. 123.00)                                                                                 |
| Default Field Values (Option                                     | al) 🗹                  |                                                                                                    |
| ABA/TRC:<br>Account:<br>Decision:<br>Field Properties            | T<br>A                 | 121301028<br>19782 - CM Test Account 1<br>Pay                                                                   |
| The field properties below desc                                  | ribe the relative loca | tions for the data in the record. "Not used" indicates that the field will not be present in the uploaded file. |
| Field Name                                                       | Position Number        | Valid Field Properties                                                                                          |
| Check Number                                                     | 1 to 9                 | Numeric only (0-9), 15 characters max                                                                           |
| Decision Reason (Optional)                                       | 10 to 30               | Alpha (a-z, A-Z) numeric(0-9) special characters (including spaces): list of reasons provided by bank           |
| Amount (Optional)                                                |                        | Numeric only (0-9), greater than 0.00 and less than 100,000,000.00                                              |

#### Changing Delimited and Fixed File Import Definitions for Check Issues

- 1. Click Account Services > Full Account Reconciliation > Import issues.
- 2. Click the link in the Name column for the file you want to change.
- 3. Change the file import definition as needed by clicking the Edit description, Edit characteristics, Edit default field values, or Edit field properties link.

The material contained in this Guide is for your information only and is not intended for distribution. The materials and information are considered confidential and proprietary.

Page 85

#### File Definition Details Page Sample

| Add File Definition C          | Confirmation             |                                                                                                    | Ŧ |
|--------------------------------|--------------------------|----------------------------------------------------------------------------------------------------|---|
| The following file imp         | port definition has bee  | n added successfully.                                                                                          |   |
| New selection Add anothe       | er file definition       |                                                                                                    |   |
| Description                    |                          |                                                                                                    |   |
| Definition Name:               | 0                        | lecision Sample                                                                                                |   |
| Description:                   | F                        | ixed File                                                                                                    |   |
| File Contents:                 | E                        | lecisions                                                                                                    |   |
| File Type:                     | F                        | ixed                                                                                                    |   |
| Characteristics 🗹              |                          |                                                                                                    |   |
| Amount Format:                 | C                        | ecimal included ( i.e. 123.00)                                                                                 |   |
| Default Field Values (Optio    | onal) 🗹                  |                                                                                                    |   |
| ABA/TRC:                       | 1                        | 21301028                                                                                                    |   |
| Account:                       | *                        | 3782 - CM Test Account 1                                                                                       |   |
| Decision:                      | F                        | lay                                                                                                    |   |
| Field Properties 🛛 🗹           |                          |                                                                                                    |   |
| The field properties below des | cribe the relative local | ions for the data in the record. "Not used" indicates that the field will not be present in the uploaded file. |   |
| Field Name                     | Position Number          | Valid Field Properties                                                                                         |   |
| Check Number                   | 1 to 9                   | Numeric only (0-9), 15 characters max                                                                          |   |
| Decision Reason (Optional)     | 10 to 30                 | Alpha (a-z, A-Z) numeric(0-9) special characters (including spaces): list of reasons provided by bank          |   |
| Amount (Optional)              |                          | Numeric only (0-9), greater than 0.00 and less than 100,000,000.00                                             |   |

### Deleting Delimited and Fixed File Import Definitions for Check Issues

File import definitions cannot be recovered once deleted.

- 1. Click Account Services > Import issues.
- 2. Click the link in the **Name** column for the file you want to delete.
- 3. Click the **Delete file import definition** link.
- 4. Verify the definition as needed and then click **Delete**.

Verify File Definition Deletion Page Sample

| Description                       |                       |            |                                                                                           |
|-----------------------------------|-----------------------|------------|-------------------------------------------------------------------------------------------|
| Definition name:                  | Sample Fixed          |            |                                                                                           |
| Description:                      | Fixed file sample.    |            |                                                                                           |
| File contents:                    | Issues                |            |                                                                                           |
| File type:                        | Fixed                 |            |                                                                                           |
| Characteristics                   |                       |            |                                                                                           |
| Amount format:                    | Decimal included ( i. | e. 123.00) |                                                                                           |
| Date format:                      | MM/DD/YY              |            |                                                                                           |
| ABA/TRC:<br>Issue type:           | 011301798<br>Issue    |            |                                                                                           |
| Issue action:<br>Field Properties | Add                   |            |                                                                                           |
| -                                 | 0.00                  |            |                                                                                           |
| Field Name                        | Position Number       | Length     | Valid Field Properties                                                                    |
| Check Number                      | 11                    | 10         | Numeric only (0-9), 15 characters max                                                     |
| Amount                            | 21                    | 10         | Numeric only (0-9), greater than 0.00 and less than 100.000.000.00                        |
| Issued Date                       | 31                    | 10         | Numeric date in specified format (for example, MMDDYY)                                    |
| Debit/Credit (optional)           | 41                    | 10         | Debit, D, Credit, C                                                                       |
| Payee                             | 51                    | 10         | Alpha (a-z, A-Z), numeric (0-9), special characters (including spaces), 96 characters may |

#### **Correcting Check Issues**

Company users can update the amount, issued, date, or payee on check issues that do not match the information on the corresponding checks. When a check issue is updated to match the exception, the exception is removed from the **Manage Exceptions** page.

- 1. Click Account Services > Update issues.
- 2. Complete the following fields and then click Search:

| Account                    | Entitled accounts.                                |
|----------------------------|---------------------------------------------------|
| Date range                 | Specific date, From/To, or Previous business day. |
| Include                    | Exception issue items or Outstanding issue items. |
| Check number<br>(optional) | Type a specific check number.                     |

- 3. Click the link in the **Check** column for the issue you want to correct.
- 4. Correct the selected exception or outstanding issue:

| Issue Type Desc   |                    | cription                                                                             |  |  |
|-------------------|--------------------|--------------------------------------------------------------------------------------|--|--|
| Exception issue   | Change<br>then cli | the Item Details options as needed and ck Continue.                                  |  |  |
| Outstanding issue | 1.                 | Click the <b>Edit issue</b> link.                                                    |  |  |
|                   | 2.                 | Change the <b>Item Details</b> options as<br>needed and then click <b>Continue</b> . |  |  |

5. Verify the information as needed and then click **Save changes**.

#### Verify Issue Page Sample

| Account Info  | rmation   |  |                  |
|---------------|-----------|--|------------------|
| Account:      | *3456     |  |                  |
| Item Details  |           |  | <u>Edit iter</u> |
| Check number: | 321002    |  |                  |
| ssued date:   | 6/11/2014 |  |                  |
| ssued amount: | \$100.00  |  |                  |
| Payee:        | JK        |  |                  |

#### Page 87

### **Deleting Outstanding Check Issues**

- 1. Click Account Services > Update issues.
- 2. Complete the following fields and then click **Search**:

| Account                    | Entitled accounts.                                |
|----------------------------|---------------------------------------------------|
| Date range                 | Specific date, From/To, or Previous business day. |
| Include                    | Outstanding issue items.                          |
| Check number<br>(optional) | Type a specific check number.                     |

- 3. Click the **Delete** link beside the issue to delete.
- 4. Verify the issue as needed and then click **Delete**.

Verify Issue Deletion Page Sample

| iou nave request | su to delete the following issue item. Once deleted, the litem calified be recovered. |
|------------------|---------------------------------------------------------------------------------------|
| vew selection    |                                                                                       |
| Item Details     |                                                                                       |
| Account:         | *3456                                                                                 |
| Check number:    | 321002                                                                                |
| Amount:          | \$100.00                                                                              |
| Issued date:     | 6/11/2014                                                                             |
| Issue type:      | Issue                                                                                 |
| Payee:           | JK                                                                                    |

### Viewing/Downloading Check Issue File Content

Company users responsible for approving check issue files can view and/or download the content of files before approving them.

- 1. Click Account Services > Approve issues.
- 2. In the **Issue Files Pending Approval** section, click the link in the **Filename** column of file you want to view/download.
- 3. On the Approve File page, click the link beside the **File name** to be prompted by an internet browser message to open or save the file.

Approve File Page Sample

|                                    |                                             |                                                   |                                       | Print this page  |
|------------------------------------|---------------------------------------------|---------------------------------------------------|---------------------------------------|------------------|
| To approve this file, click "Ap    | pprove." To delete this file, click "Delete | this file." To view details for a different file, | return to Issue Approval - Selection. |                  |
| File Information                   |                                             |                                                   |                                       | Delete this file |
| Status:                            | Pending Approval                            |                                                   |                                       |                  |
| File Name:                         | MICASH_Test_File                            |                                                   |                                       |                  |
| Total records:                     | 2                                           |                                                   |                                       |                  |
| Issues in file:                    | 2                                           |                                                   |                                       |                  |
| Total amount for issues:           | \$1,106.17                                  |                                                   |                                       |                  |
| Voids in file:                     | 0                                           |                                                   |                                       |                  |
| Total amount for voids:            | \$0.00                                      |                                                   |                                       |                  |
| Uploaded by:                       | AUSER                                       |                                                   |                                       |                  |
| Upload date:                       | 10/11/2016 06:28:49 PM (ET)                 |                                                   |                                       |                  |
| Approval History Info              | ormation                                    |                                                   |                                       |                  |
| Approval status: 0 of 2 receiption | ived                                        |                                                   |                                       |                  |
| Action                             | User ID                                     | Date                                              | Time                                  |                  |
| Enter Request                      | AUSER                                       | 10/11/2016                                        | 06:28:49 PM (ET)                      |                  |
|                                    |                                             |                                                   |                                       |                  |
| Approve                            |                                             |                                                   |                                       |                  |

### Approving Check Issues and Check Issue Files

Company users can approve individual outstanding check issues and issue files.

- 1. Click Account Services > Approve issues.
- 2. Select the issues and/or issue files to approve and then click **Approve**.

| ew selection         |              |               |             |            |           |                                      |
|----------------------|--------------|---------------|-------------|------------|-----------|--------------------------------------|
| ssues Approved       |              |               |             |            |           |                                      |
| Account              | Check        | <u>Amount</u> | Issued Date | Issue Type | Payee     | Approval Status                      |
| *3456 - Main Account | 456765       | \$25.00       | 05/30/2014  | Issue      | bob       | 2 of 2 received                      |
| ssue Files Approved  |              |               |             |            |           |                                      |
| <u>Filename</u>      | Uploaded D   | ate           |             | Uploaded E | <u>By</u> | Approval Status                      |
| customer delimited   | 07/09/2014 1 | 0:56:24 AM (  | ET)         | ADMIN      |           | 2 of 2 received<br>Ready to transmit |

Issue Approval Confirmation Page Sample

### Deleting Unapproved Check Issues and Check Issue Files

1. Click Account Services > Approve issues.

- 2. Do one of the following:
  - For single check issues, click the link in the **Check** column.
  - For check issue files, click the link in the **Filename** column.
- 3. Do one of the following:
  - For single check issues, click the **Delete this issue** link.
  - For check issue files, click the **Delete this file** link.
- 4. Verify the information as needed and then click **Delete**.

| verily Deletion Page Sumple | Verif | y Deletion | Page | Sample |
|-----------------------------|-------|------------|------|--------|
|-----------------------------|-------|------------|------|--------|

| verity Del                | etion                             |                                     |                          | Print this pag |
|---------------------------|-----------------------------------|-------------------------------------|--------------------------|----------------|
| You have requested        | to delete the following issue ite | em. Once deleted, the following iss | sue cannot be recovered. |                |
| <u>View issue details</u> |                                   |                                     |                          |                |
| Account Infor             | mation                            |                                     |                          |                |
| Account:                  | *3456 - Main Account              |                                     |                          |                |
| Item Details              |                                   |                                     |                          |                |
| Check number:             | 90099                             |                                     |                          |                |
| Amount:                   | \$250.00                          |                                     |                          |                |
| Issued date:              | 7/11/2014                         |                                     |                          |                |
| lssue type:               | Issue                             |                                     |                          |                |
| Payee:                    | Sally Smith                       |                                     |                          |                |
| Approval Hist             | ory Information                   |                                     |                          |                |
| Approval status: 0        | of 2 received                     |                                     |                          |                |
| Action                    | User ID                           | Date                                | Time                     |                |
| Enter Request             | ADMIN                             | 07/11/2014                          | 03:41:21 PM (ET)         |                |

### Viewing Outstanding Check Issues

View a record of checks that have been issued but not paid during this cycle or a previous one.

- 1. Click Account Services > Full Account Reconciliation > Outstanding Issues/Voids.
- 2. Select an **Account** option and click **Change account**.
- 3. Click the link in the Account column for the account you want to view.

#### Outstanding Items Page Sample

| Outstanding Issues/                               | e T    |             |           |       |            |            |                      |
|---------------------------------------------------|--------|-------------|-----------|-------|------------|------------|----------------------|
| View Criteria                                     |        |             |           |       |            |            | Modify Search        |
| Check                                             | ing -  |             |           |       |            |            |                      |
| Total Reported Amount :<br>Total Reported Items : |        | \$5.00<br>5 |           |       |            |            |                      |
| Check Number                                      | Amount | Issued Date | Void Date | Payee | Entry Type | Read Payee | Payee Match<br>Score |
|                                                   | \$1.00 | 12/16/2024  | n/a       |       | Issue      | n/a        | 0                    |
|                                                   | \$1.00 | 12/16/2024  | n/a       |       | Issue      | n/a        | 0                    |
|                                                   | \$1.00 | 12/17/2024  | n/a       |       | Issue      | n/a        | 0                    |
|                                                   | \$1.00 | 12/19/2024  | n/a       |       | Issue      | n/a        | 0                    |
|                                                   | \$1.00 | 12/19/2024  | n/a       |       | Issue      | n/a        | 0                    |

# File Formats & Requirements

### Custom File Definition Field Requirements

Field requirements and formats for delimited and fixed file definitions.

| Field           | Required                         | Supported Formats/Characters                                                                                                    |
|-----------------|----------------------------------|----------------------------------------------------------------------------------------------------|
| Amount          | Yes                              | Dollar amounts with or without a decimal (.) or dollar sign (\$). If the decimal is not included, the customer needs to select an applied decimal format, Whole Dollar (123 =123.00) or Implied (123 =1.23).   |
| Issue Date      | Yes                              | MMDDYY, MMDDYYYY, MM/DD/YY, YYMMDD, YYYYMMDD, YY/MM/DD,<br>MM/DD/YYYY, MM-DD-YY, MM-DD-YYYY, YYYY/MM/DD, YY-MM-DD,<br>YYYY-MM-DD                                                                               |
| ABA/TRC         | No, if default is value defined. | Numbers 0 - 9. Must match the routing number (ABA/TRC) set up with your financial organization.                                                                                                    |
| Account         | No, if default is value defined. | Numbers 0 - 9. Must match the account number setup with your financial organization.                                                                                                    |
| Check<br>Number | Yes                              | Numbers 0 - 9. Up to 15 characters allowed.                                                                                                    |
| Issue Type      | No, if default is value defined. | I for issue or $v$ for void (not case sensitive). If this field is undefined or has characters other than I or $v$ , it defaults to I for issue.                                                               |
| Debit/Credit    | No                               | Not a required field and not required in file or mapped in field definition.                                                                                                    |
| Issue Action    | No, if default is value defined. | A for add or D for delete. If this field is left blank or has characters other than A or D, it defaults to A for add. This field must be mapped, however you do not need to include it within the actual file. |

| Field      | Required                                    | Supported Formats/Characters                                                                                                    |
|------------|---------------------------------------------|----------------------------------------------------------------------------------------------------|
| Payee Name | Only required<br>for Payee<br>Positive Pay. | Letters A - Z and numbers 0 - 9. Up to 96 characters allowed for non-<br>payee positive pay accounts. Up to 80 characters allowed for payee<br>positive pay accounts. |

### MICASH File Definition Field Requirements

MICASH is a standard fixed file format.

#### **MICASH File Requirements**

- Record size = 142
- Block size = 800
- EBCDIC for tape or mainframe transmission
- ASCII for PC transmissions
- Record Format = FB
- No label
- For numeric fields, right justify and zero fill

### **MICASH Field Requirements**

| Field Number | Positions | Length | Characteristics          | Description                            |
|--------------|-----------|--------|--------------------------|----------------------------------------|
| 001          | 001 - 001 | 1      | Alphanumeric<br>Pic X    | Constant Value = C                     |
| 002          | 002 - 004 | 3      | Numeric<br>Pic 9(3)      | Bank Number                            |
| 003          | 005 - 006 | 2      | Numeric<br>Pic 9(2)      | Filler - Zeros                         |
| 004          | 007 - 016 | 10     | Numeric<br>Pic 9(10)     | Account Number                         |
| 005          | 017 - 017 | 1      | Alphanumeric<br>Pic X    | Filler-Blanks/Spaces                   |
| 006          | 018 - 018 | 1      | Alphanumeric<br>Pic X(3) | Issue Type<br>R = Register<br>V = Void |

The material contained in this Guide is for your information only and is not intended for distribution. The materials and information are considered confidential and proprietary.

#### Page 92

| Field Number | Positions | Length | Characteristics | Description          |
|--------------|-----------|--------|-----------------|----------------------|
| 007          | 019 - 019 | 1      | Alphanumeric    | Import Action        |
|              |           |        | Pic X(3)        | A = Add              |
|              |           |        |                 | D = Delete           |
| 008          | 020 - 020 | 1      | Alphanumeric    | Filler-Blanks/Spaces |
|              |           |        | Pic X           |                      |
| 009          | 021 - 030 | 10     | Numeric         | Check Serial Number  |
|              |           |        | Pic 9(10)       |                      |
| 010          | 031 - 040 | 10     | Numeric         | Check Amount         |
|              |           |        | Pic 9(8)V99     |                      |
| 011          | 041 - 046 | 6      | Numeric         | Issue Date (MMDDYY)  |
|              |           |        | Pic 9(6)        |                      |
| 012          | 047 - 142 | 96     | Alphanumeric    | User Information     |
|              |           |        | Pic X(20)       |                      |

### MICASH 4 File Download Format

MICASH 4 is a fixed file download format specific to check debit activity.

Fields that exceed the maximum length allowed for MICASH 4 are truncated in the MICASH 4 output. Positions 57 through 80 are filled with spaces.

#### MICASH 4 File Requirements

- File record size = 80
- Block size = 1680
- ASCII

### MICASH 4 Field Requirements

| Record | Field<br>Number | Positions    | Length | Characteristics      | Description    |
|--------|-----------------|--------------|--------|----------------------|----------------|
| Detail | 001             | 001 -<br>010 | 10     | Numeric<br>Pic 9(10) | Account Number |

| Record  | Field<br>Number | Positions    | Length | Characteristics           | Description                                                                   |
|---------|-----------------|--------------|--------|---------------------------|-------------------------------------------------------------------------------|
| Detail  | 002             | 011 -<br>020 | 10     | Numeric<br>Pic 9(8)V99    | Check Amount                                                                  |
| Detail  | 003             | 021 -<br>030 | 10     | Numeric                   | Check Serial Number                                                           |
| Detail  | 004             | 031 -<br>036 | 6      | Numeric<br>Pic 9(6)       | Date Paid (MMDDYY)                                                            |
| Detail  | 005             | 037 -        | 20     | Alphanumeric              | Customer Information                                                          |
|         |                 | 056          |        | Pic X(20)                 | User Defined                                                                  |
|         |                 |              |        |                           | <b>Note:</b> This data is not available and is not populated into this field. |
| Trailer | 001             | 001 -        | 10     | Numeric                   | Account Number                                                                |
|         |                 | 010          |        | Pic 9(10)                 |                                                                               |
| Trailer | 002             | 011 -        | 10     | Numeric                   | Total Amount                                                                  |
|         |                 | 020          |        | Pic 9(8)V99               |                                                                               |
| Trailer | 003             | 021 -        | 6      | Numeric                   | Total Item Count                                                              |
|         |                 | 026          |        | Pic 9(6)                  |                                                                               |
| Trailer | 004             | 027 -        | 6      | Numeric                   | Processing Date                                                               |
|         |                 | 032          |        | Pic 9(6)                  | (MMDDYY)                                                                      |
| Trailer | 005             | 033 -        | 10     | Numeric                   | Filler-Nines (9)                                                              |
|         |                 | 042          |        | Pic 9(10)                 |                                                                               |
| Trailer | 006             | 043 -<br>056 | 14     | Alphanumeric<br>Pic X(14) | Filler-Blanks/Spaces                                                          |

### MICASH 96 File Download Format

MICASH 96 is a fixed file download format containing credit, check debit, and miscellaneous debit activity.

Fields that exceed the maximum length allowed for MICASH 96 are truncated in the MICASH 96 output. Positions 57 through 80 are filled with spaces.

#### MICASH 96 File Requirements

- File record size = 80
- Block size = 800

- ASCII with no labels
- For numeric fields, right justify and zero fill

### MICASH 96 Field Requirements

| Record | Field Number | Positions | Length | Characteristics           | Description                                                    |
|--------|--------------|-----------|--------|---------------------------|----------------------------------------------------------------|
| Header | 001          | 001       | 1      | Alphanumeric<br>Pic X     | Record Type = H                                                |
| Header | 002          | 002 - 004 | 3      | Numeric<br>Pic 9(3)       | Bank Number                                                    |
| Header | 003          | 005 - 014 | 10     | Numeric<br>Pic 9(10)      | Account Number                                                 |
| Header | 004          | 015 - 080 | 66     | Alphanumeric<br>Pic X(66) | Filler-Blanks/Spaces                                           |
| Detail | 001          | 001       | 1      | Alphanumeric<br>Pic X     | Record Type = D                                                |
| Detail | 002          | 002 - 004 | 3      | Numeric<br>Pic 9(3)       | Bank Number                                                    |
| Detail | 003          | 005 - 014 | 10     | Numeric<br>Pic 9(10)      | Account Number                                                 |
| Detail | 004          | 015       | 1      | Alphanumeric<br>Pic X     | Transaction Type<br>c = Credit<br>D = Misc. Debit<br>K = Check |
| Detail | 005          | 016 - 025 | 10     | Numeric<br>Pic 9(10)      | Serial Number                                                  |
| Detail | 006          | 026 - 038 | 13     | Numeric<br>Pic 9(11)V99   | Dollar Amount                                                  |
| Detail | 007          | 039 - 041 | 3      | Alphanumeric<br>Pic X(3)  | Transaction Code                                               |

| Record  | Field Number | Positions | Length | Characteristics           | Description                   |
|---------|--------------|-----------|--------|---------------------------|-------------------------------|
| Detail  | 008          | 042 - 047 | 6      | Alphanumeric<br>Pic X(6)  | Transaction Date<br>( MMDDYY) |
| Detail  | 009          | 048 - 062 | 15     | Numeric<br>Pic 9(15)      | Control Number                |
| Detail  | 010          | 063       | 1      | Alphanumeric<br>Pic X     | Transaction Status            |
| Detail  | 011          | 064 - 080 | 17     | Alphanumeric<br>Pic X(17) | Filler-Blanks/Spaces          |
| Trailer | 001          | 001       | 1      | Alphanumeric<br>Pic X     | Record Type = T               |
| Trailer | 002          | 002 - 004 | 3      | Numeric<br>Pic 9(3)       | Bank Number                   |
| Trailer | 003          | 005 - 014 | 10     | Numeric<br>Pic 9(10)      | Account Number                |
| Trailer | 004          | 015 - 027 | 13     | Numeric<br>Pic 9(11)V99   | Total Credit Amount           |
| Trailer | 005          | 028 - 033 | 6      | Numeric                   | Total Credit Item             |
| Trailer | 006          | 034 - 046 | 13     | Numeric<br>Pic 9(11)V99   | Total Debit Amount            |
| Trailer | 007          | 047 - 052 | 6      | Numeric<br>Pic 9(6)       | Total Debit Item Count        |
| Trailer | 008          | 053 - 058 | 6      | Numeric<br>Pic 9(6)       | Processing Date               |
| Trailer | 009          | 059 - 071 | 13     | Numeric<br>Pic 9(11)V99   | Cycle-To-Date Balance         |
| Trailer | 010          | 072       | 1      | Alphanumeric<br>Pic X     | Balance Sign (+ or -)         |

### MICASH 63 File Download Format

MICASH 63 is a file download format specific to outstanding issues.

Fields that exceed the maximum length allowed for MICASH 63 are truncated in the MICASH 63 output.

#### **MICASH 63 File Requirements**

- File record size = 80
- Block size = 8000
- ASCII with no labels
- For numeric fields, right justify and zero fill

### MICASH 63 Field Requirements

| Record  | Field Number | Positions | Length | Characteristics           | Description                              |
|---------|--------------|-----------|--------|---------------------------|------------------------------------------|
| Detail  | 001          | 001 - 003 | 3      | Numeric<br>Pic 9(3)       | Bank Number                              |
| Detail  | 002          | 004 - 013 | 10     | Numeric<br>Pic 9(10)      | Account Number                           |
| Detail  | 003          | 014 - 023 | 10     | Numeric<br>Pic 9(10)      | Check Number                             |
| Detail  | 004          | 024 - 031 | 8      | Numeric<br>Pic 9(8)       | Check Issue Date ( CCYYMMDD)             |
| Detail  | 005          | 032 - 044 | 13     | Numeric<br>Pic 9(13)      | Issue Amount                             |
| Detail  | 006          | 045 - 074 | 30     | Alphanumeric<br>Pic X(30) | User Information                         |
| Detail  | 007          | 075 - 079 | 5      | Numeric<br>Pic X(5)       | Filler-Spaces                            |
| Detail  | 008          | 080 - 080 | 1      | Alphanumeric<br>Pic X(1)  | Stop Indicator<br>S - if active stop pay |
| Trailer | 001          | 001 - 003 | 3      | Numeric<br>Pic 9(3)       | Bank Number                              |

| Record  | Field Number | Positions | Length | Characteristics           | Description                        |
|---------|--------------|-----------|--------|---------------------------|------------------------------------|
| Trailer | 002          | 004 - 013 | 10     | Numeric<br>Pic 9(10)      | Account Number                     |
| Trailer | 003          | 014 - 020 | 7      | Numeric<br>Pic 9(7)       | Total Outstanding Item Count       |
| Trailer | 004          | 021 - 033 | 13     | Numeric<br>Pic 9(13)      | Total Outstanding Dollar Amount    |
| Trailer | 005          | 034 - 040 | 7      | Numeric<br>Pic 9(7)       | Total Stopped Outstanding Count    |
| Trailer | 006          | 041 - 053 | 13     | Numeric<br>Pic 9(13)      | Total Stopped Dollar Amount        |
| Trailer | 007          | 053 - 079 | 26     | Alphanumeric<br>Pic X(26) | Filler - Spaces                    |
| Trailer | 008          | 080 - 080 | 1      | Alphanumeric<br>Pic X     | Trailer Record Indicator Value - 9 |

### Format A File Definition Field Requirements

Format A is a fixed file type that accommodates files without nine-digit American Bankers Association (ABA) routing numbers.

The total record length for Format A is 80 characters.

### Format A Field Requirements

| Field Number | Positions | Length | Characteristics         | Description                                         |
|--------------|-----------|--------|-------------------------|-----------------------------------------------------|
| 001          | 001 - 003 | 003    | Numeric Pic 9(03)       | Numeric Pic 9(03)<br>Bank Number                    |
| 002          | 004 - 012 | 009    | Alpha/Numeric Pic X(09) | Filler Value - Spaces                               |
| 003          | 013 - 022 | 010    | Numeric Pic 9(10)       | Account Number                                      |
| 004          | 023 - 024 | 002    | Alpha/Numeric Pic X(2)  | Tran Type<br>'50' = Void add<br>'40' = Register add |

#### Page 98

| Field Number | Positions | Length | Characteristics         | Description       |
|--------------|-----------|--------|-------------------------|-------------------|
| 005          | 025 - 030 | 006    | Numeric Pic 9(06)       | Issue date        |
|              |           |        |                         | Format - MMDDYY   |
| 006          | 031-041   | 011    | Numeric Pic 9(9)V99     | Issue Amount      |
| 007          | 042 - 051 | 010    | Numeric Pic 9(10)       | Serial Number     |
| 008          | 052 - 054 | 003    | Alpha/Numeric Pic X(3)  | Filler            |
| 009          | 055 - 076 | 022    | Alpha/Numeric Pic X(22) | User Info (Payee) |
| 010          | 077 - 080 | 004    | Alpha/Numeric Pic X(4)  | Filler            |
|              |           |        |                         | Value - Spaces    |

### Paid Checks Type 1 File Download Format

Paid Checks Type 1 is a fixed file download format specific to check debit activity.

Fields that exceed the maximum length in the Paid Checks Type 1 format are truncated in the Paid Checks Type 1 output.

| Record  | Field        | Bytes | Position                        |
|---------|--------------|-------|---------------------------------|
| Detail  | Account Code | 1     | 1 Value: "0"                    |
| Detail  | Account #    | 8     | 2 - 9                           |
| Detail  | Check #      | 7     | 10 -16                          |
| Detail  | Check Amt    | 10    | 17 - 26 Assumed Decimal         |
| Detail  | Paid Month   | 2     | 27 - 28                         |
| Detail  | Space        | 1     | 29                              |
| Detail  | Paid Day     | 2     | 30 - 31                         |
| Detail  | Space        | 1     | 32                              |
| Detail  | Paid Year    | 2     | 33 - 34                         |
| Control | Control ID   | 16    | 1 - 16 Value: "999999999999998" |
| Control | Total Amount | 10    | 17 - 26 Assumed Decimal         |

| Record  | Field       | Bytes | Position |
|---------|-------------|-------|----------|
| Control | Total Count | 7     | 27 - 33  |

### Paid Checks Type 2 File Download Format

Paid Checks Type 2 is a fixed file download format specific to check debit activity.

Fields that exceed the maximum length in the Paid Checks Type 2 format are truncated in the Paid Checks Type 2 output.

| Record  | Field                | Bytes        | Position                         |
|---------|----------------------|--------------|----------------------------------|
| Detail  | Account Code         | 1 Value: "0" | 1                                |
| Detail  | Account NBR *        | 10           | 2 - 11*                          |
| Detail  | Check NBR *          | 10           | 12 - 21*                         |
| Detail  | Check Amt *          | 10           | 21 - 31* Assumed Decimal         |
| Trailer | Paid Date (MMDDYYYY) | 8            | 32 - 39                          |
| Trailer | Trailer ID           | 16           | 1 - 16 Value: "9999999999999998" |
| Trailer | Total Amount *       | 15           | 17 - 31* Assumed Decimal         |
| Trailer | Total Count *        | 7            | 32 - 38*                         |

# Statements & Activity

### About Full Account Reconciliation Statements

Statements are account history-based reports that are generated at a cycle defined by the company's financial organization. Statements provide extensive account activity for a specific period, including account balance summary, exception items, credits, debits, outstanding issue items, and previously cycled issues.

### Full Account Reconciliation Statement Components

| Component                     | Description                                                                                                    |
|-------------------------------|----------------------------------------------------------------------------------------------------|
| Account<br>Balance<br>Summary | Provides the working balance as of the current cycle cutoff. The component starts with the working balance from the previous cycle cutoff and calculates the net activity (total credits less total debits) for the current cycle. Also included is the number and dollar amount of outstanding issue items. |

| Component                   | Description                                                                                                    |
|-----------------------------|----------------------------------------------------------------------------------------------------|
| Exception<br>Items          | Provides all paid items that created exceptions. The exceptions are grouped by the following types:                                                                                                    |
|                             | • <b>Duplicate Item:</b> Two or more checks paid with the same serial number.                                                                                                    |
|                             | • Amount Mismatch: The paid check amount and the issued amount are not the same.                                                                                                    |
|                             | • Future Dated: The check was paid on a date earlier than when it was issued.                                                                                                    |
|                             | • <b>Posted Against Void:</b> A paid check matched a voided issue.                                                                                                    |
|                             | • No Issue Found: A paid check had no matching issue.                                                                                                    |
|                             | • Serial Error: A paid check is missing a serial number. For example, the serial number may not have been correctly read during processing.                                                                                                    |
|                             | • <b>Payee Mismatch:</b> The payee name on the posted check does not match the issued item. This Exception Reason is only applicable to companies that have the Payee Positive Pay service.                                                                                                |
|                             | • <b>Posted Against Stop:</b> A paid check matched a stopped issue.                                                                                                    |
| Statement of<br>Activity    | Provides all activity of credits, debits (both check debits and non-check debits), and matched issues (all items that matched successfully without any exceptions) posted for the current cycle. A subtotal of the number of items and the dollar amount is provided for each item type.   |
| Outstanding<br>Issue Items  | Provides a record of checks that have been issued but not yet paid. The component is divided into outstanding issues, future dated issues, voids, stale issues and active stops. The outstanding issues subsection includes all items that are not future dated, voided, stale or stopped. |
| Previously<br>Cycled Issues | Provides items that were paid in a previous cycle without an issue but now have the issue entered in the current cycle.                                                                                                    |

### Viewing Scheduled Full Account Reconciliation Statements

- 1. Click Account Services > Full Account Reconciliation > Statements Reconciliation.
- 2. Select an Account option and click Change account.
- 3. Click the link in the **Account** column for the statement you want to view.

#### Account Reconciliation Statement Page Sample

|                                                                                                    | Intian Clatamont                                                                                                    |                                                                                                    |                                                                                                    | brand there a                                                                                                    |
|----------------------------------------------------------------------------------------------------|----------------------------------------------------------------------------------------------------|----------------------------------------------------------------------------------------------------|----------------------------------------------------------------------------------------------------|----------------------------------------------------------------------------------------------------|
| Account Reconcil                                                                                                    | lation Statement                                                                                                    |                                                                                                    |                                                                                                    | Endine 1                                                                                                    |
| vertices that have been converted a                                                                                                    | nto an ACH electronic payment are di                                                                                                    | splayed with an ACH indicator be                                                                                                    | HOP THE CHECK HUMDER                                                                                                    |                                                                                                    |
|                                                                                                    |                                                                                                    |                                                                                                    |                                                                                                    |                                                                                                    |
| Date:<br>Account:                                                                                                    | Contract of the local division of the local division of the local                                                                                                    | the second data is                                                                                                    |                                                                                                    |                                                                                                    |
| Statement date range:<br>Statement created date:                                                                                                    |                                                                                                    |                                                                                                    |                                                                                                    |                                                                                                    |
|                                                                                                    |                                                                                                    |                                                                                                    |                                                                                                    |                                                                                                    |
| Account Balance Summa                                                                                                    | ary                                                                                                    |                                                                                                    | D                                                                                                    | wnload as: CSV file * G                                                                                                    |
| Nata canana                                                                                                    | EXCLUSION IN EXCLUSION                                                                                                    |                                                                                                    |                                                                                                    |                                                                                                    |
| and rought                                                                                                    |                                                                                                    |                                                                                                    |                                                                                                    |                                                                                                    |
| Beginning Balance:                                                                                                    |                                                                                                    | \$20,213.99                                                                                                    |                                                                                                    |                                                                                                    |
| Credits.                                                                                                    | A. 1                                                                                                    | <i>(</i> ) ( )                                                                                                    |                                                                                                    |                                                                                                    |
| Other Credits:                                                                                                    | 2 items                                                                                                    | \$240.00                                                                                                    |                                                                                                    |                                                                                                    |
| Total Credits:                                                                                                    | 2 items                                                                                                    | \$240.00                                                                                                    |                                                                                                    |                                                                                                    |
| Debits:                                                                                                    | 1 Room                                                                                                    | 5160.00                                                                                                    |                                                                                                    |                                                                                                    |
| Other Debits                                                                                                    | 1 items                                                                                                    | \$50.00                                                                                                    |                                                                                                    |                                                                                                    |
| Total Debits:                                                                                                    | 4 items                                                                                                    | \$200.00                                                                                                    |                                                                                                    |                                                                                                    |
| Ending Balance:                                                                                                    |                                                                                                    | \$20,253.99                                                                                                    |                                                                                                    |                                                                                                    |
| Outstanding Issues:                                                                                                    | 5 items                                                                                                    | \$370.00                                                                                                    |                                                                                                    |                                                                                                    |
| Outstanding                                                                                                    | 2 items                                                                                                    | \$145.00                                                                                                    |                                                                                                    |                                                                                                    |
| Future Dated:<br>Voids                                                                                                    | 0 items                                                                                                    | \$0.00<br>\$100.00                                                                                                    |                                                                                                    |                                                                                                    |
| Stale:                                                                                                    | 1 items                                                                                                    | \$25.00                                                                                                    |                                                                                                    |                                                                                                    |
| Active Stops                                                                                                    | 1 items                                                                                                    | \$100.00                                                                                                    |                                                                                                    |                                                                                                    |
|                                                                                                    |                                                                                                    |                                                                                                    |                                                                                                    |                                                                                                    |
| Exception Items                                                                                                    |                                                                                                    |                                                                                                    |                                                                                                    |                                                                                                    |
| Infound Paid                                                                                                    |                                                                                                    |                                                                                                    |                                                                                                    |                                                                                                    |
| Total reported amount:                                                                                                    | \$150.00                                                                                                    |                                                                                                    |                                                                                                    |                                                                                                    |
| roual reported items:                                                                                                    | 3                                                                                                    |                                                                                                    |                                                                                                    |                                                                                                    |
| Exception Items                                                                                                    |                                                                                                    |                                                                                                    |                                                                                                    |                                                                                                    |
| Jefound Paid                                                                                                    |                                                                                                    |                                                                                                    |                                                                                                    |                                                                                                    |
| Total reported amount:<br>Total reported items:                                                                                                    | \$150.00<br>3                                                                                                    |                                                                                                    |                                                                                                    |                                                                                                    |
| Check Number                                                                                                    | Posted Date                                                                                                    | e .                                                                                                    | Posted Amount                                                                                                    | Issued Amou                                                                                                    |
|                                                                                                    | 05/11/2015                                                                                                    |                                                                                                    | \$50.00                                                                                                    |                                                                                                    |
| 100700                                                                                                    | ACH 05/11/2015                                                                                                    |                                                                                                    | \$50.00                                                                                                    |                                                                                                    |
|                                                                                                    |                                                                                                    |                                                                                                    |                                                                                                    |                                                                                                    |
| Statement Of Activity                                                                                                    |                                                                                                    |                                                                                                    |                                                                                                    |                                                                                                    |
| Credits                                                                                                    |                                                                                                    |                                                                                                    |                                                                                                    |                                                                                                    |
| Total reported amount:<br>Total reported items:                                                                                                    | \$240.00<br>2                                                                                                    |                                                                                                    |                                                                                                    |                                                                                                    |
| Posted Date                                                                                                    | P.es                                                                                                    | sted Amount Description                                                                                                    | 20                                                                                                    |                                                                                                    |
| 05/11/2015                                                                                                    |                                                                                                    | \$50.00 MISC CREDIT 3                                                                                                    | 99<br>50 AOH COEDIT KE                                                                                                    |                                                                                                    |
| Debits<br>Total reported amount of all deb<br>Total reported debits:<br><u>Total reported amount</u> .<br>Total reported amount.<br>Total reported items:                                                                                                    | ites: (\$200.00)<br>4<br>(\$150.00<br>3                                                                                                    | 0)                                                                                                    |                                                                                                    |                                                                                                    |
| Debits<br>Total reported amount of all deb<br>Total reported debits:<br><u>back debits</u><br>Total reported amount:<br>Total reported inems:<br><b>Check Number</b>                                                                                                    | its: (5200.00)<br>4<br>(\$150.00<br>3<br>Posted.Date<br>05/11/2015<br>05/11/2015                                                                                                    | 0)<br>Post                                                                                                    | nd Amount Description<br>(\$0.00), BAY CODE 473 CHECK Paid<br>(\$0.00), BAY CODE 473 CHECK Paid                                                                                                    |                                                                                                    |
| Debits<br>Total reported amount of all deb<br>Total reported debits:<br><u>back debits</u><br>Total reported amount:<br>Total reported inems:<br><b>Check Number</b>                                                                                                    | Hes: (\$200.00)<br>4<br>(\$150.00<br><b>Posted Date</b><br>05/11/2015<br>05/11/2015                                                                                                    | 0)<br>Post                                                                                                    | ed Amount Description<br>(50.00) BAI CODE 475 CHECK Paid<br>(50.00) FAI CODE 475 CHECK Paid<br>(50.00) ACH Converted Check                                                                                                    |                                                                                                    |
| Debits<br>Total reported debits:<br>Total reported debits:<br>Check debits<br>Total reported mount:<br>Total reported imme:<br>Check Number                                                                                                    | ite: (\$200.00)<br>4<br>(\$150.0<br><b>Posted.Date</b><br>05/11/2015<br>05/11/2015                                                                                                    | 0)<br>Post                                                                                                    | Id Amount Description<br>(\$0.00) BAI CODE 47 CHECK Paid<br>(\$0.00) BAI CODE 47 CHECK Paid<br>(\$0.00) ACH Converted Check                                                                                                    |                                                                                                    |
| Debits<br>Total reported amount of all deb<br>Fool reported debits:<br>Dock debits<br>Total reported liters:<br>Check Riumber<br>Nen check debits<br>Total assorted amount:                                                                                                    | ate: (1200 00)<br>4<br><b>Pested Bate</b><br>05/11/2015<br>05/11/2015<br>(550 00)                                                                                                    | 0)<br>Post                                                                                                    | d Ansunt Description<br>(30 00) B4 CODE 47 CHECK Pad<br>(30 00) B4 CODE 47 CHECK Pad<br>(30 00) ACH Converted Check                                                                                                    |                                                                                                    |
| Debits<br>Total reported amount of all deb<br>Total reported amount of all deb<br>Total reported amount:<br>Total reported amount:<br>Check Number<br>Stat check debits<br>Total reported amount:<br>Total reported amount:<br>Total reported amount:                                                                                                    | ite: (\$200.00)<br>4<br>3550.00<br>7<br><b>Pested Date</b><br>0.911/2015<br>0.911/2015<br>0.911/2015<br>0.911/2015                                                                                                    | 0)<br>Post                                                                                                    | nd Amount Description<br>(590 B) Bus CODE 475 CHCC Pure<br>(500 B) Bus CODE 475 CHCC Pure<br>(500 B) ChC Constant Chuck<br>(500 B) ACH Canventer Chuck                                                                                                    |                                                                                                    |
| Contents Total reported amount of all dela Total reported amount Contents Total reported amount Contents Contents Conten                                                                                                    | Atte: (\$200.00)<br>4<br>(\$150.00)<br>5<br>(\$170.0016<br>(\$170.0016<br>(\$170.0016<br>(\$170.0016)<br>(\$160.00)<br>1                                                                                                    | 0) Peste                                                                                                    | ed Annexet Description<br>646 00 Nor CODE 315 Creditor Part<br>650 00 Nor CODE 315 Creditor Part<br>650 00 Nor Construct Check<br>650 00 Nor Construct Check<br>00 Adda Construct Check                                                                                                    |                                                                                                    |
| halds<br>Toda rypord atabas:<br>"Inde apported atabas:<br>"Sank adults<br>Toda rypord music:<br>Cata rypord music:<br>Cata rypord music:<br>Cata rypord amount:<br>Toda rypord music:<br>Toda rypord music:<br>Partice Data<br>Fortal Data<br>Fortal D | ite: (1200 00)<br>4<br>9<br>0 011/2015<br>0 011/2015<br>0 011/2015<br>0 011/2015<br>0 011/2015<br>1<br>0 011/2015                                                                                                    | 0)<br>Pastr<br>Posted Ame<br>19                                                                                                    | ed.Amesuet Description<br>(\$40 00 AF Cottor Para<br>(\$20 00) AF Cottor Para<br>(\$20 00) ACO Converted Check<br>(\$20 00) ACO Converted Check<br>(\$20 00) ACO Converted Check<br>(\$20 00) ACO Converted Check                                                                                                    |                                                                                                    |
| Dahn<br>Tradi reported alta:<br>Carl reported alta:<br>Carl reported alta:<br>Carl reported monot:<br>Carl reported monot:<br>Carl reported monot:<br>Carl Reported monot:<br>Passe Data<br>Passe Data<br>Passe Data<br>Passe Data<br>Passe Data<br>Passe Data                                                                                                    | eles (1200 00)<br>(3 0 0)<br><b>Peset Gene</b><br>05/11/2015<br>05/11/2015<br>(550 00)<br>1                                                                                                    | 0)<br>Poste<br>Pasted Area<br>(19                                                                                                    | ed Januarian Danaschallen<br>(50:80) Baix CODE 415 CHCK Paul<br>(50:80) BAIX CODE 415 CHCK Paul<br>(50:80) ACM Converted Check<br>(50:80) ACM Converted Check<br>(50) ACM Converted Check                                                                                                    |                                                                                                    |
| Datas<br>Todi reported alter<br>Carle dender<br>Todi reported alter<br>Carle dender<br>Todi reported men:<br>Carles Number<br>Carles Number<br>Carles Nu                                                             | ete: (130 00)<br>4<br>(100 00)<br>(100 00)<br>(100)     | 0)<br>Pasted Area<br>(5)                                                                                                    | et Amount Description<br>(300 to De 2000 31 Cettock Part<br>(300 to De 2000 31 Cettock Part<br>(300 to De 2000 30 Cettock<br>(300 to Description<br>and Description<br>(30) ACII Convented Check                                                                                                    |                                                                                                    |
| Data<br>Tida Tapota amont of all del<br>Tida Tapota amont<br>Tida Tapota damont<br>Tida Tapota damont<br>Check Numker<br>Nuckeck delh<br>Tida Tapota damont<br>Check Numker<br>Bost 2013<br>Bashad Issues<br>Tida Tapota damont<br>Check Numker                                                                                                    | HILE (1200 PD)<br>4<br>(1200 PD)<br>7<br>Prosted Data<br>(120 PD)<br>(120 PD)<br>(120 PD)<br>(120 PD)<br>1<br>(120 PD)<br>1<br>(120 PD)<br>(120 PD)<br>(120                                                            | 0)<br>Post<br>Posted Am<br>10<br>Posted Period                                                                                                    | ed.Amesuet Description<br>(50:0) But CODE 475 CHICK Paul<br>(50:0) But CODE 475 CHICK Paul<br>(50:0) ACH Converted Check<br>(50:0) ACH Converted Check<br>(0) ACH Converted Check                                                                                                    | Partici dana                                                                                                    |
| Cristi record and an end of all definition of all definition of all definition of all definition of all definition of all definitions of all definitions of all defin                                                                                                    | ete: (130 00)<br>4<br>1000 0<br>1000 0<br>00110305<br>00110305<br>00110305<br>00110305<br>00110305<br>00110305<br>00110305<br>00110305<br>00110305<br>00110305<br>00110305<br>0011030<br>0011030<br>001100<br>001100<br>001100<br>001100<br>001100<br>001100<br>001100<br>001100<br>001100<br>001100<br>001100<br>001100<br>001100<br>001100<br>001100<br>001100<br>00000000                                                                                                    | 0 Peste<br>Posted Ame<br>109<br>Pested D<br>05/112055                                                                                                    | of Januari Dasscholm,<br>grow ID, Bak CODE 415 CHCK Par<br>grow ID, Bak CODE 415 CHCK Par<br>grow ID, Bak CODE 415 CHCK Par<br>grow ID, Bak CHC Canverted Check<br>ent. Desscription<br>ID), ACH Converted Check.<br>ste                                                                                                    | Posted Amera                                                                                                    |
| Data<br>Tod report data<br>Char denoted atta<br>Char de anti-<br>tradi report data<br>Char de anti-<br>char de anti-<br>c                                                          | ete: (130 00)<br>4<br>(130 00)<br>(130 00)                                                                                                    | 0)<br>Pasted Ann<br>(5)<br>Pasted D<br>(5)112015                                                                                                    | et Amount Description<br>glob op De 2000 315 CetECX Part<br>glob op De 2000 315 CetECX Part<br>glob op De 2000 315 CetECX Part<br>glob op De 2000 315 CetECX Part<br>glob op Description<br>and Description<br>(0) ACI Convented Check                                                                                                    | Pasted Amers<br>500                                                                                                    |
| Data<br>Tida sported amont of al del<br>menotentia del sported amont<br>Tida sported amont<br>Star sported amont<br>Check Numker<br>Star sported amont<br>Tida sported amont<br>Tida sported amont<br>Tida sported amont<br>Check Numker<br>Star sported amont<br>Check Numker<br>Star sported amont<br>Star sported amont<br>Star sp                                                                                                    | ete: (1,000 00)<br>4<br>3<br>7<br>7<br>7<br>7<br>7<br>7<br>7<br>7<br>7<br>7<br>7<br>7<br>7<br>7<br>7<br>7<br>7<br>7                                                                                                    | 0)<br>Pasted Arms<br>(20)<br>Pasted 20)<br>05/11/2015                                                                                                    | ed Answert Denschation<br>(30:00) But CODE 475 CHECK Plane<br>(30:00) But CODE 475 CHECK Plane<br>(30:00) ACIC Converted Check<br>(30:00) ACIC Converted Check<br>(30) ACIC Converted Check<br>te                                                                                                    | Pested Annes<br>50                                                                                                    |
| Data<br>Tida reported amont of al del<br>Tida reported amont<br>Tida reported amont<br>Tida reported amont<br>Check Number<br>Check Number<br>Check Number<br>Post-Check<br>Post-Check<br>Check Number<br>Check Number<br>Check Number<br>Check Number<br>Check Number<br>Check Number                                                                                                    | ete: (130 00)<br>4<br>2 (100 0)<br>3<br>2 (100 0)<br>3 (100 0)<br>3 (100 0)<br>4 (100 0)<br>4                                                                                                    | 0<br>Posted Ame<br>109<br>Peated D<br>05/11/2015                                                                                                    | d Januard Dass/John     dynamic Dass/John     dyn ID, Bak CODE 415 CHCK Pail     dyn ID, Bak CODE 415 CHCK Pail     dyn ID, Bak CODE 415 CHCK Pail     dyn ID Rescription     dyn JCH Converted Check     dyn ID Rescription     dyn JCH Converted Check                                                                                                    | Fasted Amer<br>50                                                                                                    |
| Datas<br>Toda Isportal Alexan<br>Toda Josef Alexan<br>Toda Josef Alexan<br>Tod                                                                                                    | ete: (130 00)                                                                                                    | 0)<br>Pested Anni<br>(39<br>Pasted B<br>(5112215                                                                                                    | ed Annexet Description<br>global De ACODE 315 CretCX Part<br>global De ACODE 315 CretCX Part<br>global De ACODE 315 CretCX Part<br>global De ACODE 315 CretCX Part<br>global De ACODE 315 CretCX Part<br>ant Description<br>ant Description<br>ACO Commit Check                                                                                                    | Pasted Amaz<br>550                                                                                                    |
| Datas<br>Trada reported amount of all del<br>Mariante insertion data in the<br>Insertion data in the Insertion<br>Trada reported amount:<br>Check Number<br>Check Number<br>Paste 2004<br>Paste 2004<br>Check Number<br>Paste 2004<br>Check Number<br>Paste 2004<br>Check Number<br>Check Number<br>Check                                     | ete: (1,00,00)<br>4<br>(1,00,00)<br>7<br>7<br>7<br>7<br>7<br>7<br>7<br>7<br>7<br>7<br>7<br>7<br>7                                                                                                    | 0)<br>Posted Arm<br>(5)<br>Pasted Brit<br>(5)                                                                                                    | el Anseut Description<br>§10:00 bu coop at critici Paul<br>§20:00 bu coop at critici Paul<br>§20:00 ACM Converted Deck<br>90:00 ACM Converted Deck<br>90:00 ACM Converted Deck<br>90:00 ACM Converted Deck                                                                                                    | Pasted Amore<br>250                                                                                                    |
| Data<br>Toda reported amount of all def<br>Toda reported amount<br>in an experimental<br>Toda reported amount<br>Check Number<br>Check Number<br>Check Number<br>Paster Def<br>Toda reported amount<br>Check Number<br>Check Number<br>Check                                  | ete: (100 00)<br>(100 0)<br>Posted Otto<br>(04110015<br>(04110015<br>(04110015<br>(04110015)<br>(04110015<br>(04110015)<br>(04110015)<br>(04110015)<br>(04110015)<br>(100 00)<br>(100 00)<br>(100 0)<br>(100 00)<br>(100 00)<br>(100 00)<br>(100 00)<br>(100 00)<br>(100 00)<br>(100 00)<br>(100 00)<br>(100 0)<br>(100 0)<br>(10 | 0<br>Peated Ams<br>(0)<br>Peated B<br>0511/2015                                                                                                    | ad demonst Description<br>gate to be accord at cortex to a<br>gate to be accord at cortex to be<br>gate to be accord at cortex to be<br>gate accord at cortex to be<br>gate accord at a cortex to be<br>gate accord at a cortex to be<br>and Description<br>and Description<br>at a cortex to be accord at a<br>set                                                                                                    | Pested Amer<br>50                                                                                                    |
| Data<br>Tida Tapota Janon d al del<br>Sue Sata<br>Sata<br>Tida Tapota Janon d<br>Check Number<br>Check Number<br>Sata<br>Sata<br>Sata<br>Sata<br>Sata<br>Sata<br>Sata<br>Sat                                                                                                    | ete: (130 00)<br>2000 (2000)<br>2010/2005<br>2010/2005<br>20100                                                                                                    | 0)<br>Pasted Ann<br>(50<br>Pasted D<br>(5411/2015)<br>Md Baten                                                                                                    | el Ansourt Description<br>glob (b) De CODE 315 CHECK Part<br>glob (b) De CODE 315 CHECK Part<br>glob (b)                                                                                                    | Pasted Amon<br>350                                                                                                    |
| Data<br>Tada reported amount of all del<br>Markenskenskenskenskenskenskenskenskenskens                                                                                                    | ete (120 02)                                                                                                    | 0)<br>Postel Arm<br>(10)<br>Peated D<br>OF112201<br>MEDIA                                                                                                    | ed Januard Dassibility<br>(56.00) Bas CODE 415 CHICK Par<br>(56.00) ACM CODE 415 CHICK Par<br>(56.00) ACM Converted Check<br>(56.00) ACM Converted Check<br>(50) ACM Converted Check<br>(50) ACM Converted Check<br>(51.00) ACM Converted Check                                                                                                    | Posted Annew<br>300<br>Issued Annew<br>500<br>500                                                                                                    |
| Characterization amount of an offer a first resource and a first resource and a first resourc                                                                                                    | ete: (100 0)<br>(100 0)<br>(100 0)                                                                                                    | 0<br>Posted Am<br>10<br>Percent D<br>0511/2015                                                                                                    | ed Amount Description<br>(9000) Description<br>(9000) Description<br>(9000) Description<br>(9000) Description<br>(9000) ACM Convented Check<br>(9000) ACM Convented Check<br>(9000) ACM Convented Check<br>(9000) ACM Convented Check                                                                                                    | Pasted Ames<br>500<br>Issued Ames<br>5100<br>545                                                                                                    |
| Data<br>Tiada reporte amount of all de<br>Amarance amount of all de<br>Amarance amount of all de<br>Amarance amount of all least<br>and reported amount of<br>and reported amount of<br>and reported amount of<br>and reported amount of<br>all des Amount of all least<br>and reported amount of all least<br>and reported amount of all least<br>and reported amount of all least<br>and reported amount of all least<br>and reported amount of all least<br>and reported amount of all least<br>and reported amount of all least<br>and reported amount of all least<br>and reported amount of all least<br>and reported amount of all least<br>and reported amount of all least<br>and reported amount of<br>and reported amount of<br>and reported amount of<br>and reported amount of<br>and reported amount of all least<br>and reported amount of all least<br>and reported amount of all least<br>and reported amount of all least<br>and reported amount of all least<br>and reported amount of all least<br>and reported amount of all least<br>and reported amount of all least<br>and reported amount of all least<br>and reported amount of all least<br>and reported amount of all least<br>and reported amount of all least<br>and reported amount of all least<br>and report of amount of all least<br>and report of all least<br>and report of all                                                                                                    | ete: (1,00,00)<br>(1,00,00)<br>(1,00,                                                                                                    | 6)<br>Pastel Arm<br>(19)<br>05112015<br>05112015<br>05112015<br>05112015<br>05112015<br>05112015                                                                                                    | el Ansourt Description<br>glob (b) De CODE JP Settics Pare<br>glob (b) De CODE JP Settics Pare<br>glob (b) De CODE                                                                                                    | Posted Amera<br>350<br>Issued Amera<br>100<br>310<br>345                                                                                                    |
| Data<br>Tida reporte amont of al de<br>finar procession amont<br>interprocession amont<br>interprocession<br>interprocession                                                                                                    | ete: (130 00)<br>(130 00)<br>(                                                                                                    | 0 Peste<br>Pested Ame<br>(9)<br>Pested D<br>05/11/2015<br>md Data<br>2014<br>2014                                                                                                    | d Januard DataColom     do the base code #15 circles has     dot the base code #15 circles has     dot the base code #15 circles has     dot the base code #15 circles has     dot canvented Check     dot     dot Canvented Check     dot                                                                                                    | Posted Amer<br>50<br>Issued Amer<br>100<br>100<br>140                                                                                                    |
| Chief and a second and an effect of an effect of an effec                                                                                                    | ete: (130 00)<br>(150 0)<br>(150 0                                                                                                    | 0)<br>Peaked Ann<br>09<br>Peaked D<br>95/19205<br>05/19205                                                                                                    | el Annexet Description<br>global De Jobe 2002 all Cettelor Pari<br>global De Jobe 2003 (Cettelor Source Cher<br>global) De Jobe 2003 (Cettelor Source Cher<br>global) Description<br>aut Description<br>te                                                                                                    | Pasted Amer<br>50<br>Issued Amer<br>510<br>510<br>510                                                                                                    |
| Data<br>Tida reporte amont of all del<br>Mariante and the amont of all del<br>Mariante amont of all del<br>Mariante amont of all search<br>Check Number<br>Check Number<br>Check Numbe                                        | ete (130 00)<br>(100 00)<br>1 (100 00)<br>(100 00)<br>(100 00)                                                                                                    | 6)<br>Postel Arm<br>(9)<br>Pastad D<br>(5)<br>11285<br>05/11285<br>05/11285<br>2014<br>2014                                                                                                    | ed Jamanet Basscheine<br>559 00 Bas code 415 crefcx Paul<br>558 00 Bas code 415 crefcx Paul<br>558 00 ACM Converted Check<br>ant Besschöten<br>00 ACM Converted Check<br>te                                                                                                    | Pasted Amera<br>300<br>Issued Amera<br>\$100<br>345                                                                                                    |
| Datas<br>Tada reported amount of all def<br>Tada reported amount<br>in der sported amount<br>in der sported amount<br>in der                                                                                                    | ete: (130 00)<br>Partel State<br>(311035<br>(311035<br>(311035<br>(311035<br>(311035<br>(311035<br>(311035<br>(311035<br>(311035<br>(311035<br>(311035<br>(311035)<br>(311035<br>(311035)<br>(311035)<br>(311055)<br>(311055)<br>(311055)<br>(311055)<br>(311055)<br>(311055)<br>(3110      | 0 Peate<br>Peated Ame<br>09<br>Peated D<br>0511/2015<br>0511/2015                                                                                                    | ed Bareauti Description<br>gate top Base CODE 475 CHECK Par<br>(400 10) BAR CODE 475 CHECK Par<br>(400 10) BAR CODE 475 CHECK PAR<br>(400 10) BAR CODE 475 CHECK PAR<br>(400 10) BAR CODE 475 CHECK PAR<br>(400                                                           | Pasted Amaz<br>50<br>Issued Amaz<br>100<br>145                                                                                                    |
| Data<br>Tida reporte amont of all del<br>Anarotheria amont of all del<br>Anarotheria amont<br>Tida reporte amont<br>Series Number<br>Check Number<br>Series Check<br>Series Check<br>Series                                   | ete: (130 00)<br>(150 0)<br>(100 0)<br>(100 0                                                                                                    | 0)      Rester Area     (30)      Rester Area     (30)      Rester Area     (30)      (30)      (30)      (30)      (30)      (30)      (30)      (30)      (30)      (30)      (30)      (30)      (30)      (30)      (30)      (30)      (30)      (30)      (30)      (30)      (30)      (30)      (30)      (30)      (30)      (30)      (30)      (30)      (30)      (30)      (30)      (30)      (30)      (30)      (30)      (30)      (30)      (30)      (30)      (30)      (30)      (30)      (30)      (30)      (30)      (30)      (30)      (30)      (30)      (30)      (30)      (30)      (30)      (30)      (30)      (30)      (30)      (30)      (30)      (30)      (30)      (30)      (30)      (30)      (30)      (30)      (30)      (30)      (30)      (30)      (30)      (30)      (30)      (30)      (30)      (30)      (30)      (30)      (30)      (30)      (30)      (30)      (30)      (30)      (30)      (30)      (30)      (30)      (30)      (30)      (30)      (30)      (30)      (30)      (30)      (30)      (30)      (30)      (30)      (30)      (30)      (30)      (30)      (30)      (30)      (30)      (30)      (30)      (30)      (30)      (30)      (30)      (30)      (30)      (30)      (30)      (30)      (30)      (30)      (30)      (30)      (30)      (30)      (30)      (30)      (30)      (30)      (30)      (30)      (30)      (30)      (30)      (30)      (30)      (30)      (30)      (30)      (30)      (30)      (30)      (30)      (30)      (30)      (30)      (30)      (30)      (30)      (30)      (30)      (30)      (30)      (30)      (30)      (30)      (30)      (30)      (30)      (30)      (30)      (30)      (30)      (30)      (30)      (30)      (30)      (30)      (30)      (30)      (30)      (30)      (30)      (30)      (30)      (30)      (30)      (30)      (30)      (30)      (30)      (30)      (30)      (30)      (30)      (30)      (30)      (30)      (30)      (30)      (30)      (30)      (30)      (30)      (30)      (30)      (30)      (30)      (30)                                                                                                     | el Annexet Description<br>969 (b) De ACODE 315 CretCX Part<br>969 (b) De ACODE 315 CretCX Part<br>969 (b) De ACODE 315 CretCX Part<br>979 (b) CRETCA (b) CRETCA (b) CRETCA<br>979 (b) CRETCA (b) CRETCA (b) CRETCA<br>970 (c) CRETCA (b) CRETCA (b) CRETCA<br>970 (c) CRETCA (b) CRETCA (b) CRETCA<br>970 (c) CRETCA (b) CRETCA (b) CRETCA (b) CRETCA<br>970 (c) CRETCA (b) CRETCA (b) CRETCA (b) CRETCA (b) CRETCA<br>970 (c) CRETCA (b) CRETCA (b) CRETCA (b) CRETCA (b) CRETCA<br>970 (c) CRETCA (b) CRETCA (b) CRETCA (b) CRETCA (b) CRETCA<br>970 (c) CRETCA (b) CRETCA (b) CR                                                                                                    | Posted Amer<br>50<br>Issued Amer<br>500<br>345                                                                                                    |
| Characteria and a set of a set of a set                                                                                                    | ete (120 00)                                                                                                    | 0 Pestel Arms<br>(0)<br>Pasted Arms<br>(0)<br>Pested D<br>(0)<br>1/2014<br>2014<br>2014                                                                                                    | d Januard Dass/John dot 10, Jan 2000 415 CHCK Pail dot 00, Jan 2000 415 CHCK Pail dot 00, Jan 2000 415 CHCK Pail dot 00, JACH Converted Check                                                                                                    | Posted Anex<br>50<br>Issued Anex<br>500<br>345                                                                                                    |
| Data second amout of all def<br>Tada reported amout of all def<br>Tada reported amout<br>Tada reported amout<br>Tada reported amout<br>Scheek Number<br>Check Number<br>Check Number<br>C                                     | ete: (100 0)<br>(100 0)<br>(100 0)                                                                                                    | 0 Peak<br>Peaked Ame<br>100<br>Peaked B<br>0511/2015<br>0511/2015<br>2014<br>2014<br>2014                                                                                                    | ed Amenand Description<br>growth, and COLE 417 CHICK Par<br>(400 N), BAK COLE 417 CHICK Par<br>(400 N), BAK COLE 417 CHICK PAR<br>(400 N), BAK COLE 417 CHICK PAR<br>(400 N), BAK COLE 417 CHICK PAR<br>(400 N),                                                          | Posted Amer<br>50<br>100<br>345<br>100<br>345<br>100<br>345<br>100<br>345                                                                                                    |
| Data Series and Series and Series                                                                                                    | الإلى الإلى ال<br>الإلى الإلى ال<br>الإلى الإلى ال                                                                                                    | 6) Postel Arm<br>(9)<br>Postel Arm<br>(9)<br>Postel 2015<br>00112215<br>00112215<br>00112215<br>00112215<br>00112215<br>00112215                                                                                                    | el Anneuet Description<br>glós (b) De 2002 als Cettors Part<br>glós (b) De 2002 als Cettors Part<br>glós (b) De 2003 observators<br>glós (b) Cettors and the second<br>glós (b) Cettors and the second<br>and Description<br>and Description<br>and Description<br>te                                                                                                    | Pasted Ameri<br>500<br>345<br>Issued Ameri<br>345                                                                                                    |
| Data Solution and the second and the formation and the second and the second and                                                                                                    | ete (120 00)<br>Particular (120 00)<br>(1100)<br>(1100)<br>(1100)<br>(1100)<br>(100)<br>(10)<br>(100)<br>(100)                                                                                                    | 0 Pestel Arms<br>(9)<br>Pestel Arms<br>(9)<br>Pestel D<br>09/11/2015<br>el Data<br>2014<br>2014<br>2014<br>2014                                                                                                    | d Januard Description     group, as cook at Science has     group, as cook at Science has     group, as cook at Science has     group, and the science has     group, and the science                                                                                                    | Posted Amer<br>300<br>100<br>310<br>310<br>310<br>310<br>310<br>310<br>310                                                                                                    |
| Data Second amount of all del<br>Secondaria del<br>Secondaria del<br>Secondar                                                                                                    | ete: (100 m)<br>(100 m)<br>(100 m)                                                                                                    | 0 Peaked Ama<br>Peaked Ama<br>100<br>Peaked D<br>05110205<br>of Date<br>2014<br>2014 | el Annexet Description<br>(44 on bar GOD 111 CEICCT Par<br>(45 0) Bar GOD 111 CEICCT Par<br>(45 0) Bar GOD 111 CEICCT Par<br>(45 0) PACT Consented Check<br>(45 0) PACT Consented Check<br>10 Description<br>10 Description<br>10 Description                                                                                                    | Pasted Ames<br>50<br>1sseed Ames<br>100<br>345<br>1sseed Ames<br>510                                                                                                    |
| Data<br>Tida reporte amount of all def<br>Americante and an experi-<br>tional reported amount<br>infar reported amount<br>infar reported amount<br>inf                                                                                                    | ete (100 00)                                                                                                    | 6)  Postel Arms (9)  Postel Arms (9)  Postel Of Date  of Date  of Date  of Date Data Data Data Data Data Data Data                                                                                                    | d Januard Dass/Billin  do 10, Bas COD #15 CHCK Pail  do 10, Bas COD #15 CHCK Pail  do 10, Bas COD #15 CHCK Pail  do 10, ACH Converted Ches  do 10, ACH Converted Ches  te                                                                                                    | Posted Ameri<br>300<br>Issued Ameri<br>500<br>345                                                                                                    |
| Data Source and a set of a sector of a set of a sector of a sector                                                                                                    | دان المراكع المراكع ا<br>مراكع المراكع الم<br>المراكع المراكع المراكع المراكع المراكع المراكع المراكع المراكع المراكع المراكع المراكع المراكع المراكع المراكع المراكع المراكع المراكع المراكع المراكع المراكع المراكع المراكع المراكع المراكع المراكع<br>المراكع المراكع المراكع المراكع المراكع المراكع المراكع المراكع المراكع المراكع المراكع المراكع المراكع المراكع المراكع المراكع المراكع المراكع المراكع المراكع المراكع المراكع المراكع المراكع المراكع المراكع المراكع المراكع المراكع المراكع المراكع المراكع المراكع المراكع المراكع المراكع المراكع ال<br>مراكع المراكع المراكع المراكع المراكع المراكع المراكع المراكع المراكع المراكع المراكع المراكع المراكع المراكع المراكع المراكع المراكع المراكع المراكع المراكع المراكع المراكع المراكع المراكع المراكع المراكع المراكع المراكع المراكع المر                                                                                                    | 0 Peak<br>Peaked Ame<br>09<br>Peaked D<br>05/11/2015<br>d Date<br>2014<br>af Date<br>2014<br>af Date<br>2012                                                                                                    | ad Januari Bancologia<br>don III bancologia<br>don III bancologia III concer ha<br>don III bancologia III concer ha<br>goto III convented Check<br>and Rescription<br>and Rescription<br>and Rescription<br>and Rescription<br>and Rescription                                                                                                    | Posted Amore<br>500<br>1assed Amore<br>100<br>245<br>100<br>245<br>100<br>245<br>245<br>245<br>245<br>245<br>245<br>245<br>245<br>245<br>245                                                                                                    |
| Data Super Super S                                                                                                    | الإلى الإلى ال<br>الإلى الإلى الإلى الإلى الإلى الإلى الإلى الإلى الإلى الإلى الإلى الإلى الإلى الإلى الإلى الإلى الإلى الإلى الإلى الإلى الإلى الإلى الإلى الإلى الإلى الإلى الإلى الإلى الإلى الإلى الإلى الإلى الإلى الإلى الإلى الإلى الإلى الإلى الإلى الإلى الإلى ال<br>الإلى الإلى الإلى الإلى الإلى الإلى الإلى الإلى الإلى الإلى الإلى الإلى الإلى الإلى الإلى الإلى الإلى الإلى ال<br>الإلى الإلى الإلى الإلى الإلى الإلى الإلى الإلى الإلى الإلى الإلى الإلى الإلى الإلى الإلى الإلى الإلى الإلى ال<br>الإلى الإلى ال<br>الإلى الإلى ال<br>الإلى الإلى الإلى الإلى الإلى الإلى الإلى الإلى الإلى الإلى الإلى الإلى الإلى الإلى الإلى الإلى الإلى الإلى الإلى الإلى الإلى الإلى الإلى الإلى الإلى الإلى الإلى الإلى الإلى الإلى الإلى الإلى الإلى الإلى الإلى الإلى الإلى ال<br>الإلى ال                                                                                                    | 0 Postel Arm<br>(9 Postel Arm<br>(9 Postel Arm<br>(9 Postel Arm)<br>(9 Postel Arm<br>(9 Postel Arm)<br>(9 Postel Arm)<br>(9 Postel A                                                                                                    | el Annexet Description<br>606 00 Des CODE 33 CatECX Part<br>609 00 Des CODE 33 CatECX Part<br>609 00 Des CODE 30 CatECX Part<br>609 00 Description<br>ant Description<br>00 ACT Converse Check<br>40<br>40<br>40<br>40<br>40<br>40<br>40<br>40<br>40<br>40                                                                                                    | Pasted Amore<br>500<br>345<br>Issued Amore<br>5100<br>345                                                                                                    |
| Data Summer and Summer and Summer                                                                                                    | ete: (100 00)<br>(100 00)<br>(                                                                                                    | 0 Pestel Arms<br>(0)<br>Pasted Arms<br>(0)<br>Pested D<br>0911/2015<br>0911/2015<br>2014<br>2014<br>2014<br>2014<br>2014<br>2014<br>2014<br>2014                                                                                                    | d Januard Description     group, as cook at 5-cHCK to a     group, as cook at 5-cHCK to a     group, and cook at 5-cHCK to a     group, and a second at 5-cHCK to a     group, and a second at 5-cHCK to a     group, and a second at 5-cHCK to a                                                                                                    | Posted Amer<br>50<br>100<br>500<br>500<br>55<br>50<br>500<br>55<br>50<br>50<br>50<br>50<br>50<br>5                                                                                                    |
| Data San San San San San San San San San Sa                                                                                                    | abs:     (100 m)       Parte State     (100 m)       (100 m)     (100 m)       (100 m)     (100 m)                                                                                                    | 0      Read      Read                                                                                                    | ed Annual Description<br>(300) Back COC 417 CERCK Par<br>(300) Back COC 417 CERCK Par<br>(300) Description<br>(300) CERCK Connected Check<br>(300) ACM Connected Check<br>ta                                                                                                    | Posted Amer<br>50<br>100<br>345<br>100<br>345<br>100<br>345<br>100<br>345<br>100<br>345<br>100<br>100<br>100<br>100<br>100<br>100<br>100<br>100<br>100<br>10                                                                                                    |
| Data<br>Tida reporte amount of all def<br>Americante and an encount of all def<br>Americante and an encount of all def<br>Americante and amount<br>Tida reported amount<br>Tida reported amount<br>Tid                                                                                                    | ete (190 m)<br>(190 m)<br>(190 m)                                                                                                    | 6)  Postel Arms (9)  Postel Arms (9)  Postel Of the observation  f Date f Date                                                                                                    | demand Description     demand Description     demand Description     demand Description     demand     demandd     demandd     demandd     de                                                                                                    | Posted Ameri<br>Social<br>Issued America<br>Social<br>Issued America<br>Social<br>Issued America<br>Social<br>Issued America<br>Social<br>Issued America<br>Social<br>Issued America<br>Social<br>Issued America<br>Social<br>Issued America<br>Social<br>Issued America<br>Social<br>Issued America<br>Social<br>Issued America<br>Social<br>Issued America<br>Social<br>Issued America<br>Issued America<br>Issued America<br>Issued Issued<br>Issued America<br>Issued Issued<br>Issued America<br>Issued America<br>Issued Issued<br>Issued Issued<br>Issued Issued<br>Issued America<br>Issued Issued<br>Issued Issued Issued<br>Issued Issued<br>Issued Issued<br>Issued Issued<br>Issued Issued<br>Issued Issued Issued<br>Issued Issued Issued<br>Issued Issued Issued<br>Issued Issued Issued<br>Issued Issued Issued<br>Issued Issued Issued<br>Issued Issued Issued<br>Issued Issued Issued Issued<br>Issued Issued Issued<br>Issued Issued Issued<br>Issued Issued Issued<br>Issued Issued Issued<br>Issued Issued Issued<br>Issued Issued Issued<br>Issued Issued Issued<br>Issued Issued Issued Issued<br>Issued Issued Issued Issued<br>Issued Issued Issued Issued<br>Issued Issued Issue |
| Data Sum and a set of a set of                                                                                                    | ete :                                                                                                    | 0      Posted Ame     10      Posted Ame     10      Posted Ame     Posted Ame                                                                                                    | ad Januard Description<br>gate its bac-code at 5-cencer has<br>gate its bac-code at 5-cencer has<br>gate its bac-code at 5-cencer has<br>gate its bac-code at 5-cencer has<br>gate its bac-code at 5-cencer has<br>gate its bac-code at 5-cencer has<br>and Description<br>and Description<br>and Description<br>its bac-code at 5-cencer has<br>gate its bac-code at 5-cencer has<br>gate its bac-code at 5-cencer has<br>a set bac-code at 5-cencer has<br>a set bac-code at 5-cencer has a set bac-code at 5-cencer has<br>a set bac-code at 5-cencer has a set bac-code at 5-cencer has a set bac-<br>a set bac-code at 5-cencer has a set bac-code at 5-cencer has a set bac-<br>a set bac-code at 5-cencer has a set bac-<br>a set bac-code at 5-cencer has a set bac-<br>a set bac-code at 5-cencer has a set bac-<br>a set bac-code at 5-cencer has a set bac-<br>a set bac-code at 5-cencer has a set bac-<br>a set bac-code at 5-cencer has a set bac-<br>a set bac-<br>a s | Pasted Amor<br>500<br>1000<br>1000<br>1000<br>1000<br>1000<br>1000<br>1000                                                                                                    |
| Ches Number of the second second seco                                                                                                    | ete : 1,100 00                                                                                                    | 6) Pastel Arm<br>(9)<br>(9)<br>(9)<br>(9)<br>(9)<br>(9)<br>(9)<br>(9)<br>(9)<br>(9)                                                                                                    | el Annexet Description<br>(44 annexet Description<br>(44 annexet Description<br>(45 annexet)<br>(45 annexet)<br>(4) (4) (4) (4) (4) (4) (4) (4) (4) (4)                                                                                                    | Pasted Amer<br>500<br>345<br>Issued Amer<br>5100<br>245<br>250<br>250<br>250<br>250<br>250<br>250<br>250<br>250<br>250<br>25                                                                                                    |
| Data Sub Carl Sub Carl Sub Car                                                                                                    | ante (1200 00)                                                                                                    | 0 Pestel Arms 10 Pestel Arms 10 Pest                                                                                                    | d Januard Dascription     group, as coor at 5 certics to particle of the second second s                                                                                                    | Pested Amera<br>300<br>300<br>300<br>345<br>345<br>345<br>345<br>345<br>345<br>345<br>345<br>345<br>345                                                                                                    |

### About Full Account Reconciliation Activity

Activity provides company users with on-demand access to credits and debits, outstanding issue items, and correction items (if applicable) for accounts during a specified period.

#### Full Account Reconciliation Activity Components

| Component             | Description                                                                                                    |
|-----------------------|----------------------------------------------------------------------------------------------------|
| Statement of activity | Provides all activity of credits, debits (both check debits and non-check debits), and matched issues (all items that matched successfully without any exceptions) posted for the current cycle. A subtotal of the number of items and the dollar amount is provided for each item type.               |
| Outstanding<br>issues | Provides a record of checks that have been issued but not yet paid. The component is<br>broken out into outstanding issues, future dated issues, voids, stale issues and active<br>stops. The outstanding issues subsection includes all items that are not future dated,<br>voided, stale or stopped. |
| Correction<br>items   | Provides exception items that have an issued date, issued amount and/or payee name correction.                                                                                                    |
| Paid checks           | Provides paid check activity for a selected account or accounts.                                                                                                    |

#### Searching Activity - Full Account Reconciliation

- 1 Click Account Services > Full Account Reconciliation > Activity Reconciliation.
- 2 Select an **Output to** option:
  - Screen
  - CSV
  - PDF
- 3 Select one or more **Accounts** options.
- 4 Select a **Date range** option:
  - Specific date
  - From/To
  - Previous business day

- 5 Select an **Include** option:
  - Statement of activity
  - Outstanding issues: Outstanding items, Future dated items, Voided items, Stale items, and/or Active stop pay items
  - Correction items
  - Paid checks

#### 6 Click Generate report.

1

Outstanding Items Page Sample

| Outstanding Items                                  |                                 |                                                                  | Print this page                                     |
|----------------------------------------------------|---------------------------------|------------------------------------------------------------------|-----------------------------------------------------|
| vew search                                         |                                 |                                                                  |                                                     |
| Report created:                                    | 7/14/2014 4:19 PM (ET)          |                                                                  |                                                     |
| Account:                                           | *3456 • CHECKING • Main Account |                                                                  |                                                     |
| Date range:                                        | All dates                       |                                                                  |                                                     |
| Total reported amount:                             | \$985.00                        |                                                                  |                                                     |
| Total reported items:                              | 13                              |                                                                  |                                                     |
|                                                    |                                 | Download as: CSV file                                            | Go Go                                               |
|                                                    |                                 |                                                                  |                                                     |
| Active Stops                                       |                                 |                                                                  |                                                     |
| Total reported amount:                             | \$985.00                        |                                                                  |                                                     |
| Total reported items:                              | 13                              |                                                                  |                                                     |
| Check Number                                       |                                 | Issued Amount                                                    | Status                                              |
| 1215                                               |                                 | \$100.00                                                         | Stopped                                             |
| 1389                                               |                                 | \$100.00                                                         | Stopped                                             |
| 1666                                               |                                 | \$100.00                                                         | Stopped                                             |
| 2710                                               |                                 | \$100.00                                                         | Stopped                                             |
| 3354                                               |                                 | \$100.00                                                         | Stopped                                             |
|                                                    | Sub                             | ototal for 1-5000: 5 items for \$500.00                          |                                                     |
| 11521                                              |                                 | \$5.00                                                           | Stopped                                             |
| 11521                                              |                                 |                                                                  | Stopper                                             |
| 14000                                              |                                 | \$100.00                                                         | erepper                                             |
| 14000                                              |                                 | \$100.00<br>\$100.00                                             | Stopped                                             |
| 14000<br>14001<br>51517                            |                                 | \$100.00<br>\$100.00<br>\$100.00                                 | Stopped                                             |
| 14000<br>14001<br>51517<br>51518                   |                                 | \$100.00<br>\$100.00<br>\$100.00<br>\$25.00                      | Stopped<br>Stopped<br>Stopped                       |
| 14000<br>14001<br>51517<br>51518<br>51520          |                                 | \$100.00<br>\$100.00<br>\$100.00<br>\$25.00<br>\$50.00           | Stopped<br>Stopped<br>Stopped<br>Stopped            |
| 14000<br>14001<br>51517<br>51518<br>51520<br>51521 |                                 | \$100.00<br>\$100.00<br>\$100.00<br>\$25.00<br>\$50.00<br>\$5.00 | Stopped<br>Stopped<br>Stopped<br>Stopped<br>Stopped |

#### **Viewing Paid Checks**

- 1. Click Account Services > Full Account Reconciliation > Paid checks.
- 2. Select an Account option and click Change account.
- 3. Click the link in the **Account** column for the account you want to view.

Paid Checks Page Sample

| Paid Checks                                     |                                  |                                      |                            |                 | Print th     | nis page |
|-------------------------------------------------|----------------------------------|--------------------------------------|----------------------------|-----------------|--------------|----------|
| Che that have been conve                        | erted into an ACH electronic pay | ment are displayed with an ACH indic | ator beside the check numb | er.             |              |          |
| New search                                      |                                  |                                      |                            |                 |              |          |
| Report created:                                 | 7/15/2014 8:55 AM (ET)           |                                      |                            |                 |              |          |
| Account:                                        | *3456 • CHE                      | CKING • Main Account                 |                            |                 |              |          |
| Date range:                                     | 5/1/2014 to 5/20/2014            |                                      |                            |                 |              |          |
| Paid Checks                                     |                                  |                                      | Download as:               | CSV file        | •            | Go       |
| Total reported amount:<br>Total reported items: | (\$1.570.00)<br>16               |                                      |                            |                 |              |          |
| Account                                         | Check Number                     | Posted Date                          |                            |                 | Posted A     | mount    |
| *3456 - Main Account                            | 8098091                          | 05/02/2014                           |                            |                 | (\$          | 100.00   |
| *3456 - Main Account                            | 9098091                          | 05/02/2014                           |                            |                 | 0            | \$50.00  |
| *3456 - Main Account                            | 7699                             | 05/12/2014                           |                            | (\$11           |              | 110.00   |
| *3456 - Main Account                            | 7699                             | 05/12/2014                           |                            |                 | (            | \$10.00  |
| *3456 - Main Account                            | 1399                             | 05/13/2014                           |                            |                 | (\$          | 110.00   |
| *3456 - Main Account                            | 1389                             | 05/13/2014                           |                            |                 | (\$          | 110.00   |
| *3456 - Main Account                            | 1657                             | 05/19/2014                           |                            |                 | (\$          | 110.00   |
| *3456 - Main Account                            | 1661                             | 05/19/2014                           |                            |                 | (5           | 110.00   |
| *3456 - Main Account                            | 876876                           | 05/19/2014                           |                            |                 | (\$          | 100.00   |
| *3456 - Main Account                            | 1662                             | 05/19/2014                           |                            |                 | (\$          | 110.00   |
| *3456 - Main Account                            | 1660                             | 05/19/2014                           |                            |                 | (\$          | 110.00   |
| *3456 - Main Account                            | 1657                             | 05/13/2014                           |                            |                 | (\$          | 110.00   |
| *3456 - Main Account                            | 1215                             | 05/13/2014                           |                            |                 | (5           | 110.00   |
| *3456 - Main Account                            | 1399                             | 05/13/2014                           |                            |                 | (S           | 110.00   |
| *3456 - Main Account                            | 7698                             | 05/12/2014                           |                            |                 | (\$          | 100.00   |
| *3456 - Main Account                            | 7698                             | 05/12/2014                           |                            |                 | (\$          | 110.00   |
|                                                 |                                  | Reported Details:                    | Total A                    | Amount (\$1,570 | 00) Total It | ems 16   |

# **CHECK IMAGING**

# About Check Imaging

Check Imaging allows company users to view electronic images of posted checks.

# Viewing a Check Image

1. Click the check icon associated with a transaction.

#### Image Viewer (Single Image) Page Sample

|                        |                                             | a q q ,        | ¢o()∎⇔¤⊴     |
|------------------------|---------------------------------------------|----------------|--------------|
| 20                     |                                             | DATE 10/1/2024 | 59-102 /1213 |
| PAY TO THE<br>ORDER OF | TEST 1                                      | \$             | 1.00         |
|                        | ONE AND 0/100                               |                | DOLLARS      |
|                        | Bank of Hawaii<br>Hawali dba Bank of Hawali |                |              |

# Check Image Viewer Controls - Single Image

| Control    | Function                       |
|------------|--------------------------------|
|            | Save image.                    |
| 5          | Print image.                   |
| <u>_</u>   | Rotate image clockwise.        |
| 1          | Rotate image counterclockwise. |
| € <b>,</b> | Zoom in.                       |
| Q          | Zoom out.                      |
|            | Invert.                        |
|            | View front.                    |
|            | View back.                     |
|            | View front and back.           |
| 1          | Increase contrast              |
| ÷          | Decrease contrast.             |
| S*         | Return to original view.       |

# Index

| :                             | check issue, 153, 156, 157, 182, 186, 187     | desa, 102, 103, 105, 106, 107              |
|-------------------------------|-----------------------------------------------|--------------------------------------------|
| :                             | file import definitions                       | add file definition, 103                   |
|                               | about, 153, 182                               |                                            |
|                               | add delimited, 153, 182                       | delete file definition, 106                |
|                               | change, 156, 186                              | edit file definition 106                   |
| delete, 157, 187              |                                               | eur me demition, 100                       |
| account alerts, 36            |                                               | file status, 107                           |
|                               | account reconciliation, 41                    |                                            |
|                               | account reconciliation statement report delay | file upload, 102, 105                      |
|                               | alert, 41                                     | ach positive pov                           |
|                               | account stale date, 42                        | ach positive pay                           |
|                               | ach positive pay, 42                          |                                            |
|                               | ach positive pay exception reminder, 42       | payment decisions                          |
|                               | check issue approval pending, 43              | about, 128                                 |
|                               | positive pay, 43                              | deleting, 122                              |
|                               | positive pay exception reminder, 43           |                                            |
|                               | reverse positive pay, 43                      | status of, 123, 130                        |
|                               | reverse positive pay exception reminder, 44   |                                            |
|                               | stop payment, 44                              | payment rules, 118                         |
|                               | stop payment cancellation, 44                 | adding, 118                                |
| account management<br>account |                                               | changing, 119                              |
|                               |                                               |                                            |
|                               |                                               |                                            |
|                               | messages, 114                                 | add fixed, 154, 184                        |
|                               | modifying, 107                                | alerts                                     |
|                               |                                               | about, 36                                  |
|                               | opening, 99                                   | account, 36                                |
|                               |                                               | changing subscriptions, 39                 |
|                               | account request                               | custom, 36                                 |
|                               | approving, 109                                | deleting subscriptions, 40                 |
|                               | canceling 111                                 | enable mobile device, 56, 57               |
|                               |                                               | reading, 36                                |
|                               | document                                      | received alerts, 36                        |
|                               |                                               | re-enable mobile device, 59                |
|                               | replacing, 113                                | subscribing to account and non-account, 37 |
|                               | uploading, 112                                | subscribing to custom, 37                  |
| soarch                        |                                               | approvals                                  |
| Sedicii                       |                                               | about, 89                                  |
|                               | completed, 114                                | account management, 116                    |
| ,,                            |                                               | issues and decisions, 92                   |

Page 107

transactions, 89 require separate entry from approval, 90 user administration, 91 check exceptions reason descriptions, 132 check issue file transfer protocol, 151, 180 files status of, 151, 181 import, 150, 180 check issues about, 148, 178 add, 148, 179 approve, 161, 191 correct, 158, 188 delete outstanding, 159, 189 delete unapproved, 161, 191 download, 160, 190 outstanding full account reconciliation, 192 view, 160, 190 company user accounts entitling new, 87 adding, 70 changes approving, 78 canceling, 79 copying, 73 deleting, 76 entitlements about, 84 removing, 86 profiles about, 70 completing, 78 deleting, 78

saved, 77, 78 viewing, 80 roles about, 82 changing, 84 unlocking, 64 unsuccessful logins, 68 custom alerts, 36 dashboard adding panels, 29 deleting panels, 30 moving panels, 30 panels changing accounts, 30 important account balances, 30 recent alerts & messages, 25 setup tool, 28 deposit account recon, 175 deposit reconciliation about, 175 e-mail changing, 55 enrollment about, 20 how to enroll, 20 password expiration, 15 requirements, 14 favorites about, 61 adding, 61 deleting, 62 forms and documents downloading, 34 full account recon, 204 full account reconciliation view, 206, 207
hardware tokens about, 17 distribution, 17 grace setup, 17 personal identification number, 18 PIN, 18 registering, 67 requesting replacements, 66 setting up, 12 locked accounts company user, 16 mail about, 31 delete, 34 read, 33 reading, 31 received messages, 31 reply to, 31 sending messages, 32 sent, 33, 34 non-account alerts, 36 account closure, 45 account management request awaiting action, 46 account management request canceled, 46 account management request completed, 45 account management request pending approval, 45 account management request rejected, 46 account management request submitted, 45 company stale date, 47 decision file approval pending, 47 decision file import completed with errors, 47 decision file import failed, 47 e-mail address changed, 48 help, 48 issue file approval pending, 48 issue file ftp completed with errors alert, 49 issue file ftp completed with notes alert, 49 issue file ftp failed, 49 issue file ftp successful alert, 49

issue file import completed with errors alert, 50 issue file import failed alert, 50 new balance account alert. 50 password changed alert, 50 stop/sms opt out, 51 telephone number changed, 51 updated user entitlements, 51 user profile activity, 52 user profile approval pending, 52 user telephone number changed, 52 welcome/sms opt in, 52 panels adding accounts and custom alerts, 29 calendar, 26, 29 issues & issue files approval, 28 user profiles approval, 26 partial account recon, 167 partial account reconciliation about, 167 view, 169 password, 14 changes company user, 15 changing, 54 changing for a company user, 64 expiration enrollment passwords, 15 standard passwords, 15 temporary passwords, 15 forgotten password create password, 16 requirements enrollment passwords, 14 standard passwords, 15 temporary passwords, 14

payment decisions

## Page 109

The material contained in this Guide is for your information only and is not intended for distribution. The materials and information are considered confidential and proprietary.

about, 121 deleting, 129 making, 121 positive pay about, 132 received mail messages, 31 reverse positive pay about, 132 scheduled statements, 167, 175, 204 sign on, 12 software tokens about, 17 activation, 18, 69 app, 17 grace setup, 18 requirements, 18

splash pages opting out, 60 statements partial account reconciliation, 167 telephone number adding, 56 changing, 57 changing for a company user, 65 control codes, 60 deleting, 58 text message stopping, 59 user activity viewing, 63 welcome, 22

Page 110